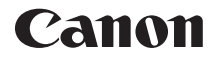

# EOS 6D (WG)

Instrukcja obsługi funkcji Wi-Fi

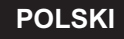

INSTRUKCJA OBSŁUGI

## Możliwości bezprzewodowych funkcji LAN

Bezprzewodowe funkcje LAN aparatu umożliwiają wykonywanie wielu zadań bezprzewodowo — począwszy od wysyłania obrazów do serwisów internetowych i innych aparatów po zdalne sterowanie aparatem. Wystarczy podłączyć aparat do sieci Wi-Fi lub innego urządzenia obsługującego bezprzewodowe funkcje LAN aparatu.

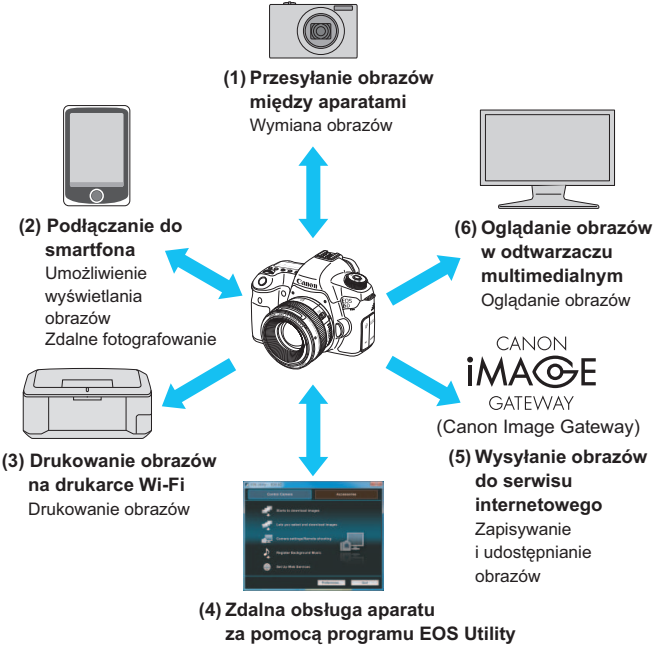

Zdalne sterowanie aparatem

- Serwisy internetowe CANON iMAGE GATEWAY nie są obsługiwane w niektórych krajach i obszarach. Informacje dotyczące krajów i obszarów obsługujących serwis CANON iMAGE GATEWAY sa dostępne w witrynie internetowej firmy Canon (http://canon.com/cig).
  - W przypadku niektórych krajów lub regionów świata nie można skonfigurować ustawień opisanych w części "Wysyłanie obrazów do serwisu internetowego" w komputerze.

#### (1) Przesyłanie obrazów między aparatami (str. 19)

Przesyłanie obrazów między tym aparatem a innymi aparatami Canon za pomocą wbudowanych funkcji bezprzewodowych LAN.

#### (2) Dodłączanie do smartfona (str. 31, 75)

Oglądanie zapisanych obrazów i obsługa aparatu za pomocą smartfona.

Aby korzystać z tych funkcji, należy zainstalować specjalną aplikację "EOS Remote" na swoim smartfonie.

#### (3) 🕒 Drukowanie obrazów na drukarce Wi-Fi (str. 45, 87)

Podłączanie aparatu do bezprzewodowej drukarki zgodnej z LAN obsługującej standard PictBridge (DPS over IP) w celu bezprzewodowego drukowania obrazów.

#### (4) ☐ Zdalna obsługa aparatu za pomocą programu EOS Utility (str. 93)

Używanie programu EOS Utility poprzez bezprzewodową sieć LAN (zamiast podłączania kabla interfejsu) i bezprzewodowa obsługa aparatu z poziomu komputera.

#### (5) Wysyłanie obrazów do serwisu internetowego (str. 103)

Przesyłanie obrazów do CANON iMAGE GATEWAY, internetowej usługi fotograficznej dla użytkowników firmy Canon (wymagana bezpłatna instalacja), w celu udostępniania rodzinie i znajomym.

## (6) 🖵 Oglądanie obrazów w odtwarzaczu multimedialnym

(str. 131)

Wyświetlanie obrazów z karty pamięci aparatu na ekranie telewizora poprzez bezprzewodową sieć LAN za pomocą odtwarzacza multimedialnego obsługującego standard DLNA\*.

\* Digital Living Network Alliance

## Schemat sekwencji działań funkcji Wi-Fi

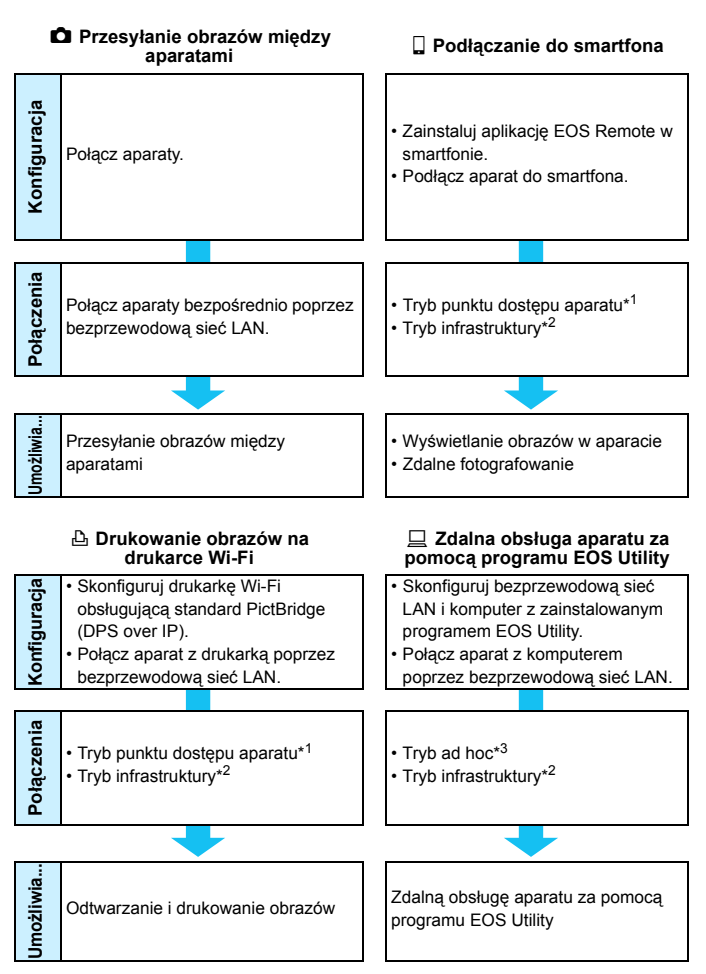

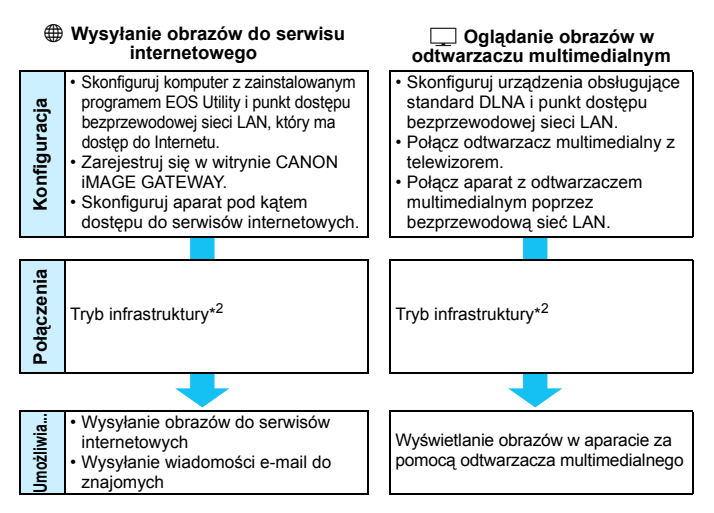

#### \*1 Tryb punktu dostępu aparatu:

Prosty tryb bezprzewodowej sieci LAN, gdzie aparat i smartfon lub aparat i drukarka mogą być bezpośrednio połączone poprzez bezprzewodową sieć LAN.

#### \*2 Tryb infrastruktury:

Trýb bezprzewodowej sieci LAN, który łączy każde urządzenie Wi-Fi poprzez punkt dostępu bezprzewodowej sieci LAN. W tym trybie można ustanowić połączenie z odległym urządzeniem Wi-Fi, o ile punkt dostępu bezprzewodowej sieci LAN znajduje się w pobliżu.

#### \*3 Tryb ad hoc:

Tryb bezprzewodowej sieci LAN, który łączy bezpośrednio z komputerem z wbudowanymi funkcjami bezprzewodowej sieci LAN. Funkcje bezprzewodowej sieci LAN komputera muszą być ustawione w trybie ad hoc z wyprzedzeniem.

- Serwisy internetowe CANON iMAGE GATEWAY nie są obsługiwane w niektórych krajach i obszarach. Informacje dotyczące krajów i obszarów obsługujących serwis CANON iMAGE GATEWAY są dostępne w witrynie internetowej firmy Canon (http://canon.com/cig).
  - W przypadku niektórych krajów lub regionów świata nie można skonfigurować ustawień opisanych w części "Wysyłanie obrazów do serwisu internetowego" w komputerze.

## Konwencje stosowane w niniejszej instrukcji

 W tej instrukcji określenie "bezprzewodowa sieć LAN" odnosi się do ogólnego znaczenia funkcji Wi-Fi i oryginalnych funkcji łączności bezprzewodowej firmy Canon.

Termin "punkt dostępu" oznacza terminale sieci bezprzewodowej LAN (punkty dostępu bezprzewodowej sieci LAN lub karty bezprzewodowej sieci LAN), które przekazują połączenia bezprzewodowej sieci LAN.

- Nawiasy kwadratowe [ ] wskazują przyciski lub nazwy ikon, lub inne elementy oprogramowania wyświetlane na ekranie komputera. Także pozycje menu aparatu oznaczone są nawiasami kwadratowymi.
- Oznaczenia \*\* (liczby) w ciągach "(str. \*\*)" używane w tym podręczniku wskazują numery stron, na których można znaleźć więcej informacji.
- Części niniejszej instrukcji oznaczone następującymi symbolami zawierają różne typy informacji opisane poniżej.

(): Ostrzeżenia przed problemami podczas obsługi.

: Uzupełnienie informacji dotyczących podstawowych funkcji.

- Windows jest znakiem towarowym lub zastrzeżonym znakiem towarowym firmy Microsoft Corporation na terenie Stanów Zjednoczonych i innych krajów.
- Macintosh jest zastrzeżonym znakiem towarowym firmy Apple Inc. w Stanach Zjednoczonych i innych krajach.
- Wi-Fi jest zastrzeżonym znakiem towarowym stowarzyszenia Wi-Fi Alliance.
- Wi-Fi Certified, WPA, WPA2 i logo Wi-Fi Certified są znakami towarowymi stowarzyszenia Wi-Fi Alliance.
- Skrót WPS używany na ekranach ustawień aparatu i w tej instrukcji oznacza Wi-Fi Protected Setup.
- UPnP jest znakiem towarowym zrzeszenia UPnP Implementers Corporation.
- Wszystkie inne nazwy firm i produktów, a także znaki towarowe wymienione w niniejszej instrukcji należą do ich prawnych właścicieli.

Firma Canon nie ponosi odpowiedzialności za jakiekolwiek straty lub szkody powstałe w wyniku błędnej konfiguracji bezprzewodowej sieci LAN pod kątem używania aparatu. Ponadto firma Canon nie ponosi odpowiedzialności za jakiekolwiek inne straty lub zniszczenia spowodowane użyciem aparatu.

|    | Wprowadzenie                                                         | 2   |
|----|----------------------------------------------------------------------|-----|
| 1  | Podstawowe ustawienia bezprzewodowych<br>funkcji LAN                 | 11  |
| 2  | Przesyłanie obrazów między aparatami                                 | 19  |
| 3  | Podłączanie do smartfona — 1                                         | 31  |
| 4  | Drukowanie obrazów na drukarce Wi-Fi — 1                             | 45  |
| 5  | Korzystanie z punktu dostępu Wi-Fi<br>bezprzewodowej sieci LAN       | 55  |
| 6  | Podłączanie do smartfona — 2                                         | 75  |
| 7  | Drukowanie obrazów na drukarce Wi-Fi — 2                             | 87  |
| 8  | Zdalna obsługa za pomocą programu EOS Utility                        | 93  |
| 9  | Wysyłanie obrazów do serwisu internetowego                           | 103 |
| 10 | Oglądanie obrazów w odtwarzaczu<br>multimedialnym                    | 131 |
| 11 | Używanie szybkich nastaw do połączenia z<br>bezprzewodową siecią LAN | 139 |
| 12 | Zarządzanie ustawieniami                                             | 145 |
| 13 | Przewodnik rozwiązywania problemów                                   | 151 |
| 14 | Informacje pomocnicze                                                | 169 |

## Spis treści

|   | Wprowadzenie                                                                      | 2      |
|---|-----------------------------------------------------------------------------------|--------|
|   | Możliwości bezprzewodowych funkcji LAN<br>Schemat sekwencji działań funkcji Wi-Fi | 2      |
|   | Konwencje stosowane w niniejszej instrukcji<br>Rozdziały                          | 6<br>7 |
| 1 | Podstawowe ustawienia bezprzewodowych funkcji LAN                                 | 1      |
|   | Rejestracja nazwy                                                                 | 12     |
|   | Podstawowa obsługa i ustawienia                                                   | 15     |
| 2 | Przesyłanie obrazów między aparatami                                              | 9      |
|   | Wybieranie docelowego połączenia                                                  | 20     |
|   | Wysyłanie obrazów                                                                 | 22     |
|   | Ponowne łączenie                                                                  | 26     |
|   | Zapisywanie ustawien wielu połączen                                               | 27     |
|   | Zmiana nazw ustawien                                                              | 28     |
| 3 | Podłączanie do smartfona — 1                                                      | 31     |
|   | Przygotowanie                                                                     | 32     |
|   | Używanie trybu punktu dostępu aparatu do nawiązania połączenia 3                  | 33     |
|   | Obsługa aparatu za pomocą smartfona                                               | 37     |
|   | Ponowne łączenie                                                                  | 39     |
|   | Określanie wyświetlanych obrazów                                                  | 40     |
|   | Zapisywanie ustawień wielu połączeń                                               | 43     |
| 4 | Drukowanie obrazów na drukarce Wi-Fi — 1                                          | 15     |
|   | Używanie trybu punktu dostępu aparatu do nawiązania połączenia 4                  | 46     |
|   | Drukowanie                                                                        | 50     |
|   | Ponowne łączenie                                                                  | 51     |
|   | Zapisywanie ustawień wielu połączeń                                               | 52     |

| 5 | Korzystanie z punktu dostępu Wi-Fi bezprzewodowej sieci LAN | 55  |
|---|-------------------------------------------------------------|-----|
|   | Sprawdzanie typu punktu dostępu                             | 56  |
|   | Łatwe łączenie poprzez WPS (tryb PBC)                       | 57  |
|   | Łatwe łączenie poprzez WPS (tryb PIN)                       | 62  |
|   | Ręczne łączenie poprzez wyszukiwanie sieci                  | 67  |
| 6 | Podłączanie do smartfona — 2                                | 75  |
|   | Używanie trybu infrastruktury do nawiązania połączenia      | 76  |
|   | Obsługa aparatu za pomocą smartfona                         | 78  |
|   | Ponowne łączenie                                            | 80  |
|   | Określanie wyświetlanych obrazów                            | 81  |
|   | Zapisywanie ustawień wielu połączeń                         | 84  |
| 7 | Drukowanie obrazów na drukarce Wi-Fi — 2                    | 87  |
| 4 | Liżwanie trybu infrastruktury do nawiązania połaczenia      | 88  |
|   | Drukowanie                                                  | 90  |
|   | Ponowne łaczenie                                            | 91  |
|   | Zapisywanie ustawień wielu połączeń                         | 92  |
| 8 | Zdalna obsługa za pomocą programu EOS Utility               | 93  |
|   | Konfigurowanie ustawień komunikacyjnych programu EOS        | 94  |
|   | Korzystanie z programu EOS Utility                          | 98  |
|   | Ponowne łączenie                                            | 99  |
|   | Zapisywanie ustawień wielu połączeń                         | 100 |
| 9 | Wysyłanie obrazów do serwisu internetowego                  | 103 |
|   | Przygotowanie                                               | 104 |
|   | Sprawdzanie typu punktu dostępu                             | 106 |
|   | Łatwe łączenie poprzez WPS (tryb PBC)                       | 107 |
|   | Łatwe łączenie poprzez WPS (tryb PIN)                       | 111 |

|                | Ręczne łączenie poprzez wyszukiwanie sieci                                                                                                    | 115                                                                |
|----------------|----------------------------------------------------------------------------------------------------|--------------------------------------------------------------------|
|                | Wysyłanie obrazów do serwisu internetowego                                                                                                    | 120                                                                |
|                | Ponowne łączenie                                                                                                    | 126                                                                |
|                | Zapisywanie ustawień wielu połączeń                                                                                                    | 127                                                                |
| 10             | Oglądanie obrazów w odtwarzaczu multimedialnym                                                                                                    | 131                                                                |
|                | Konfigurowanie ustawień komunikacyjnych odtwarzacza multimedialnego                                                                                                    | 132                                                                |
|                | Wyświetlanie obrazów na ekranie telewizora                                                                                                    | 133                                                                |
|                | Ponowne łączenie                                                                                                    | 135                                                                |
|                | Zapisywanie ustawień wielu połączeń                                                                                                    | 136                                                                |
| 44             | Uzuwania czybkich postaw do połostopia z bozprzewodowa cionia LAN                                                                                                    | 120                                                                |
|                | Uzywanie szybkich nastaw do połączenia z bezpizewodową siecią LAN                                                                                                    | 129                                                                |
|                | Łączenie za pomocą szybkich nastaw                                                                                                    | 140                                                                |
|                | Łączenie z ekranu odtwarzania                                                                                                    | 141                                                                |
|                |                                                                                                    |                                                                    |
| 12             | Zarządzanie ustawieniami                                                                                                    | 145                                                                |
| 12             | Zarządzanie ustawieniami<br>Sprawdzanie i zmiana ustawień                                                                                                    | <b>145</b><br>146                                                  |
| 12             | Zarządzanie ustawieniami<br>Sprawdzanie i zmiana ustawień<br>Kasowanie ustawień bezprzewodowej sieci LAN                                                                                                    | <b>145</b><br>146<br>149                                           |
| 12             | Zarządzanie ustawieniami<br>Sprawdzanie i zmiana ustawień<br>Kasowanie ustawień bezprzewodowej sieci LAN<br>Przewodnik rozwiązywania problemów                                                                                                    | 145<br>146<br>149<br>151                                           |
| 12<br>13       | Zarządzanie ustawieniami         Sprawdzanie i zmiana ustawień         Kasowanie ustawień bezprzewodowej sieci LAN         Przewodnik rozwiązywania problemów         Reagowanie na komunikaty o błędach                                                                                                    | <b>145</b><br>146<br>149<br><b>151</b><br>152                      |
| 12<br>13       | Zarządzanie ustawieniami         Sprawdzanie i zmiana ustawień         Kasowanie ustawień bezprzewodowej sieci LAN         Przewodnik rozwiązywania problemów         Reagowanie na komunikaty o błędach         Przewodnik rozwiązywania problemów                                                                                                    | <b>145</b><br>146<br>149<br><b>151</b><br>152<br>163               |
| 12             | Zarządzanie ustawieniami         Sprawdzanie i zmiana ustawień         Kasowanie ustawień bezprzewodowej sieci LAN         Przewodnik rozwiązywania problemów         Reagowanie na komunikaty o błędach         Przewodnik rozwiązywania problemów         Uwagi dotyczące bezprzewodowej sieci LAN                                                                                          | <b>145</b><br>146<br>149<br><b>151</b><br>152<br>163<br>164        |
| 12             | Zarządzanie ustawieniami         Sprawdzanie i zmiana ustawień         Kasowanie ustawień bezprzewodowej sieci LAN         Przewodnik rozwiązywania problemów         Reagowanie na komunikaty o błędach         Przewodnik rozwiązywania problemów         Uwagi dotyczące bezprzewodowej sieci LAN         Sprawdzanie ustawień sieci                                                       | <b>145</b><br>146<br>149<br><b>151</b><br>152<br>163<br>164<br>166 |
| 12             | Zarządzanie ustawieniami         Sprawdzanie i zmiana ustawień         Kasowanie ustawień bezprzewodowej sieci LAN         Przewodnik rozwiązywania problemów         Reagowanie na komunikaty o błędach         Przewodnik rozwiązywania problemów         Uwagi dotyczące bezprzewodowej sieci LAN         Sprawdzanie ustawień sieci         Informacje pomocnicze                         | 145<br>146<br>149<br>151<br>152<br>163<br>164<br>166<br>169        |
| 12<br>13<br>14 | Zarządzanie ustawieniami         Sprawdzanie i zmiana ustawień         Kasowanie ustawień bezprzewodowej sieci LAN         Przewodnik rozwiązywania problemów         Reagowanie na komunikaty o błędach         Przewodnik rozwiązywania problemów         Uwagi dotyczące bezprzewodowej sieci LAN         Sprawdzanie ustawień sieci         Informacje pomocnicze         Dane techniczne | 145<br>146<br>149<br>151<br>152<br>163<br>164<br>166<br>169<br>170 |

# Podstawowe ustawienia bezprzewodowych funkcji LAN

W tym rozdziale opisano ustawienia niezbędne do korzystania z bezprzewodowych funkcji LAN aparatu.

## Rejestracja nazwy

Po pierwsze należy określić nazwę aparatu. Jeśli aparat będzie połączony z innym urządzeniem poprzez bezprzewodową sieć LAN, nazwa będzie wyświetlana w urządzeniu. Koniecznie określ nazwę aparatu.

| óóóóóó           | ±=++++++++++++++++++++++++++++++++++++ |
|------------------|----------------------------------------|
| Standard TV      | PAL                                    |
| Przew. funkcji   | Włącz                                  |
| Opcje wyśw. przy | cisku 📖                                |
| Wi–Fi            | Wyłącz                                 |
| Funkcja Wi–Fi    |                                        |
|                  |                                        |
|                  |                                        |

#### Wybierz pozycję [Wi-Fi].

#### Wybierz pozycję [Włącz].

- Użyj przycisku < ▲▼>, aby wybrać pozycję [Włącz], a następnie naciśnij przycisk < ().</li>
- Można teraz wybrać pozycję [Funkcja Wi-Fi].

#### Wybierz pozycję [Funkcja Wi-Fi].

- Na karcie [¥3] wybierz pozycję [Funkcja Wi-Fi], a następnie naciśnij przycisk <@>.
- Po pierwszym wybraniu tego ustawienia zostanie wyświetlony ekran rejestracji nazwy. Wybierz [OK] i przejdź do kroku 4.

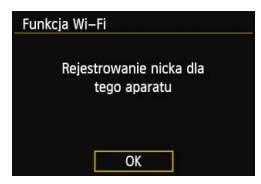

#### Wi–Fi

#### Wyłącz Włacz

Brak na

Brak nagrywania filmów przy włącz. opcji [Wi–Fi]. Wszystkie połącz. z urządz. USB przez gniazdo DIGITAL są niedostępne.

| Standard TV      | PAL     |
|------------------|---------|
| Przew. funkcji   | Włącz   |
| Opcje wyśw. przy | cisku 🕅 |
| Wi–Fi            | Włącz   |
| Funkcja Wi-Fi    |         |

| Zarejestruj nick                                                                                     |        |  |  |
|----------------------------------------------------------------------------------------------------|--------|--|--|
| CANON                                                                                                | 5/16   |  |  |
|                                                                                                    | 06 14  |  |  |
| .@/:;!?()[]<>0123456789<br>abcdefghijklmnopqrstuvwxyz<br>ABCDEFGHIJKLMNOPQRSTUVWXYZ<br>*#,+=\$%&'"{} |        |  |  |
| INFO. Anuluj MEN                                                                                     | III OK |  |  |
|                                                                                                    |        |  |  |

#### Wybrano [OK] . Ekran ust. zostanie zamknięty po zapisaniu wprowadz. tekstu. Anului OK

#### Wprowadź nazwę.

- Instrukcje dotyczące wprowadzania znaków znajdują się w akapicie "Obsługa wirtualnej klawiatury" na następnej stronie
- Można wprowadzić maks. 16 znaków.

#### Zakończ.

- Po zakończeniu naciśnij przycisk <MENU>.
- Na ekranie potwierdzenia wybierz opcję [OK], a następnie naciśnij przycisk <()>. Nazwa została zarejestrowana. Pojawi się ekran [Funkcja Wi-Fi].

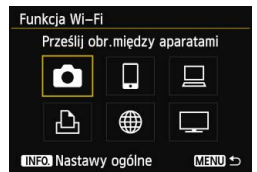

 Aby zmienić nazwę, naciśnij przycisk <INFO.> na powyższym ekranie, a następnie wybierz pozycję [Edytuj nick] na wyświetlonym ekranie.

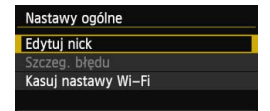

#### Obsługa wirtualnej klawiatury

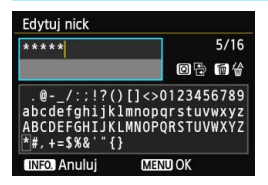

 Przełączanie na inne obszary wprowadzania

Aby przełączać między górnymi a dolnymi obszarami, naciśnij przycisk <@>.

Przesuwanie kursora

Aby przesunąć kursor, użyj przycisku <**⊲►**> w górnym obszarze.

#### Wprowadzanie tekstu

Po umieszczeniu kursora w dolnym obszarze użyj przycisku <▲▼> lub <◀►>, aby wybrać znaki, a następnie naciśnij przycisk <☞>, aby je wprowadzić.

Liczbę wprowadzonych znaków i liczbę pozostałych znaków można sprawdzić w polu [\*/\*] w prawym górnym rogu ekranu.

#### Usuwanie tekstu

Jeśli popełniłeś błąd, naciśnij przycisk < m >, aby usunąć błąd.

#### Zakończenie wprowadzania tekstu

Naciśnij przycisk <**MENU**>, aby zatwierdzić wprowadzony tekst i wyjść. Jeśli został wyświetlony ekran potwierdzenia, naciśnij przycisk [**OK**], aby wyjść.

#### Anulowanie wprowadzania tekstu

Naciśnij przycisk <**INFO.**>, aby anulować wprowadzanie tekstu i wyjść. Jeśli został wyświetlony ekran potwierdzenia, naciśnij przycisk **[OK]**, aby wyjść.

## Podstawowa obsługa i ustawienia

#### Używanie aparatu po włączeniu bezprzewodowych funkcji LAN

- Jeśli chcesz przyznać priorytet bezprzewodowym funkcjom LAN, nie posługuj się przyciskiem migawki, pokrętłem wyboru trybów ani przyciskiem odtwarzania. W przeciwnym wypadku fotografowanie lub odtwarzanie może uzyskać priorytet, a działanie bezprzewodowych funkcji LAN może zostać zakończone w trakcie trwania procedury.
- Jeśli w pozycji [Wi-Fi] wybrano opcję [Włącz], filmowanie jest wyłączone. Nawet jeśli aparat jest podłączony do komputera, drukarki, odbiornika GPS lub innych urządzeń za pomocą kabla interfejsu, nie można z nich korzystać (str. 17).

#### Autom. wyłącz.

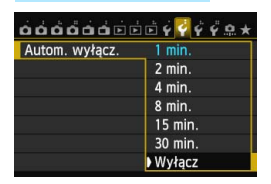

- W razie potrzeby na karcie [¥2] wybierz w pozycji [Autom. wyłącz.] opcję [Wyłącz].
- Jeśli funkcja automatycznego wyłączania zasilania aparatu zostanie włączona podczas bezprzewodowego połączenia LAN, funkcja bezprzewodowej łączności LAN zostanie wyłączona. Bezprzewodowa łączność LAN zostanie przywrócona po wyjściu aparatu z trybu automatycznego wyłączania zasilania.

#### [Wi-Fi] na karcie [¥3]

| Wi-Fi  |  |
|--------|--|
| Wyłącz |  |
| Włącz  |  |
|        |  |
|        |  |
|        |  |
|        |  |

 Jeśli używanie urządzeń elektronicznych lub bezprzewodowych jest zabronione, np. w samolocie lub w szpitalu, wybierz w pozycji [Wi-Fi] na karcie [<sup>4</sup>3] opcję [Wyłącz].

#### Ustawienia [Wi-Fi] i stan połączenia

Ustawienia i stan połączenia [**Wi-Fi**] na karcie [**Ý3**] można sprawdzić na panelu LCD i na monitorze LCD aparatu.

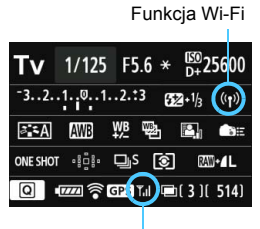

Stan połączenia Wi-Fi

| ((p)) Jeśli w pozycji [ <b>Ý</b> 3: Wi-Fi]<br>wybrano opcję [ <b>Wyłącz</b> ] |                                                                                                |                                                                      |
|-------------------------------------------------------------------------------|------------------------------------------------------------------------------------------------|----------------------------------------------------------------------|
| ((¶))<br>OFF                                                                  | Jeśli w pozycji [ <b>¥3: Wi-Fi</b> ]<br>wybrano opcję [ <b>Włącz</b> ], ale<br>brak połączenia |                                                                      |
|                                                                               |                                                                                                |                                                                      |
| (( <b>†</b> ))                                                                | ¶,I                                                                                            | Połączono                                                            |
| ((¶)) (← →)                                                                   | ¶,iI                                                                                           | Przesyłanie danych                                                   |
| ((p)) (miganie)                                                               | T                                                                                              | Błąd połączenia                                                      |
| ((•)) (miganie)                                                               | ٣                                                                                              | Oczekiwanie na<br>połączenie<br>Oczekiwanie na<br>ponowne połączenie |

| (())<br>WEED<br>ON OFF | 7 |  |
|------------------------|---|--|

Funkcja Wi-Fi

| (wył.)          | Nie połączono                                                     |  |
|-----------------|-------------------------------------------------------------------|--|
|                 | Połączono<br>Przesyłanie danych                                   |  |
| (()) (miganie)  | Oczekiwanie na połączenie<br>Oczekiwanie na ponowne<br>połączenie |  |
| Wi-Fi<br>ON     |                                                                   |  |
| (()) (miganie)  | Bład połaczenia                                                   |  |
| Wi-Fi (miganie) | שוקט אסוקטבטווט                                                   |  |

#### Połączenie za pomocą kabla interfejsu

- Jeśli w pozycji [Wi-Fi] na karcie [Y3] wybrano opcję [Włącz], połączenie kabla interfejsu jest wyłączone. Wybierz opcję [Wyłącz], aby podłączyć kabel interfejsu.
- Jeśli aparat jest podłączony do komputera, drukarki, odbiornika GPS lub innych urządzeń za pomocą kabla interfejsu, nie można zmienić ustawień [Wi-Fi]. Odłącz kabel interfejsu, a następnie skonfiguruj ustawienia.

#### Używanie karty Eye-Fi

 Jeśli w pozycji [Wi-Fi] na karcie [¥3] wybrano opcję [Włącz], przesyłanie zdjęć za pomocą karty Eye-Fi jest wyłączone.

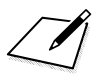

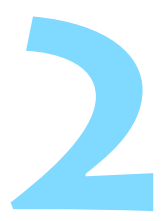

# Przesyłanie obrazów między aparatami

Wbudowane funkcje bezprzewodowe LAN umożliwiają przesyłanie obrazów między aparatami firmy Canon.

- Bezprzewodowa łączność jest dostępna w przypadku aparatów firmy Canon z wbudowanymi funkcjami bezprzewodowymi LAN, które zostały wprowadzone na rynek w roku 2012 lub później. Warto pamiętać, że aparatu nie można połączyć z kamerą cyfrową firmy Canon, nawet jeśli ma ona bezprzewodowe funkcje LAN.
  - Omawiany aparat nie może łączyć się z aparatami Canon bez wbudowanych bezprzewodowych funkcji LAN, nawet jeśli obsługują one karty Eye-Fi.
  - Można przesyłać tylko zdjęcia w formacie JPEG.
  - Wprawdzie można przesyłać filmy, ale w przypadku niektórych aparatów odtwarzanie ich nie będzie możliwe.

## Wybieranie docelowego połączenia

Zarejestruj docelowy aparat, aby połączyć się z nim za pomocą bezprzewodowej sieci LAN.

Aparat może być połączony tylko z jednym aparatem naraz.

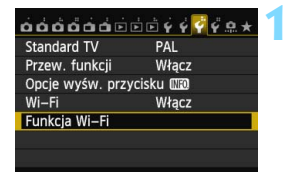

#### Wybierz pozycję [Funkcja Wi-Fi].

 Na karcie [¥3] wybierz w pozycji
 [Wi-Fi] opcję [Włącz], a następnie wybierz pozycję [Funkcja Wi-Fi].

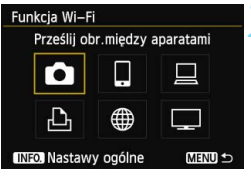

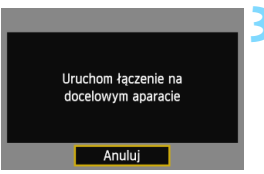

#### Wybierz opcję [

Użyj przycisku < ▲> lub < →>, aby wybrać opcję [△] (Prześlij obr.między aparatami), a następnie naciśnij przycisk <()>.

# Uruchom połączenie w docelowym aparacie.

- Gdy zostanie wyświetlony ekran po lewej stronie, uruchom połączenie w docelowym aparacie. Procedura ta została omówiona w instrukcji obsługi aparatu docelowego.
- Po ustanowieniu połączenia ustawienia są automatycznie zapisywane i są wyświetlane obrazy zapisane na karcie.

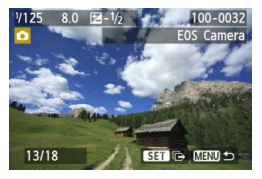

# Wybierz obrazy, które chcesz wysłać.

- Wybierz obrazy w aparacie wysyłającym obrazy (str. 22).
- Nie obsługuj aparatu otrzymującego obrazy.

- Informacje GPS nie są wyświetlane na ekranie odtwarzania aparatu, nawet jeśli informacje GPS zostały dołączone do otrzymanego obrazu. Miejsca fotografowania można obejrzeć na wirtualnej mapie, korzystając z programu Map Utility.
- Ustawienia połączenia są automatycznie zapisywane/rejestrowane wraz z nazwą aparatu, z którym nawiązano połączenie.
  - Funkcja automatycznego wyłączania zasilania nie działa, gdy aparat jest połączony z innym aparatem.

## Wysyłanie obrazów

#### Wysyłanie obrazów jeden po drugim

Wybrane obrazy są wysyłane jeden po drugim.

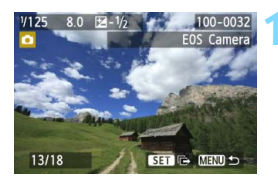

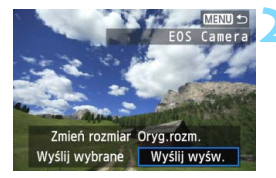

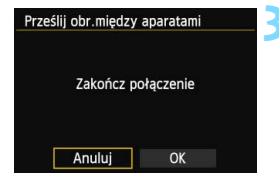

#### Wybierz obraz do wysłania.

- Użyj przycisku <◄►>, aby wybrać obraz, który ma być wysłany, a następnie naciśnij przycisk <€).</li>
- Naciśnij przycisk <Q, > i obróć pokrętło <23 > w lewo, aby wybrać obraz w widoku miniatur. Aby wrócić do wyświetlania pojedynczych obrazów, obróć pokrętło <23 > w prawo.

#### Wybierz pozycję [Wyślij wyśw.].

- Aby wybrać rozmiar wysyłanego obrazu, użyj przycisku < <>> i wybierz pozycję [Zmień rozmiar].
- Użyj przycisku < <>>, aby wybrać pozycję [Wyślij wyśw.], a następnie naciśnij przycisk <</li>
- Zostanie wyświetlony ekran postępu przesyłania obrazów.
- Aby wysłać inny obraz, powtórz czynności opisane w punkcie 1 i 2.

#### Zakończ połączenie.

- Naciśnij przycisk <MENU>, aby wyświetlić ekran potwierdzenia. Użyj przycisku <<>>, aby wybrać opcję [OK], a następnie naciśnij przycisk <@r), aby zakończyć połączenie.</li>
- Zostanie wyświetlony ekran ustawienia [Funkcja Wi-Fi].

Jeśli podczas połączenia zostanie uruchomione fotografowanie lub odtwarzanie, połączenie zostanie zakończone.

Nie można wysyłać obrazów RAW.

#### Wysyłanie wybranych obrazów

Można wybrać i wysłać wiele obrazów naraz (do 50 plików).

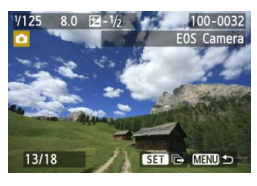

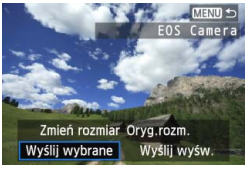

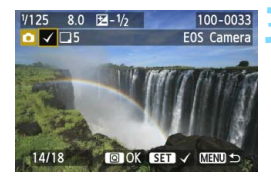

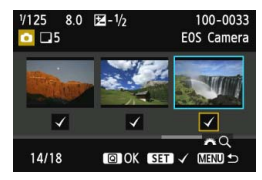

#### Naciśnij przycisk < (SET) >.

#### Wybierz pozycję [Wyślij wybrane].

- Aby wybrać rozmiar wysyłanego obrazu, użyj przycisku < <>> i wybierz pozycję [Zmień rozmiar].
- Użyj przycisku < ◄►>, aby wybrać pozycję [Wyślij wybrane], a następnie naciśnij przycisk <(☞)>.

# Wybierz obrazy, które chcesz wysłać.

- W prawym górnym rogu obrazu, który ma być wysłany, jest wyświetlany symbol < \/>>.
- Naciśnij przycisk <Q > i obróć pokrętło <i>> w lewo, aby wybrać obraz na podglądzie trzech obrazów. Aby wrócić do wyświetlania pojedynczych obrazów, obróć pokrętło <i>> w prawo.
- Po wybraniu obrazów, które chcesz wysłać, naciśnij przycisk <Q>.

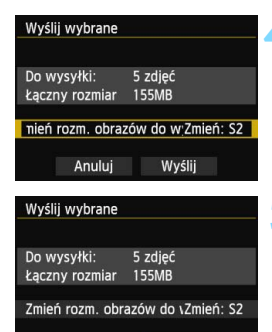

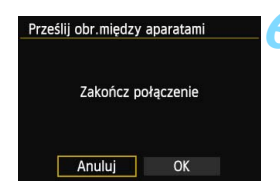

Anuluj

Wyślij

#### Zmniejsz rozmiar obrazu.

- Dostosuj ustawienia zależnie od potrzeb.
- Procedury ustawiania można znaleźć na następnej stronie.

#### Wyślij obrazy.

- Użyj przycisku < ▲▼>, aby wybrać pozycję [Wyślij], a następnie naciśnij przycisk < (), aby wysłać obrazy.</li>
- Zostanie wyświetlony ekran postępu przesyłania obrazów.
- Aby wysłać inne obrazy, powtórz czynności opisane w punktach od 1 do 5.

#### Zakończ połączenie.

- Naciśnij przycisk <MENU>, aby wyświetlić ekran potwierdzenia. Użyj przycisku <<>>, aby wybrać opcję [OK], a następnie naciśnij przycisk <@>, aby zakończyć połączenie.
- Zostanie wyświetlony ekran ustawienia [Funkcja Wi-Fi].
- Jeśli podczas połączenia zostanie uruchomione fotografowanie lub odtwarzanie, połączenie zostanie zakończone. Operacje takie jak fotografowanie nie mogą być wykonywane podczas wysyłania lub odbierania danych. Wybranie polecenia [Anuluj] w aparacie używanym do wysyłania obrazów spowoduje zatrzymanie przesyłania, co umożliwi fotografowanie i wykonywanie innych operacji.
  - W przypadku wysyłania dużych plików należy sprawdzić, czy akumulator jest wystarczająco naładowany, aby nie rozładował się podczas procedury.
- Nie można wysyłać obrazów RAW.
  - Można wysłać maks. 50 obrazów.

#### Zmniejszanie rozmiaru wysłanego obrazu

Jeśli została wybrana pozycja [**Wyślij wybrane**], można także wybrać rozmiar wysyłanych obrazów na ekranie potwierdzenia.

| Wyślij wybrane                |                    | 1 Wy<br>obra |
|-------------------------------|--------------------|--------------|
| Do wysyłki:<br>Łączny rozmiar | 5 zdjęć<br>155MB   | • N          |
| nień rozm. obraz              | ów do w¦Oryg.rozm. | 0<br>W       |
| Anuluj                        | Wyślij             | 0            |
|                               |                    | n            |
| Zmień rozmiar                 |                    | ) vvyi       |
| Oryg.rozm.                    |                    | 🗖 🛛 ປ        |
| Zmień: S2                     |                    | Ż            |
| Zmień: S3                     |                    | -            |
|                               |                    | 11           |
|                               |                    |              |
|                               |                    |              |
| Wyślij wybrane                |                    | 🔰 Wys        |
|                               |                    | ້ 🔹 ປ        |
| Do wysyłki:                   | 5 zdjęć            | n            |
| Łączny rozmiar                | 155MB              | r<br>n       |
| Zmień rozm. obra              | azów do vZmień: S2 | P            |
| Anuluj                        | Wyślij             |              |

# Wybierz pozycję [Zmień rozm. obrazów do wysyłki].

 Na ekranie potwierdzenia wysyłania obrazów użyj przycisku < ▲▼>, aby wybrać pozycję [Zmień rozm. obrazów do wysyłki], a następnie naciśnij przycisk < ()>.

#### Wybierz rozmiar obrazu.

 Użyj przycisku < ▲♥>, aby wybrać żądany rozmiar obrazu, a następnie naciśnij przycisk < ().</li>

#### Wyślij obrazy.

 Użyj przycisku < ▲>, aby wybrać pozycję [Wyślij], a następnie naciśnij przycisk <@), aby wysłać obrazy.</li>

- Zmniejszane są tylko obrazy większe od wybranego rozmiaru obrazów.
- Nie można zmienić rozmiaru filmów.
- Pozycje [Zmień: S2] i [Zmień: S3] są dostępne tylko w przypadku zdjęć wykonanych aparatem EOS 6D. Obrazy wykonane innymi aparatami są wysyłane bez zmiany rozmiaru.

## Ponowne łączenie

Aparat może się połączyć ponownie z innym aparatem, którego ustawienia połączenia zostały zapisane.

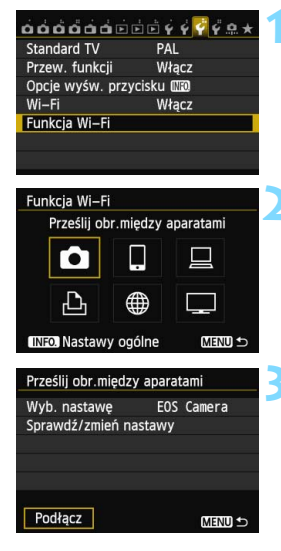

#### Wybierz pozycję [Funkcja Wi-Fi].

 Na karcie [¥3] wybierz w pozycji
 [Wi-Fi] opcję [Włącz], a następnie wybierz pozycję [Funkcja Wi-Fi].

#### Wybierz opcję [

#### Ustanów połączenie.

- Wybierz opcję [Podłącz] i naciśnij przycisk < (ET) >.
- Na ekranie potwierdzenia wybierz opcję [OK].
- Przeprowadź procedurę ponownego łączenia w aparacie docelowym.
- Wyświetlane są obrazy na karcie i można wybrać obrazy przeznaczone do wysłania.
- Jeśli zostały zapisane ustawienia dotyczące wielu docelowych połączeń, wybierz pozycję [Wyb. nastawę], wybierz docelowe połączenie, a następnie połącz się z nim.
- Domyślnie ustawienia są nazywane zgodnie z nazwą aparatu, z którym się łączono.

## Zapisywanie ustawień wielu połączeń

Aparat pozwala zapisać maksymalnie trzy ustawienia połączeń między aparatami.

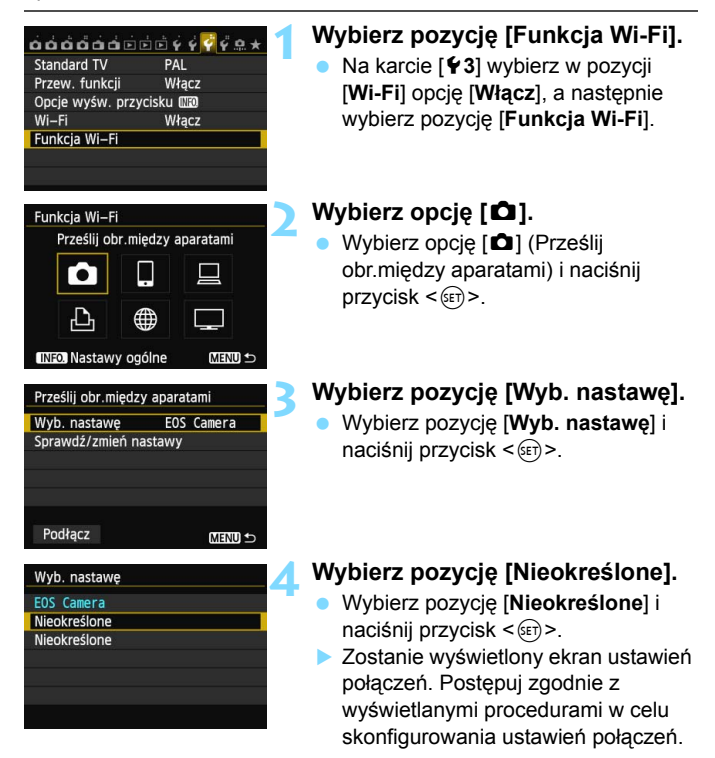

## Zmiana nazw ustawień

Nazwy ustawień ponownych połączeń można zmienić po skonfigurowaniu ustawień.

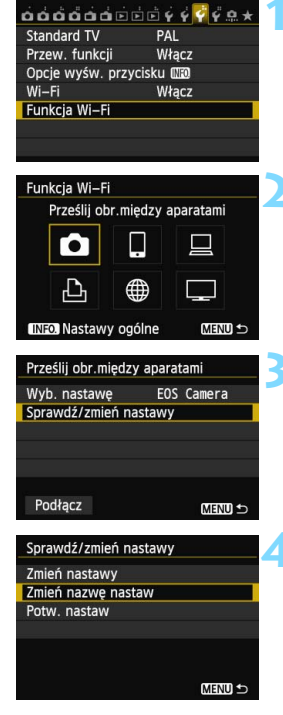

#### Wybierz pozycję [Funkcja Wi-Fi].

 Na karcie [¥3] wybierz w pozycji
 [Wi-Fi] opcję [Włącz], a następnie wybierz pozycję [Funkcja Wi-Fi].

#### Wybierz opcję [D].

# Wybierz pozycję [Sprawdź/zmień nastawy].

 Wybierz pozycję [Sprawdź/zmień nastawy] i naciśnij przycisk < (ET) >.

# Wybierz pozycję [Zmień nazwę nastaw].

 Wybierz pozycję [Zmień nazwę nastaw] i naciśnij przycisk < (ET)>.

| Zmień nazwę nasta         | w            |
|---------------------------|--------------|
| EOSICamera                | 10/30        |
|                           | 021          |
| <pre>[]. @/:;!?()[]</pre> | <>0123456789 |
| abcdefghijklmn            | opqrstuvwxyz |
| ABCDEFGHIJKLMN            | OPQRSTUVWXYZ |
| *#,+=\$%&'"{}             |              |
| INFO. Anuluj              | MENU OK      |

#### Zmień nazwę ustawienia.

- Zmień nazwę ustawienia, korzystając z wirtualnej klawiatury (str. 14). Można wprowadzić maks. 30 znaków.
- Po zakończeniu naciśnij przycisk <MENU>.
- Trzykrotnie naciśnij przycisk
   **MENU**>, aby wrócić do ekranu menu.

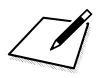

# Podłączanie do smartfona — 1

Po podłączeniu aparatu można używać smartfona do odbierania i wyświetlania obrazów zapisanych w aparacie, a także do zarządzania nimi. Ponadto można używać smartfona do zdalnego fotografowania.

## Przygotowanie

#### Obsługiwane systemy operacyjne smartfonów

Obsługiwane są następujące systemy operacyjne smartfonów (stan na wrzesień 2012 r.).

Zaktualizowane informacje dotyczące obsługiwanych systemów operacyjnych są dostępne na stronie pobierania aplikacji EOS Remote.

- iOS: wersje od 5.0 do 5.1
- Android: wersje od 2.3.3 do 4.0

#### Wymagana instalacja aplikacji EOS Remote

Aby aparat mógł łączyć się ze smartfonem, niezbędna jest specjalna aplikacja EOS Remote.

Aplikację EOS Remote można pobrać z witryny App Store lub Google Play. Zainstaluj aplikację EOS Remote w smartfonie, a następnie wykonaj procedury ustanawiania połączenia.

### Używanie trybu punktu dostępu aparatu do nawiązania połączenia

Aparat i smartfon mogą się łączyć bezpośrednio poprzez bezprzewodową sieć LAN.

Ponieważ aparat działa w charakterze punktu dostępu, nie jest potrzebny żaden inny punkt dostępu, dzięki czemu łatwo można ustanowić połączenie w terenie.

Połączenie należy ustanowić za pomocą smartfona. Szczegółowe informacje można znaleźć w instrukcji obsługi smartfona.

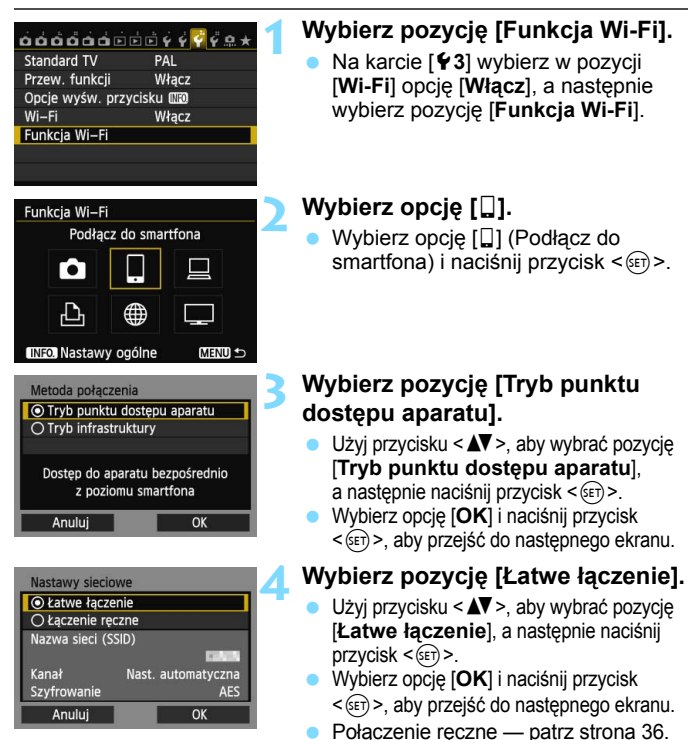

| Podłącz do następuj<br>dostępu za pomocą | ącego punktu<br>smartfona |
|------------------------------------------|---------------------------|
| Nazwa sieci (SSID)                       | Calcol                    |
|                                          |                           |

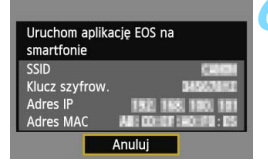

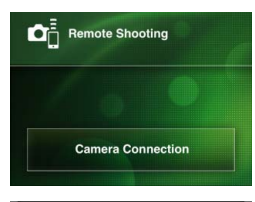

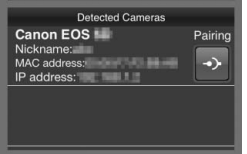

#### Połącz smartfon z aparatem.

- W menu ustawień Wi-Fi smartfona wybierz nazwę SSID (nazwę sieci) wyświetlaną na monitorze LCD aparatu.
- Jako hasło wprowadź klucz szyfrowania wyświetlony na monitorze LCD aparatu.
- Może zostać wyświetlony automatycznie następny ekran, nawet jeśli obsługa smartfona nie została zakończona.

# Uruchom aplikację EOS Remote w smartfonie.

 Po skonfigurowaniu ustawień Wi-Fi uruchom aplikację EOS Remote w smartfonie.

#### Wybierz pozycję [Camera Connection/Łączenie z aparatem] w smartfonie.

 Wybierz pozycję [Camera Connection/Łączenie z aparatem] w aplikacji EOS Remote.

# Wybierz docelowy aparat w smartfonie.

- Wybierz aparat, z którym chcesz się połączyć, z listy [Detected Cameras/ Wykryte aparaty] aplikacji EOS Remote.
- Rozpocznie się parowanie.

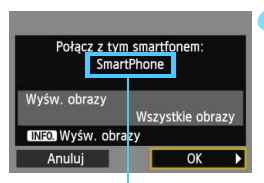

Znaki w innym formacie niż ASCII są wyświetlane jako □.

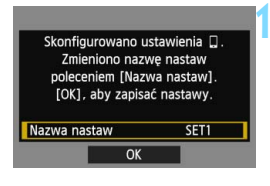

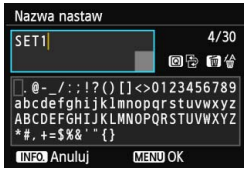

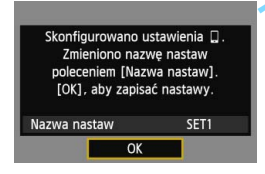

#### Połącz się z aparatem.

- Po zakończeniu parowania zostanie wyświetlony ekran widoczny po lewej stronie. Użyj przycisku < ◄►>, aby wybrać opcję [OK], a następnie naciśnij przycisk <(€)>.
- Aby ograniczyć liczbę wyświetlanych obrazów, naciśnij przycisk <INFO.>. Szczegółowe informacje na ten temat można znaleźć w części "Określanie wyświetlanych obrazów" (str. 40).

#### Wprowadź dalsze ustawienia.

- Aby zakończyć konfigurację na tym etapie, użyj przycisku <▲♥>, aby wybrać opcję [OK], a następnie naciśnij przycisk <☞>, aby przejść do kroku 11.
- Zostanie wyświetlona wirtualna klawiatura (str. 14). Nazwa ustawienia można zawierać maks. 30 znaków.

#### Zapisz ustawienia.

- Wybierz opcję [OK] i naciśnij przycisk
   (se)>, aby zapisać ustawienia.
- Zostanie wyświetlony ekran [LŁączenie].

| 🛛 Łączenie   |  |
|--------------|--|
| Zakończ      |  |
| Potw. nastaw |  |

Ustawienia połączenia ze smartfonem zostały zakończone.

#### W przypadku wybrania opcji [Łączenie ręczne]

Skonfiguruj opcje [**SSID**], [**Nastawa kanału**], i [**Nastawy szyfrowania**] na każdym z wyświetlonych ekranów.

| Nazwa sieci (SSI                | ))             |
|---------------------------------|----------------|
| 1234567890                      | 10/16          |
|                                 | 02 64          |
| .@/:;!?()                       | []<>0123456789 |
| abcdefghijkl                    | mnopqrstuvwxyz |
| ABCDEFGHIJKL                    | MNOPQRSTUVWXYZ |
| *#,+=\$%&`"{}                   |                |
| INFO. Anului                    | MENU OK        |
| Nastawa kanału<br>Nast. automat | yczna          |
| 🔿 Nast. ręczna                  | 1              |
|                                 |                |
|                                 |                |
|                                 |                |
|                                 |                |
| Anului                          | OK             |

| Nastawy szyfrowania |  |  |
|---------------------|--|--|
| O Bez szyfrowania   |  |  |
| AES                 |  |  |
|                     |  |  |
|                     |  |  |
|                     |  |  |
|                     |  |  |
| Anuluj OK           |  |  |

#### Wpisz nazwę SSID.

- Do wpisywania znaków użyj wirtualnej klawiatury (str. 14).
- Po zakończeniu naciśnij przycisk <MENU>.

# Wybierz pozycję [Nast. automatyczna].

- Wybierz pozycję [Nast. automatyczna] i naciśnij przycisk <@)>.
- Wybierz opcję [OK] i naciśnij przycisk <i>(e), aby przejść do następnego ekranu.
- Aby skonfigurować ręcznie, wybierz pozycję [Nast. ręczna] i obróć pokrętło < 2 >.

# Wybierz pozycję [Bez szyfrowania].

- Wybierz pozycję [Bez szyfrowania] i naciśnij przycisk <
  a bit >.
- Wybierz opcję [OK] i naciśnij przycisk <i>(e)>. Zostanie wyświetlony ekran pokazany w kroku 5 na stronie 34.
- W przypadku szyfrowania wybierz pozycję [AES], a następnie wpisz dowolny klucz szyfrowania za pomocą wirtualnej klawiatury (str. 14).
# Obsługa aparatu za pomocą smartfona

Smartfon z zainstalowaną aplikacją EOS Remote można wykorzystać do przeglądania obrazów zapisanych w aparacie i zdalnego fotografowania.

### Ekran główny aplikacji EOS Remote

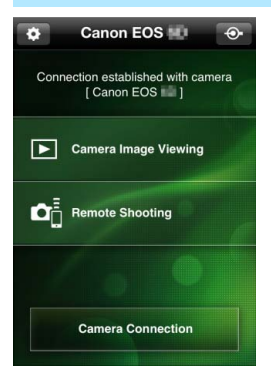

Główne funkcje aplikacji EOS Remote zostały opisane poniżej. Dotknij ekranu, aby poznać procedury obsługi. [Camera Image Viewing/ Przeglądanie obrazów z aparatu]

- Można przeglądać obrazy zapisane w aparacie.
- Obrazy zapisane w aparacie można zapisać w smartfonie.
- Na obrazach zapisanych w aparacie można wykonywać różne operacje, takie jak usuwanie.

# [Remote Shooting/Zdalne fotografowanie]

- W smartfonie można wyświetlić podgląd kadru w trybie Live View.
- Można zmieniać ustawienia aparatu.
- Można fotografować, korzystając z funkcji zdalnej obsługi.

# (przycisk ustawień)

- Przycisk ten umożliwia dostęp do różnych ustawień aplikacji EOS Remote.
- Ograniczenie liczby widocznych obrazów (str. 40) spowoduje ograniczenie funkcji aplikacji EOS Remote.
  - Podłączenie aparatu do smartfona może uniemożliwić fotografowanie.

#### Zakończenie połączenia

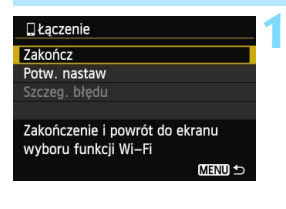

| Lączenie        |               |
|-----------------|---------------|
| Zakończ funkcję | bezprzew. LAN |
|                 |               |
| Anuluj          | OK            |

### Wybierz opcję [Zakończ].

- Jeśli nie został wyświetlony ekran widoczny po lewej stronie, wybierz pozycję [Funkcja Wi-Fi] na karcie [¥3] na ekranie menu aparatu.
- Wybierz opcję [Zakończ] i naciśnij przycisk < (ET) >.

#### Wybierz opcję [OK].

 Użyj przycisku <◄►>, aby wybrać opcję [OK], a następnie naciśnij przycisk <€)>, aby zakończyć połączenie.

- W smartfonach obrazy są zapisywane w formacie JPEG S2. Obrazy RAW są także zapisywane jako obrazy JPEG S2.
  - Wprawdzie filmy znajdują się na liście, ale nie można ich zapisać.
  - Jeśli funkcja automatycznego wyłączania zasilania aparatu zostanie włączona podczas bezprzewodowego połączenia LAN, funkcja bezprzewodowej łączności LAN zostanie wyłączona. Bezprzewodowa łączność LAN zostanie przywrócona po wyjściu aparatu z trybu automatycznego wyłączania zasilania.

# Ponowne łączenie

Aparat może się połączyć ponownie ze smartfonem, którego ustawienia połączenia zostały zapisane.

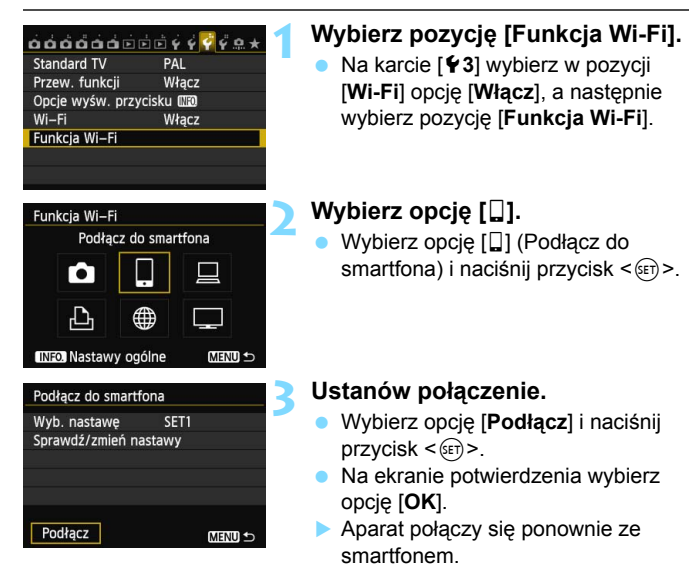

 Jeśli zostały zapisane ustawienia dotyczące wielu docelowych połączeń, wybierz pozycję
 [Wyb. nastawę], wybierz docelowe połączenie, a następnie połącz się z nim.

# Określanie wyświetlanych obrazów

Obrazy wyświetlane ze smartfona można określić za pomocą aparatu.

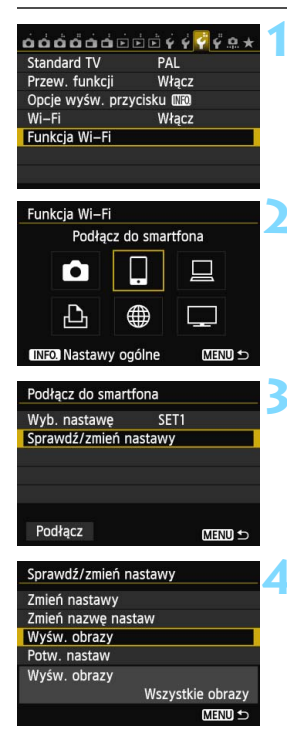

## Wybierz pozycję [Funkcja Wi-Fi].

 Na karcie [ 4 3] wybierz w pozycji
 [Wi-Fi] opcję [Włącz], a następnie wybierz pozycję [Funkcja Wi-Fi].

# Wybierz opcję [🎴].

 Wybierz opcję []] (Podłącz do smartfona) i naciśnij przycisk <
).</li>

# Wybierz pozycję [Sprawdź/zmień nastawy].

 Wybierz pozycję [Sprawdź/zmień nastawy] i naciśnij przycisk < (ET)>.

# Wybierz pozycję [Wyśw. obrazy].

Wybierz pozycję [Wyśw. obrazy] i naciśnij przycisk < (ser) >.

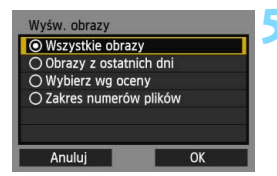

#### Wybierz jedną z pozycji.

- Użyj przycisku <▲▼>, aby wybrać pozycję, a następnie naciśnij przycisk <(☞)>.
- Wybierz opcję [OK] i naciśnij przycisk
   (ET)>, aby wyświetlić ekran ustawień.

## [Wszystkie obrazy]

Będą widoczne wszystkie obrazy zapisane na karcie.

## [Obrazy z ostatnich dni]

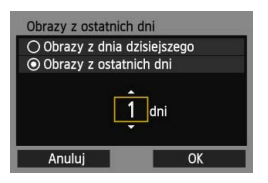

Określ widoczne obrazy na podstawie daty wykonania. Można wybrać obrazy wykonywane maksymalnie dziewięć dni wcześniej.

- Użyj przycisku <▲▼>, aby wybrać pozycję, a następnie naciśnij przycisk <(m)>.
- Po wybraniu opcji [Obrazy z ostatnich dni] będą widoczne obrazy wykonane w ciągu wskazanej liczby dni przed obecną datą. Gdy zostanie wyświetlone okienko liczby dni < , obróć pokrętło < , aby określić liczbę dni, a następnie naciśnij < , aby zatwierdzić wybór.</p>
- Wybierz opcję [OK] i naciśnij przycisk
   (E), aby określić widoczne obrazy.

## [Wybierz wg oceny]

| ★Wybierz wg | oceny |                                                                                                    |
|-------------|-------|----------------------------------------------------------------------------------------------------|
| ★Wszystkie  | 25    | 100-0010                                                                                                    |
|             |       | 20                                                                                                    |
|             | 0     |                                                                                                    |
| [2]         | 12    | 100-0037                                                                                                    |
| [11]        | 8     | Line.                                                                                                    |
| [22]        |       | Contraction of the local division of the local division of the loc |
|             |       |                                                                                                    |

Określ widoczne obrazy wg następujących kryteriów: dostępność oceny lub jej rodzaj.

 Użyj przycisku <▲▼>, aby wybrać ocenę, a następnie naciśnij przycisk <@>, aby określić widoczne obrazy.

# [Wybierz zakres]

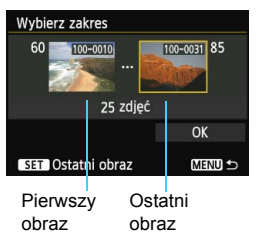

Wybierz pierwszy i ostatni obraz spośród obrazów uszeregowanych według numerów plików, aby określić widoczne obrazy.

- 1 Użyj przycisku < ◀►>, aby wybrać pierwszy plik obrazu.
- 2 Naciśnij przycisk <€P>, aby wyświetlić ekran wyboru obrazów. Wybierz obraz za pomocą przycisków <◀►> i <○> lub pokrętła <ご>. Naciśnij przycisk <Q> i obróć pokrętło <ご> w lewo, aby wybrać obraz w widoku miniatur. Aby wrócić do wyświetlania pojedynczych obrazów, obróć pokrętło <ご> w prawo.
- Wybierz obraz i naciśnij przycisk <(ET)>, aby określić wybór.
- 4 Określ ostatni plik obrazu w ten sam sposób.

Wybierz obraz wykonany później niż obraz wybrany jako pierwszy.

5 Po określeniu pierwszego i ostatniego obrazu użyj przycisku < ▲▼ > , aby wybrać opcję [OK], a następnie naciśnij przycisk < (€)>.

# Zapisywanie ustawień wielu połączeń

Aparat pozwala zapisać maksymalnie trzy ustawienia połączeń dotyczące smartfonów.

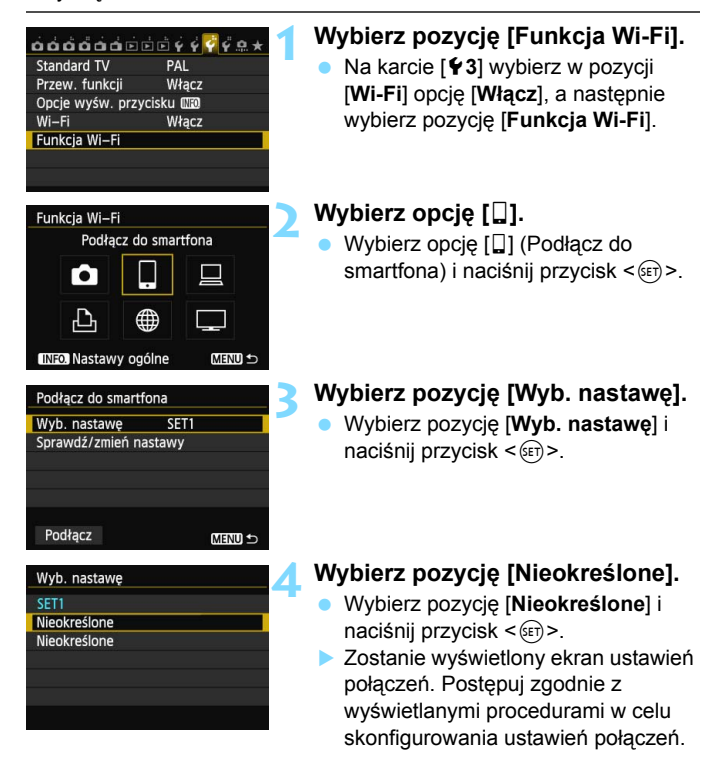

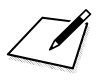

# Drukowanie obrazów na drukarce Wi-Fi — 1

Obrazy można drukować bezpośrednio z aparatu za pośrednictwem bezprzewodowej sieci LAN. Wystarczy podłączyć aparat do drukarki obsługującej bezprzewodową sieć LAN i standard PictBridge (DPS over IP). Drukowanie obrazów poprzez punkt dostępu — patrz

Drukowanie obrazow poprzez punkt dostępu – patrz strona 55.

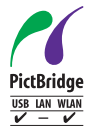

Obrazy można drukować po połączeniu aparatu z drukarką za pomocą funkcji PictBridge, poprzez bezprzewodową sieć LAN. PictBridge jest standardem ułatwiającym drukowanie obrazów poprzez bezpośrednie łączenie aparatów cyfrowych z drukarkami i innymi urządzeniami obsługującymi ten standard. Standard DPS over IP został ustanowiony w celu korzystania z PictBridge w środowiskach sieciowych. Ten aparat jest zgodny z tym standardem.

# Używanie trybu punktu dostępu aparatu do nawiązania połączenia

Aparat i drukarka mogą się łączyć bezpośrednio poprzez bezprzewodową sieć LAN. Ponieważ aparat działa w charakterze punktu dostępu, nie jest potrzebny żaden inny punkt dostępu, dzięki czemu łatwo można drukować obrazy, niezależnie od miejsca pobytu.

Informacje o drukowaniu obrazów poprzez punkt dostępu Wi-Fi można znaleźć w części "Korzystanie z punktu dostępu Wi-Fi bezprzewodowej sieci LAN" (str. 55).

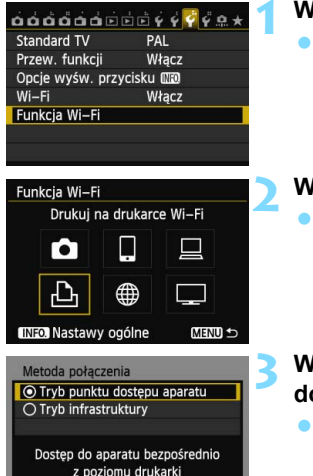

OK

#### Nastawy sieciowe Eatwe łączenie O żączenie ręczne Nazwa sieci (SSID) Kanał Nast. automatyczna Szyfrowanie AES Anuluj OK

Anului

## Wybierz pozycję [Funkcja Wi-Fi].

 Na karcie [¥3] wybierz w pozycji
 [Wi-Fi] opcję [Włącz], a następnie wybierz pozycję [Funkcja Wi-Fi].

# Wybierz opcję [🕒].

 Wybierz opcję [b] (Drukuj na drukarce Wi-Fi) i naciśnij przycisk <())>.

# Wybierz pozycję [Tryb punktu dostępu aparatu].

- Użyj przycisku <▲▼>, aby wybrać pozycję [Tryb punktu dostępu aparatu], a następnie naciśnij przycisk <(☞)>.
- Wybierz opcję [OK] i naciśnij przycisk
   (ii)>, aby przejść do następnego ekranu.

## Wybierz pozycję [Łatwe łączenie].

- Użyj przycisku < ▲♥>, aby wybrać pozycję [Łatwe łączenie], a następnie naciśnij przycisk < ()).</li>
- Wybierz opcję [OK] i naciśnij przycisk <@>, aby przejść do następnego ekranu.
- Połączenie ręczne patrz strona 49.

| Podłącz do następują<br>dostępu z drukarki W | cego punktu<br>i–Fi |
|----------------------------------------------|---------------------|
| Nazwa sieci (SSID)                           | 70000               |
| Klucz szyfrow.                               | 34567881            |

| Szukaj ponownie |
|-----------------|
| CANON Printer   |
|                 |
|                 |
|                 |
|                 |
| Anuluj          |

### Podłącz drukarkę.

- W menu ustawień Wi-Fi używanej drukarki wybierz nazwę SSID (nazwę sieci) wyświetlaną na monitorze LCD aparatu.
- Jako hasło wprowadź klucz szyfrowania wyświetlony na monitorze LCD aparatu.
- Procedura obsługi drukarki została opisana w instrukcji obsługi drukarki.

# Wybierz drukarkę, z którą chcesz się połączyć.

- Niektóre drukarki mogą wyemitować sygnał dźwiękowy.
- Jeśli aparat wykrył 16 lub więcej drukarek lub wyszukiwanie trwa dłużej niż 3 minuty, możesz wybrać pozycję [Szukaj ponownie].

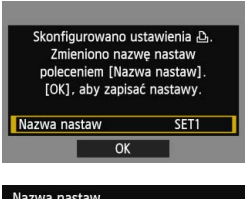

| Nazwa nastaw                                                                         |                                        |
|--------------------------------------------------------------------------------------|----------------------------------------|
| SET1                                                                                 | 4/30                                   |
|                                                                                      | 06 14                                  |
| <pre>[].@/:;!?()[]&lt;&gt; abcdefghijk1mnop ABCDEFGHIJKLMNOP *#,+=\$%&amp;'"{}</pre> | 0123456789<br>qrstuvwxyz<br>QRSTUVWXYZ |
| INFO. Anuluj ME                                                                      | NU) OK                                 |

| Name and the second second sec | Zmieniono nazi<br>poleceniem [Nazi<br>[OK], aby zapisa | wę nastaw<br>wa nastaw].<br>ać nastawy. |
|----------------------------------------------------------------------------------------------------|--------------------------------------------------------|-----------------------------------------|
| Nazwa nastaw SET                                                                                                    | Nazwa nastaw                                           | SET1                                    |

#### Wprowadź dalsze ustawienia.

- Aby zakończyć konfigurację na tym etapie, użyj przycisku < ▲♥ >, aby wybrać opcję [OK], a następnie naciśnij przycisk < (), aby przejść do kroku 8.
- Aby zmienić nazwę ustawień, wybierz pozycję [Nazwa nastaw] i naciśnij przycisk <@>.
- Zostanie wyświetlona wirtualna klawiatura (str. 14). Nazwa ustawienia można zawierać maks. 30 znaków.

# 🗙 Zapisz ustawienia.

- Wybierz opcję [OK] i naciśnij przycisk
   (ser)>, aby zapisać ustawienia.
- Zostanie wyświetlony ekran [<sup>[]</sup> Łączenie].

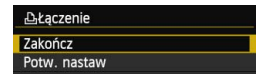

Ustawienia połączenia z drukarką zostały zakończone.

#### W przypadku wybrania opcji [Łączenie ręczne]

Skonfiguruj opcje [SSID], [Nastawa kanału], i [Nastawy szyfrowania] na każdym z wyświetlonych ekranów.

| Nazwa sieci (SSID)                                                     |                                        |
|------------------------------------------------------------------------|----------------------------------------|
| 1234567890                                                             | 10/16                                  |
|                                                                        | 02 64                                  |
| .@/:;!?()[]<><br>abcdefghijklmnop<br>ABCDEFGHIJKLMNOP<br>*#,+=\$%&'"{} | D123456789<br>grstuvwxyz<br>QRSTUVWXYZ |
| INFO. Anuluj MEN                                                       | U) OK                                  |
| Nastawa kanału                                                         |                                        |
| O Nast. ręczna                                                         | 1                                      |
|                                                                        |                                        |
| Anuluj                                                                 | OK                                     |

| Nastawy szyfrowania                                                                                                    |    |
|----------------------------------------------------------------------------------------------------|----|
| O Bez szyfrowania                                                                                                    |    |
| AES     AES     AE     AE     AE |    |
|                                                                                                    |    |
|                                                                                                    |    |
|                                                                                                    |    |
|                                                                                                    |    |
| Anuluj                                                                                                    | OK |

#### Wpisz nazwę SSID.

- Do wpisywania znaków użyj wirtualnej klawiatury (str. 14).
- Po zakończeniu naciśnij przycisk <MENU>.

# Wybierz pozycję [Nast. automatyczna].

- Wybierz pozycję [Nast. automatyczna] i naciśnij przycisk <@)>.
- Wybierz opcję [OK] i naciśnij przycisk <@>, aby przejść do następnego ekranu.
- Aby skonfigurować ręcznie, wybierz pozycję [Nast. ręczna] i obróć pokrętło < 200 >.

## Wybierz pozycję [Bez szyfrowania].

- Wybierz pozycję [Bez szyfrowania] i naciśnij przycisk <
  ).</li>
- Wybierz opcję [OK] i naciśnij przycisk <i>(ii)>. Zostanie wyświetlony ekran pokazany w kroku 5 na stronie 47.
- W przypadku szyfrowania wybierz pozycję [AES], a następnie wpisz dowolny klucz szyfrowania za pomocą wirtualnej klawiatury (str. 14).

# Drukowanie

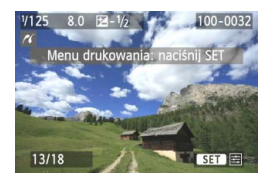

#### Odtwórz obraz.

- Naciśnij przycisk < >.
- Zostanie wyświetlony obraz, a w lewym górnym rogu ekranu pojawi się ikona < //>
- Dalsze czynności zostały opisane w części "Drukowanie obrazów" instrukcji obsługi aparatu.
- Można także wykonać procedury opisane w części "Bezpośrednie drukowanie obrazów wybranych do drukowania" instrukcji obsługi aparatu.

## Zakończenie połączenia

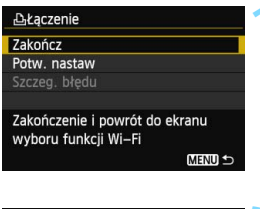

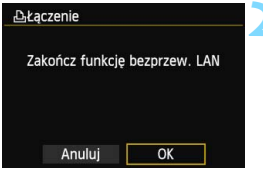

## Wybierz opcję [Zakończ].

- Jeśli nie został wyświetlony ekran widoczny po lewej stronie, wybierz pozycję [Funkcja Wi-Fi] na karcie [¥3] na ekranie menu aparatu.
- Wybierz opcję [Zakończ] i naciśnij przycisk < ()>.

## Wybierz opcję [OK].

 Użyj przycisku <◄►>, aby wybrać opcję [OK], a następnie naciśnij przycisk <€₽>, aby zakończyć połączenie.

# Ponowne łączenie

Aparat może się połączyć ponownie z drukarką, której ustawienia połączenia zostały zapisane.

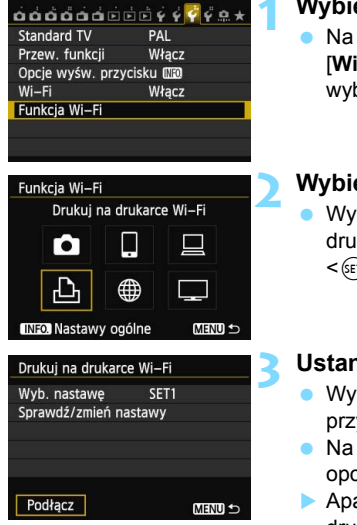

# Wybierz pozycję [Funkcja Wi-Fi].

 Na karcie [¥3] wybierz w pozycji
 [Wi-Fi] opcję [Włącz], a następnie wybierz pozycję [Funkcja Wi-Fi].

## Wybierz opcję [12].

 Wybierz opcję [b] (Drukuj na drukarce Wi-Fi) i naciśnij przycisk
 (fi)>.

#### Ustanów połączenie.

- Wybierz opcję [Podłącz] i naciśnij przycisk < (ET) >.
- Na ekranie potwierdzenia wybierz opcję [OK].
- Aparat połączy się ponownie z drukarką.
- Jeśli zostały zapisane ustawienia dotyczące wielu docelowych połączeń, wybierz pozycję
   [Wyb. nastawę], wybierz docelowe połączenie, a następnie połącz się z nim.

# Zapisywanie ustawień wielu połączeń

Aparat pozwala zapisać maksymalnie trzy ustawienia połączeń dotyczące drukarek.

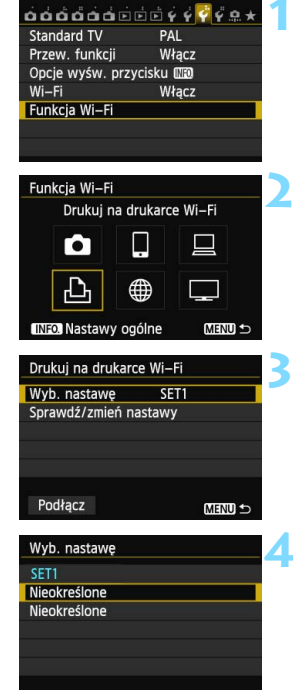

# Wybierz pozycję [Funkcja Wi-Fi].

 Na karcie [¥3] wybierz w pozycji
 [Wi-Fi] opcję [Włącz], a następnie wybierz pozycję [Funkcja Wi-Fi].

# Wybierz opcję [🕒].

 Wybierz opcję [b] (Drukuj na drukarce Wi-Fi) i naciśnij przycisk <(e)>.

# Wybierz pozycję [Wyb. nastawę].

 Wybierz pozycję [Wyb. nastawę] i naciśnij przycisk <
i >.

# Wybierz pozycję [Nieokreślone].

- Wybierz pozycję [Nieokreślone] i naciśnij przycisk < (set)>.
- Zostanie wyświetlony ekran ustawień połączeń. Postępuj zgodnie z wyświetlanymi procedurami w celu skonfigurowania ustawień połączeń.

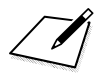

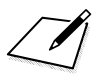

# Korzystanie z punktu dostępu Wi-Fi bezprzewodowej sieci LAN

Podłączenie do punktu dostępu Wi-Fi bezprzewodowej sieci LAN umożliwia dostęp do następujących funkcji:

- · Podłączanie do smartfona
- · Drukowanie obrazów na drukarce Wi-Fi
- · Zdalna obsługa za pomocą programu EOS Utility
- · Wysyłanie obrazów do serwisu internetowego\*
- Oglądanie obrazów w odtwarzaczu multimedialnym
- \* Aby wysłać obrazy do serwisu internetowego, pomiń wyjaśnienia w tym rozdziale i przejdź do strony 103.

## Podłączanie do smartfona

Aby użyć opcji [ ] (Podłącz do smartfona), niezbędny jest smartfon z jednym z poniższych systemów operacyjnych (stan na wrzesień 2012 r.).

- iOS: wersje od 5.0 do 5.1
- Android: wersje od 2.3.3 do 4.0

Ponadto należy zainstalować w smartfonie specjalną aplikację EOS Remote. Aplikację EOS Remote można pobrać z witryny App Store lub Google Play.

# Sprawdzanie typu punktu dostępu

#### • W przypadku obsługi funkcji Wi-Fi Protected Setup (WPS)

- str. 57: Łatwe łączenie poprzez WPS (tryb PBC)
- str. 62: Łatwe łączenie poprzez WPS (tryb PIN)
- W przypadku braku obsługi funkcji WPS
  - str. 67: Łączenie ręczne poprzez wyszukiwanie sieci

Jeśli nie wiesz, czy używany punkt dostępu jest zgodny z funkcją WPS, skorzystaj z instrukcji obsługi punktu dostępu lub innej dokumentacji.

W przypadku połączeń z siecią nadzorowaną przez administratora sieci zapytaj administratora o szczegółowe procedury ustawień.

Jeśli używana sieć filtruje adresy MAC, zarejestruj adres MAC aparatu w punkcie dostępu. Adres MAC można sprawdzić na ekranie [Nastawy ogólne] (str. 149).

# Łatwe łączenie poprzez WPS (tryb PBC)

Jest to tryb łączenia dostępny w przypadku używania punktu dostępu zgodnego z funkcją Wi-Fi Protected Setup (WPS). W celu połączenia aparatu i punkt dostępu w trybie połączenia poprzez naciśnięcie przycisku (tryb PBC) wystarczy nacisnąć przycisk WPS punktu dostępu. Należy pamiętać, że ustanowienie połączenia może być trudne, jeśli w otoczeniu działa wiele punktów dostępu. W takim wypadku należy ustanowić połączenie za pomocą opcji [WPS (tryb PIN)]. Sprawdź z wyprzedzeniem położenie przycisku WPS punktu dostępu. Ustanowienie połączenia może trwać około minuty.

Jeśli są włączone funkcje ukrywania punktu dostępu, połączenie może być niedostępne. Wyłącz funkcje ukrywania.

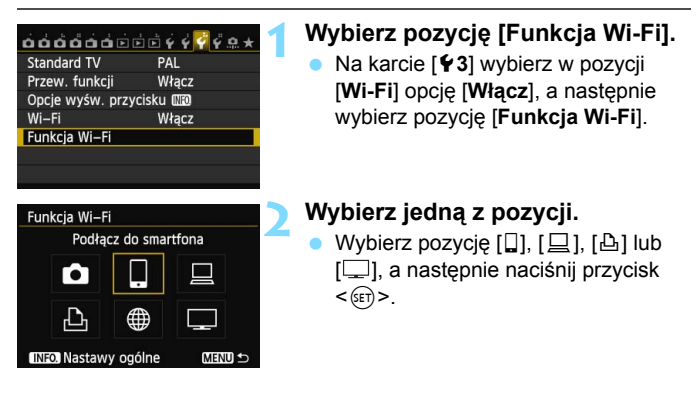

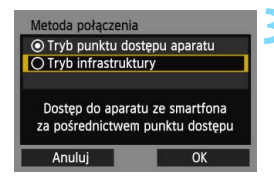

| Metoda konf. sieci                  | bezprz. LAN                    |
|-------------------------------------|--------------------------------|
| ② Znajdź sieć                       |                                |
| O WPS (tryb PBC)                    |                                |
| O WPS (tryb PIN)                    |                                |
| Połącz naciskają<br>na terminalu be | c przycisk WPS<br>ezprzew. LAN |
| Anuluj                              | ОК                             |

| PS .                                                                    |                                                                   |
|-------------------------------------------------------------------------|-------------------------------------------------------------------|
| Naciśnij przycisk<br>sieci bezprzew<br>Łączenie rozp<br>naciśnięciu pra | : WPS terminala<br>vodowej LAN.<br>ocznie się po<br>zycisku [OK]. |
| Anuluj                                                                  | OK D                                                              |

| <ul> <li>Nastawy automa</li> </ul> | ityczne |
|------------------------------------|---------|
| O Nastawy ręczne                   | i.      |
|                                    |         |
|                                    |         |
|                                    |         |
|                                    |         |
| Anului                             | OK      |

#### Wybierz pozycję [Tryb infrastruktury].

- Wyświetlana po wybraniu pozycji []] (Podłącz do smartfona) lub [凸] (Drukuj na drukarce Wi-Fi).
- Użyj przycisku < ▲♥ >, aby wybrać pozycję [Tryb infrastruktury], a następnie naciśnij przycisk <())>.
- Wybierz opcję [OK] i naciśnij przycisk <@>, aby przejść do następnego ekranu.

## Wybierz pozycję [WPS (tryb PBC)].

- Użyj przycisku < ▲♥>, aby wybrać pozycję [WPS (tryb PBC)], a następnie naciśnij przycisk <(☞)>.

#### Połącz z punktem dostępu.

- Naciśnij przycisk WPS punktu dostępu. Informacje o umiejscowieniu przycisku i czasie jego naciskania znajdują się w instrukcji obsługi punktu dostępu.
- Wybierz opcję [OK] i naciśnij przycisk
   (im)>, aby ustanowić połączenie z punktem dostępu.
- Po ustanowieniu połączenia z punktem dostępu zostanie wyświetlony ekran [Nastawa adr. IP].

#### Ustaw adres IP.

- Użyj przycisku < ▲♥ >, aby wybrać zawartość ustawienia adresu IP, a następnie naciśnij przycisk < ()</li>
- Wybierz opcję [OK] i naciśnij przycisk <@p>, aby przejść do następnego ekranu.

#### [Nastawy automatyczne]

Automatyczna konfiguracja ustawień dostępnych w pozycji
[Nastawy ręczne]. Jednak tej opcji można używać tylko w
środowiskach wykorzystujących serwery DHCP lub punkty dostępu
czy routery z funkcją serwera DHCP, w przypadku których adresy IP
i powiązane ustawienia są przydzielane i konfigurowane
automatycznie.

Jeśli jest wyświetlany błąd, mimo że adres IP i powiązane ustawienia powinny być automatycznie przydzielone i skonfigurowane, wybierz pozycję [**Nastawy ręczne**].

#### [Nastawy ręczne]

 Jeśli [Nastawy automatyczne] powodują błąd, wprowadź adres IP ręcznie. Kiedy pojawi się monit o podanie adresu IP, wpisz adres IP przydzielony aparatowi.

Postępuj zgodnie z instrukcjami wyświetlanymi na kolejnych ekranach i wprowadź odpowiednie ustawienia.

Jeśli nie wiesz, co wprowadzić, zapoznaj się z częścią "Sprawdzanie ustawień sieci" (str. 166) lub zapytaj administratora sieci lub inną osobę znającą się na sieci.

- W przypadku wprowadzania liczb (np. adresu IP lub maski podsieci) obracaj pokrętło < 2 >, aby przesuwać pozycję wprowadzania w górnym obszarze, i obracaj pokrętło < >, aby wybrać liczbę. Naciśnij przycisk < >, aby wprowadzić wybraną liczbę.
- Po zakończeniu wprowadzania informacji naciśnij przycisk < MENU>. Ekran potwierdzenie nie jest wyświetlany.

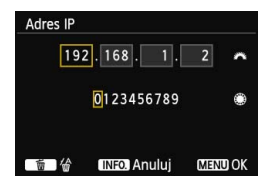

#### Określanie ustawień metody komunikacji

W tej sekcji omówiono ekrany ustawień metody komunikacji każdego urządzenia i usługi, do których jest podłączony aparat. Należy zapoznać się z treścią strony zawierającej opis wybranej metody komunikacji.

#### Podłączanie do smartfona: rozdział 6 (str. 75)

| Uruchom apli<br>smartfonie | kację EOS na        |
|----------------------------|---------------------|
| SSID                       | 34567642            |
| Adres IP                   | 152 168 190 191     |
| Adres MAC                  | ARE CONCEPTING INC. |
| 1.1                        | Anului              |

#### Drukowanie obrazów na drukarce Wi-Fi: rozdział 7 (str. 87)

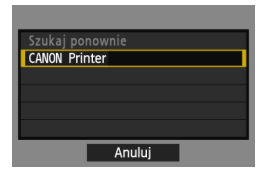

# Zdalna obsługa za pomocą programu EOS Utility: rozdział 8 (str. 93)

| Rozpocznij syr<br>obu ur | nchronizowanie<br>ządzeń |   |
|--------------------------|--------------------------|---|
| Anuluj                   | ОК                       | • |

### Użytkownicy systemów Windows 7 i Windows Vista

W przypadku zdalnej obsługi aparatu za pomocą programu EOS Utility wykonaj czynności opisane poniżej przed czynnościami opisanymi na stronie 94 i następnych. Zaniechanie wykonania tych czynności może spowodować, że oprogramowanie Pairing Software opisane na stronie 95 nie zostanie uruchomione.

Otwórz kolejno foldery [C Drive/Dysk C] → [Program Files] → [Canon] → [EOS Utility] → [WFTPairing/Parowanie WFT], a następnie kliknij dwukrotnie ikonę [WFT FirewallSettings/Ustawienia zapory firewall WFT]. (Podane nazwy folderów stanowią jedynie przykład. Lokalizacja plików zależy od systemu komputerowego). Po wykonaniu tej czynności wykonaj czynność opisaną na stronie 94.

# Oglądanie obrazów w odtwarzaczu multimedialnym: rozdział 10 (str. 131)

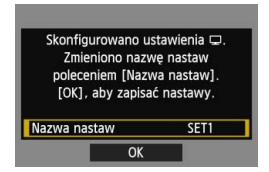

# Łatwe łączenie poprzez WPS (tryb PIN)

Jest to tryb łączenia dostępny w przypadku używania punktu dostępu zgodnego z funkcją Wi-Fi Protected Setup (WPS). W celu ustanowienia połączenia w trybie łączenie z kodem PIN (tryb PIN) w punkcie dostępu jest ustawiany 8-cyfrowy numer identyfikacyjny określony w aparacie. Korzystając z tego współdzielonego numeru identyfikacyjnego można ustanowić względnie stabilne połączenie, nawet jeśli w otoczeniu znajduje się wiele aktywnych punktów dostępu.

Ustanowienie połączenia może trwać około minuty.

Jeśli są włączone funkcje ukrywania punktu dostępu, połączenie może być niedostępne. Wyłącz funkcje ukrywania.

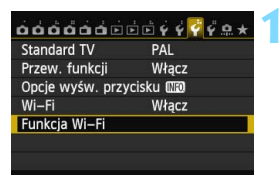

# Wybierz pozycję [Funkcja Wi-Fi].

 Na karcie [¥3] wybierz w pozycji
 [Wi-Fi] opcję [Włącz], a następnie wybierz pozycję [Funkcja Wi-Fi].

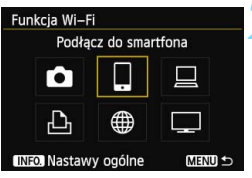

## Wybierz jedną z pozycji.

Wybierz pozycję [□], [□], [□] lub [□], a następnie naciśnij przycisk <())>.

## Wybierz pozycję [Tryb infrastruktury].

- Wyświetlana po wybraniu pozycji [□] (Podłącz do smartfona) lub [止] (Drukuj na drukarce Wi-Fi).
- Użyj przycisku < ▲♥ >, aby wybrać pozycję [Tryb infrastruktury], a następnie naciśnij przycisk <())>.
- Wybierz opcję [OK] i naciśnij przycisk <i>(im) >, aby przejść do następnego ekranu.

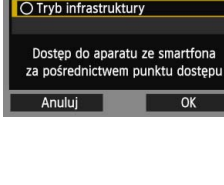

Metoda połączenia O Tryb punktu dostepu aparatu

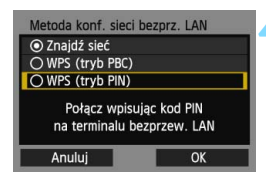

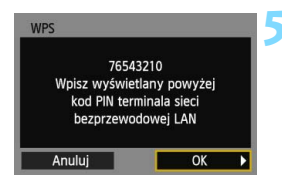

| WPS<br>Trwa łączenie z urz | ządzeniem |
|----------------------------|-----------|
| Anuluj                     | OK 🕨      |

| Nastawa adr. IP  |        |  |
|------------------|--------|--|
| Nastawy automa   | tyczne |  |
| O Nastawy ręczne |        |  |
|                  |        |  |
|                  |        |  |
|                  |        |  |
|                  |        |  |
| Anuluj           | OK     |  |

# Wybierz pozycję [WPS (tryb PIN)].

- Użyj przycisku < ▲▼>, aby wybrać pozycję [WPS (tryb PIN)],
  - a następnie naciśnij przycisk <>.
- Wybierz opcję [OK] i naciśnij przycisk
   (i), aby przejść do następnego ekranu.

### Wpisz kod PIN w punkcie dostępu.

- Wpisz w punkcie dostępu 8-cyfrowy kod PIN wyświetlany na monitorze LCD aparatu.
- Instrukcje ustawiania kodów PIN w punkcie dostępu znajdują się w instrukcji obsługi punktu dostępu.

#### Połącz z punktem dostępu.

- Wybierz opcję [OK] i naciśnij przycisk
   , aby ustanowić połączenie z punktem dostępu.
- Po ustanowieniu połączenia z punktem dostępu zostanie wyświetlony ekran [Nastawa adr. IP].

#### Ustaw adres IP.

- Użyj przycisku < ▲♥>, aby wybrać zawartość ustawienia adresu IP, a następnie naciśnij przycisk <()).</li>
- Wybierz opcję [OK] i naciśnij przycisk
   , aby przejść do następnego ekranu.

#### [Nastawy automatyczne]

Automatyczna konfiguracja ustawień dostępnych w pozycji
[Nastawy ręczne]. Jednak tej opcji można używać tylko w
środowiskach wykorzystujących serwery DHCP lub punkty dostępu
czy routery z funkcją serwera DHCP, w przypadku których adresy IP
i powiązane ustawienia są przydzielane i konfigurowane
automatycznie.

Jeśli jest wyświetlany błąd, mimo że adres IP i powiązane ustawienia powinny być automatycznie przydzielone i skonfigurowane, wybierz pozycję [**Nastawy ręczne**].

#### [Nastawy ręczne]

 Jeśli [Nastawy automatyczne] powodują błąd, wprowadź adres IP ręcznie. Kiedy pojawi się monit o podanie adresu IP, wpisz adres IP przydzielony aparatowi.

Postępuj zgodnie z instrukcjami wyświetlanymi na kolejnych ekranach i wprowadź odpowiednie ustawienia.

Jeśli nie wiesz, co wprowadzić, zapoznaj się z częścią "Sprawdzanie ustawień sieci" (str. 166) lub zapytaj administratora sieci lub inną osobę znającą się na sieci.

 W przypadku wprowadzania liczb (np. adresu IP lub maski podsieci) obracaj pokrętło < >, aby przesuwać pozycję wprowadzania w górnym obszarze, i obracaj pokrętło < >, aby wybrać liczbę. Naciśnij przycisk < >, aby wprowadzić wybraną liczbę.

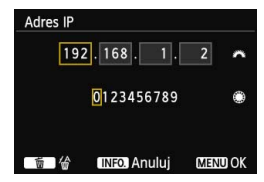

 Po zakończeniu wprowadzania informacji naciśnij przycisk < MENU>. Ekran potwierdzenie nie jest wyświetlany.

#### Określanie ustawień metody komunikacji

W tej sekcji omówiono ekrany ustawień metody komunikacji każdego urządzenia i usługi, do których jest podłączony aparat. Należy zapoznać się z treścią strony zawierającej opis wybranej metody komunikacji.

#### Podłączanie do smartfona: rozdział 6 (str. 75)

| Uruchom ap<br>smartfonie | likację EOS na        |
|--------------------------|-----------------------|
| SSID                     | 34567642              |
| Adres IP                 | 152 168 100 101       |
| Adres MAC                | ARE COVER SHOWER - DS |

Drukowanie obrazów na drukarce Wi-Fi: rozdział 7 (str. 87)

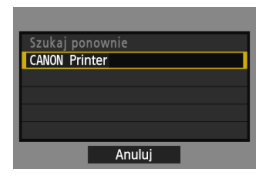

# Zdalna obsługa za pomocą programu EOS Utility: rozdział 8 (str. 93)

| Rozpocznij syr<br>obu ur | nchronizowanie<br>ządzeń |   |
|--------------------------|--------------------------|---|
| Anuluj                   | OK                       | ▶ |

# Użytkownicy systemów Windows 7 i Windows Vista

W przypadku zdalnej obsługi aparatu za pomocą programu EOS Utility wykonaj czynności opisane poniżej przed czynnościami opisanymi na stronie 94 i następnych. Zaniechanie wykonania tych czynności może spowodować, że oprogramowanie Pairing Software opisane na stronie 95 nie zostanie uruchomione.

Otwórz kolejno foldery [C Drive/Dysk C] → [Program Files] → [Canon] → [EOS Utility] → [WFTPairing/Parowanie WFT], a następnie kliknij dwukrotnie ikonę [WFT FirewallSettings/Ustawienia zapory firewall WFT]. (Podane nazwy folderów stanowią jedynie przykład. Lokalizacja plików zależy od systemu komputerowego). Po wykonaniu tej czynności wykonaj czynność opisaną na stronie 94.

# Oglądanie obrazów w odtwarzaczu multimedialnym: rozdział 10 (str. 131)

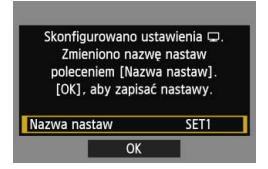

# Ręczne łączenie poprzez wyszukiwanie sieci

#### Wybieranie sieci bezprzewodowej

O Znaidź sieć

Anului

O WPS (tryb PBC)

O WPS (tryb PIN)

Wyszukiwanie pobliskich punktów

dostępowych

OK

Po wybraniu pozycji [**Znajdź sieć**] jest wyświetlana lista aktywnych punktów dostępu znajdujących się w pobliżu i informacje o nich. Wybierz nazwę SSID (lub ESS-ID) punktu dostępu, do którego chcesz się podłączyć.

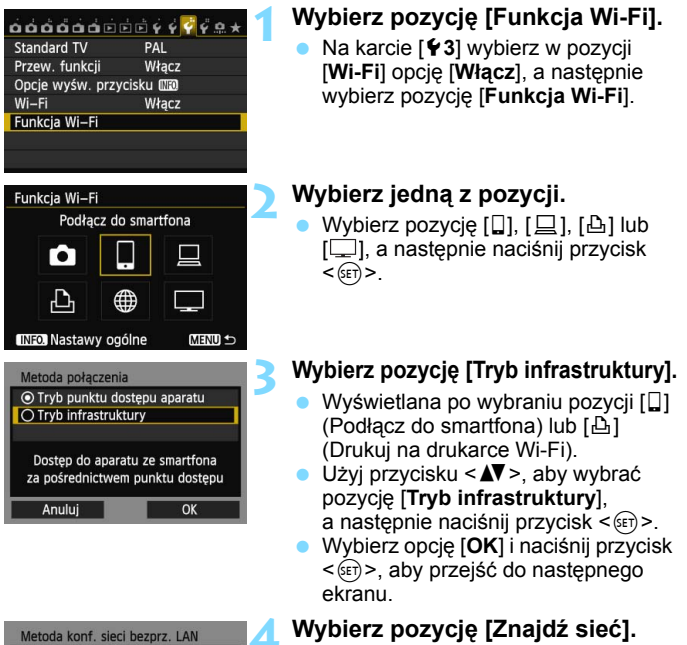

- Użyj przycisku < >, aby wybrać pozycję [Znajdź sieć], a następnie naciśnij przycisk < ).</li>
- Wybierz opcję [OK] i naciśnij przycisk <@>, aby przejść do następnego ekranu.

| (1) (2) (3) (4)               |  |  |  |
|-------------------------------|--|--|--|
| Wybierz sieć bezprzew odową   |  |  |  |
| 🔘 Infrastr. 🚏 16A9AACE5 1ch 🚹 |  |  |  |
| 🔿 Infrastr.  🍟 26A9AACE5 5ch  |  |  |  |
| 🔿 Infrastr. 🎁 36A9AACE5 6ch   |  |  |  |
| Wpisz połączenie              |  |  |  |
| Szukaj ponownie               |  |  |  |
| Anuluj OK                     |  |  |  |

#### Wybierz punkt dostępu.

- Naciśnij przycisk <
   <i>m)>, aby umożliwić wybór punktu dostępu.
- Użyj przycisku <▲▼>, aby wybrać punkt dostępu, a następnie naciśnij przycisk <≆r)>.
- Wybierz opcję [OK] i naciśnij przycisk <@>, aby przejść do następnego ekranu.
- (1) Wskazuje, czy urządzenie działa w trybie infrastruktury.
- (2) Jeśli punkt dostępu używa szyfrowania, wyświetlana jest ikona.
- (3) Pierwszych dziewięć znaków nazwy SSID.
- (4) Używany kanał.

## Szyfrowanie używane przez punkt dostępu

Aparat obsługuje następujące opcje w pozycjach [**Uwierzteln.**] i [**Nastawy szyfrowania**]. Z tego względu punkt dostępu powinien używać jednej z poniższych opcji szyfrowania.

- [Uwierzteln.]: System otwarty, Klucz wspólny, WPA-PSK lub WPA2-PSK
- [Nastawy szyfrowania]: WEP, TKIP i AES

# [Wpisz połączenie] i [Szukaj ponownie]

- Aby ręcznie skonfigurować ustawienia punktu dostępu, wybierz pozycję [Wpisz połączenie] i naciśnij przycisk < ()>. Postępuj zgodnie z wyświetlanymi procedurami w celu skonfigurowania ustawień.
- Aby ponownie wyszukać punkty dostępu, wybierz pozycję [Szukaj ponownie] i naciśnij przycisk <(x)>.

#### Wprowadzanie klucza szyfrowania bezprzewodowej sieci LAN

Ustaw klucz szyfrowania określony dla punktu dostępu. Szczegółowe informacje dotyczące określonego klucza szyfrowania można znaleźć w instrukcji obsługi punktu dostępu.

Wygląd ekranów wyświetlanych w krokach od 1 do 3 poniżej zależy od sposobów uwierzytelniania i szyfrowania określonych dla punktu dostępu.

| Indeks klucza |    |
|---------------|----|
| <b>◎</b> 1    |    |
| 02            |    |
| O 3           |    |
| O 4           |    |
|               |    |
|               |    |
| Anuluj        | ОК |

| Format klucza                |   |
|------------------------------|---|
| O Wpisz 10 znaków szesnastk. | - |
| O Wpisz 13 znaków ASCII      |   |
| 🔿 Wpisz 26 znaków szesnastk. |   |
|                              |   |
|                              |   |
| Anuluj OK                    |   |

| Wpisz 5 znaków ASC                                                       |                                              |
|--------------------------------------------------------------------------|----------------------------------------------|
| ****                                                                     | 5/5                                          |
|                                                                          | 02 64                                        |
| <pre>[.@/:;!?()[] abcdefghijklmn ABCDEFGHIJKLMN *#, +=\$%&amp;'"{}</pre> | <>0123456789<br>opqrstuvwxyz<br>OPQRSTUVWXYZ |
| INFO. Anuluj                                                             | MENU OK                                      |

- Ekran [Indeks klucza] jest wyświetlany tylko wtedy, gdy punkt dostępu używa szyfrowania WEP.
- Użyj przycisku <▲▼>, aby wybrać numer indeksu klucza określony dla punktu dostępu, a następnie naciśnij przycisk <≆>.
- Wybierz opcję [OK] i naciśnij przycisk <@p>, aby przejść do następnego ekranu.
- Użyj przycisku < ▲▼>, aby wybrać format i liczbę znaków używanych w kluczu, a następnie naciśnij przycisk <@ı>.
- Wybierz opcję [OK] i naciśnij przycisk <@>, aby przejść do następnego ekranu.
- Wprowadź klucz szyfrowania za pomocą wirtualnej klawiatury (str. 14).
   Zostanie wyświetlony ekran
  - [Nastawa adr. IP] (str. 70).

### Ustawianie adresu IP

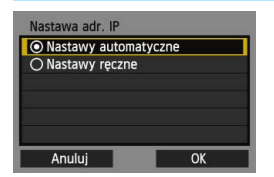

- Użyj przycisku < ▲♥>, aby wybrać sposób ustawienia adresu IP, a następnie naciśnij przycisk <()>.
- Wybierz opcję [OK] i naciśnij przycisk
   (ir)>, aby przejść do następnego ekranu.

### [Nastawy automatyczne]

Automatyczna konfiguracja ustawień dostępnych w pozycji [Nastawy ręczne]. Jednak tej opcji można używać tylko w środowiskach wykorzystujących serwery DHCP lub punkty dostępu czy routery z funkcją serwera DHCP, w przypadku których adresy IP i powiązane ustawienia są przydzielane i konfigurowane automatycznie. Jeśli jest wyświetlany błąd, mimo że adres IP i powiązane ustawienia powinny być automatycznie przydzielone i skonfigurowane, wybierz pozycję [Nastawy ręczne].

## [Nastawy ręczne]

 Jeśli [Nastawy automatyczne] powodują błąd, wprowadź adres IP ręcznie. Kiedy pojawi się monit o podanie adresu IP, wpisz adres IP przydzielony aparatowi. Postępuj zgodnie z instrukcjami wyświetlanymi na kolejnych ekranach i wprowadź odpowiednie ustawienia.

Jeśli nie wiesz, co wprowadzić, zapoznaj się z częścią "Sprawdzanie ustawień sieci" (str. 166) lub zapytaj administratora sieci lub inną osobę znającą się na sieci.

 W przypadku wprowadzania liczb (np. adresu IP lub maski podsieci) obracaj pokrętło
 , aby przesuwać pozycję wprowadzania w górnym obszarze, i obracaj pokrętło <>, aby wybrać liczbę. Naciśnij przycisk <<>>, aby wprowadzić wybraną liczbę.

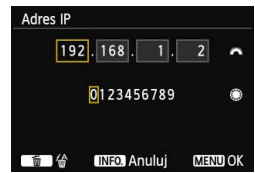

 Po zakończeniu wprowadzania informacji naciśnij przycisk < MENU>. Ekran potwierdzenie nie jest wyświetlany.

#### Określanie ustawień metody komunikacji

W tej sekcji omówiono ekrany ustawień metody komunikacji każdego urządzenia i usługi, do których jest podłączony aparat. Należy zapoznać się z treścią strony zawierającej opis wybranej metody komunikacji.

#### Podłączanie do smartfona: rozdział 6 (str. 75)

| Uruchom apl<br>smartfonie | ikację EOS na               |
|---------------------------|-----------------------------|
| SSID                      | MACHINE                     |
| Adres IP                  | 152 168 100 101             |
| Adres MAC                 | ABI CONCEPTION INCOMES : DS |

Drukowanie obrazów na drukarce Wi-Fi: rozdział 7 (str. 87)

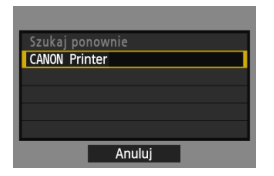

# Zdalna obsługa za pomocą programu EOS Utility: rozdział 8 (str. 93)

| Rozpocznij syr<br>obu ur | nchronizowanie<br>ządzeń |   |
|--------------------------|--------------------------|---|
| Anuluj                   | OK                       | ▶ |

# Użytkownicy systemów Windows 7 i Windows Vista

W przypadku zdalnej obsługi aparatu za pomocą programu EOS Utility wykonaj czynności opisane poniżej przed czynnościami opisanymi na stronie 94 i następnych. Zaniechanie wykonania tych czynności może spowodować, że oprogramowanie Pairing Software opisane na stronie 95 nie zostanie uruchomione.

Otwórz kolejno foldery [C Drive/Dysk C] → [Program Files] → [Canon] → [EOS Utility] → [WFTPairing/Parowanie WFT], a następnie kliknij dwukrotnie ikonę [WFT FirewallSettings/Ustawienia zapory firewall WFT]. (Podane nazwy folderów stanowią jedynie przykład. Lokalizacja plików zależy od systemu komputerowego). Po wykonaniu tej czynności wykonaj czynność opisaną na stronie 94.

# Oglądanie obrazów w odtwarzaczu multimedialnym: rozdział 10 (str. 131)

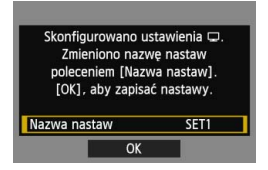
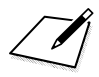

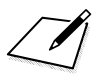

# Podłączanie do smartfona — 2

Po podłączeniu aparatu można używać smartfona do odbierania i wyświetlania obrazów zapisanych w aparacie, a także do zarządzania nimi. Ponadto można używać smartfona do zdalnego fotografowania.

Poniższych instrukcji należy użyć tylko wtedy, gdy smartfon jest podłączony do punktu dostępu. Aby uzyskać informacje dotyczące ustawień i konfiguracji, skorzystaj z dokumentacji dostarczonej z konkretnym urządzeniem lub skontaktuj się z jego producentem.

# Używanie trybu infrastruktury do nawiązania połączenia

Ciąg dalszy instrukcji z rozdziału 5.

Połączenie należy ustanowić za pomocą smartfona. Szczegółowe informacje można znaleźć w instrukcji obsługi smartfona. Informacje o podłączaniu w trybie punktu dostępu aparatu można znaleźć w części "Używanie trybu punktu dostępu aparatu do nawiązania połączenia" (str. 33).

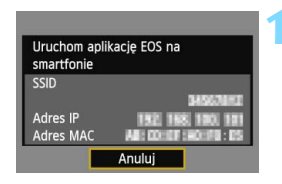

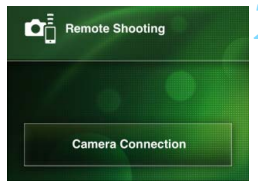

| Canon EOS    | Pairing |
|--------------|---------|
| MAC address: |         |
| IP address:  |         |
|              |         |
|              |         |
|              |         |

# Uruchom aplikację EOS Remote w smartfonie.

 Po wyświetleniu się ekranu widocznego po lewej stronie uruchom aplikację EOS Remote w smartfonie.

### Wybierz pozycję [Camera Connection/Łączenie z aparatem] w smartfonie.

 Wybierz pozycję [Camera Connection/Łączenie z aparatem] w aplikacji EOS Remote.

# Wybierz w smartfonie aparat, z którym chcesz się połączyć.

- Wybierz aparat, z którym chcesz się połączyć, z listy [Detected Cameras/ Wykryte aparaty] aplikacji EOS Remote.
- Jeśli zostało wyświetlonych kilka aparatów, określ aparat, z którym chcesz sie połączyć, na podstawie adresu MAC wyświetlanego na monitorze LCD aparatu.
- Adres MAC można sprawdzić także na ekranie [Nastawy ogólne] (str. 149).
- Rozpocznie się parowanie.

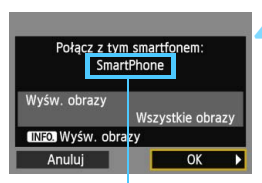

Znaki w innym formacie niż ASCII sa wyświetlane jako □.

| Skonfigurowano u<br>Zmieniono nazu<br>poleceniem [Nazu<br>[OK], aby zapisa | stawienia 🔲.<br>wę nastaw<br>wa nastaw].<br>wć nastawy. |
|----------------------------------------------------------------------------|---------------------------------------------------------|
| Nazwa nastaw                                                               | SET1                                                    |
| OK                                                                         |                                                         |

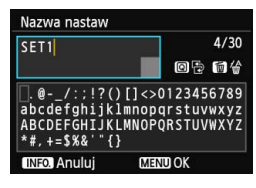

### Połącz się z aparatem.

- Po zakończeniu parowania zostanie wyświetlony ekran widoczny po lewej stronie. Użyj przycisku < ◀►>, aby wybrać opcję [OK], a następnie naciśnij przycisk < (ET)>.
- Aby ograniczyć liczbę wyświetlanych obrazów, naciśnij przycisk < INFO.>. Szczegółowe informacje na ten temat można znaleźć w części "Określanie wyświetlanych obrazów" (str. 81).

### Wprowadź dalsze ustawienia.

- Aby zakończyć konfiguracje na tym etapie, użyj przycisku <▲▼>, aby wybrać opcje [OK], a nastepnie naciśnij przycisk <(set)>, aby przejść do kroku 6.
- Aby zmienić nazwe ustawień, wybierz pozycje [Nazwa nastaw] i naciśnij przycisk < (ET)>.
- Zostanie wyświetlona wirtualna klawiatura (str. 14). Nazwa ustawienia można zawierać maks 30 znaków.

#### Zapisz ustawienia.

- Wybierz opcje [OK] i naciśnij przycisk < (FT)>, aby zapisać ustawienia.
- Zostanie wyświetlony ekran [Laczenie].

| 🛛 Łączenie   |  |
|--------------|--|
| Zakończ      |  |
| Potw. nastaw |  |

Ustawienia połączenia sieciowego ze smartfonem zostały zakończone.

# Obsługa aparatu za pomocą smartfona

Smartfon z zainstalowaną aplikacją EOS Remote można wykorzystać do przeglądania obrazów zapisanych w aparacie i zdalnego fotografowania.

### Ekran główny aplikacji EOS Remote

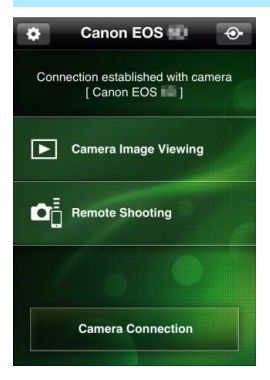

Główne funkcje aplikacji EOS Remote zostały opisane poniżej. Dotknij ekranu, aby poznać procedury obsługi.

#### [Camera Image Viewing/ Przeglądanie obrazów z aparatu]

- Można przeglądać obrazy zapisane w aparacie.
- Obrazy zapisane w aparacie można zapisać w smartfonie.
- Na obrazach zapisanych w aparacie można wykonywać różne operacje, takie jak usuwanie.

# [Remote Shooting/Zdalne fotografowanie]

- W smartfonie można wyświetlić podgląd kadru w trybie Live View.
- Można zmieniać ustawienia aparatu.
- Można fotografować, korzystając z funkcji zdalnej obsługi.

### (przycisk ustawień)

- Przycisk ten umożliwia dostęp do różnych ustawień aplikacji EOS Remote.
- Ograniczenie liczby widocznych obrazów (str. 81) spowoduje ograniczenie funkcji aplikacji EOS Remote.
  - Podłączenie aparatu do smartfona może uniemożliwić fotografowanie.

## Zakończenie połączenia

| 🛛 Łączenie                                   |     |
|----------------------------------------------|-----|
| Zakończ                                      |     |
| Potw. nastaw                                 |     |
|                                              |     |
|                                              |     |
| Zakończenie i powrót do ekra                 | nu  |
| wyboru funkcji Wi–Fi                         |     |
|                                              |     |
|                                              |     |
| Lączenie                                     |     |
| u<br>□ Łączenie<br>Zakończ funkcję bezprzew. | LAN |

## Wybierz opcję [Zakończ].

- Jeśli nie został wyświetlony ekran widoczny po lewej stronie, wybierz pozycję [Funkcja Wi-Fi] na karcie [¥3] na ekranie menu aparatu.
- Wybierz opcję [Zakończ] i naciśnij przycisk < (ET)>.

### Wybierz opcję [OK].

 Użyj przycisku <◄►>, aby wybrać opcję [OK], a następnie naciśnij przycisk <(€)>, aby zakończyć połączenie.

- W smartfonach obrazy są zapisywane w formacie JPEG S2. Obrazy RAW są także zapisywane jako obrazy JPEG S2.
  - Wprawdzie filmy znajdują się na liście, ale nie można ich zapisać.
  - Jeśli funkcja automatycznego wyłączania zasilania aparatu zostanie włączona podczas bezprzewodowego połączenia LAN, funkcja bezprzewodowej łączności LAN zostanie wyłączona. Bezprzewodowa łączność LAN zostanie przywrócona po wyjściu aparatu z trybu automatycznego wyłączania zasilania.

# Ponowne łączenie

Aparat może się połączyć ponownie ze smartfonem, którego ustawienia połączenia zostały zapisane.

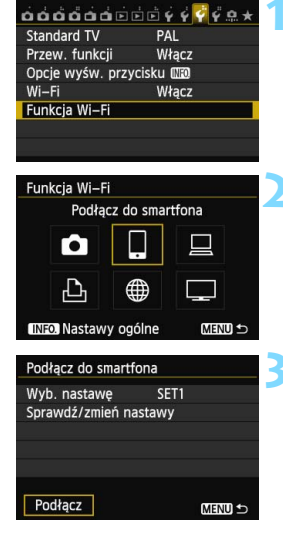

## Wybierz pozycję [Funkcja Wi-Fi].

 Na karcie [¥3] wybierz w pozycji
 [Wi-Fi] opcję [Włącz], a następnie wybierz pozycję [Funkcja Wi-Fi].

## Wybierz opcję []].

 Wybierz opcję []] (Podłącz do smartfona) i naciśnij przycisk <
).</li>

### Ustanów połączenie.

- Wybierz opcję [Podłącz] i naciśnij przycisk < (ET) >.
- Na ekranie potwierdzenia wybierz opcję [OK].
- Aparat połączy się ponownie ze smartfonem.
- Jeśli zostały zapisane ustawienia dotyczące wielu docelowych połączeń, wybierz pozycję
   [Wyb. nastawę], wybierz docelowe połączenie, a następnie połącz się z nim.

# Określanie wyświetlanych obrazów

Obrazy wyświetlane ze smartfona można określić za pomocą aparatu.

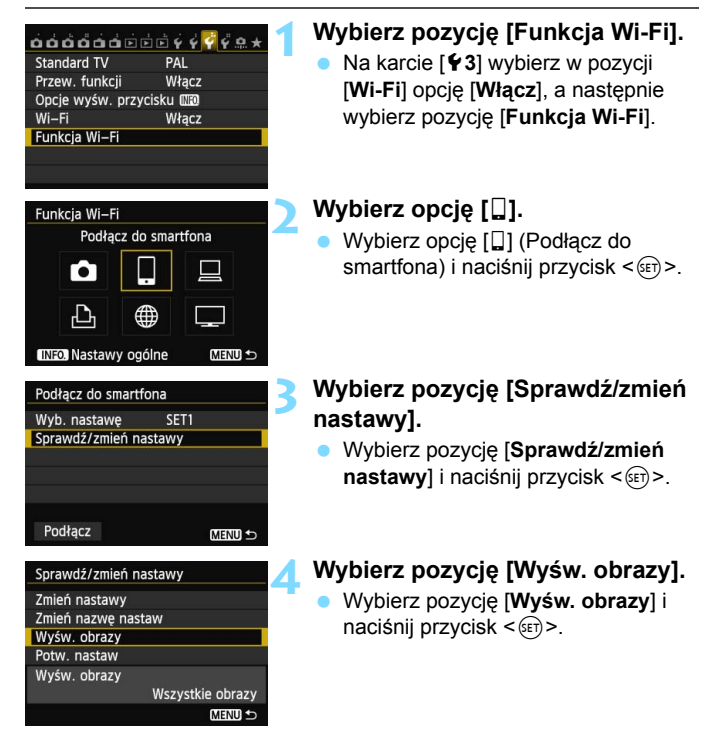

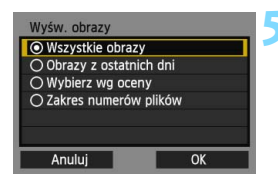

#### Wybierz jedną z pozycji.

- Użyj przycisku < ▲▼>, aby wybrać pozycję, a następnie naciśnij przycisk <())>.
- Wybierz opcję [OK] i naciśnij przycisk
   <a br/>

   , aby wyświetlić ekran ustawień.

## [Wszystkie obrazy]

Będą widoczne wszystkie obrazy zapisane na karcie.

## [Obrazy z ostatnich dni]

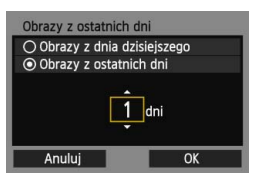

Określ widoczne obrazy na podstawie daty wykonania. Można wybrać obrazy wykonywane maksymalnie dziewięć dni wcześniej.

- Użyj przycisku < ▲▼>, aby wybrać pozycję, a następnie naciśnij przycisk <().</li>
- Po wybraniu opcji [Obrazy z ostatnich dni] będą widoczne obrazy wykonane w ciągu wskazanej liczby dni przed obecną datą. Gdy zostanie wyświetlone okienko liczby dni <\$\$\overlime\$>, obróć pokrętło <\$\$>, aby określić liczbę dni, a następnie naciśnij <\$\$\$>, aby zatwierdzić wybór.
- Wybierz opcję [OK] i naciśnij przycisk
   (ser)>, aby określić widoczne obrazy.

Określ widoczne obrazy wg następujących kryteriów: dostępność oceny lub jej rodzaj.

 Użyj przycisku <▲▼>, aby wybrać ocenę, a następnie naciśnij przycisk <@□>, aby określić widoczne obrazy.

### [Wybierz wg oceny]

| ★Wybierz wg | oceny |          |
|-------------|-------|----------|
| ★Wszystkie  | 25    | 100-0010 |
|             |       | 20       |
|             | 0     |          |
| [A]         | 12    | 100-0037 |
| [11]        | 8     | Linna    |
| [X:]        |       |          |
|             |       |          |

# [Wybierz zakres]

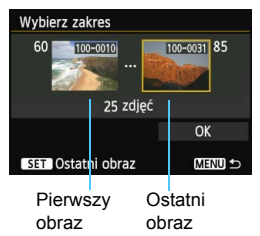

Wybierz pierwszy i ostatni obraz spośród obrazów uszeregowanych według numerów plików, aby określić widoczne obrazy.

- 1 Użyj przycisku < ◀►>, aby wybrać pierwszy plik obrazu.
- 2 Naciśnij przycisk <☞>, aby wyświetlić ekran wyboru obrazów. Wybierz obraz za pomocą przycisków <◀►> i <◯> lub pokrętła <ご>. Naciśnij przycisk <Q> i obróć pokrętło <ご> w lewo, aby wybrać obraz w widoku miniatur. Aby wrócić do wyświetlania pojedynczych obrazów, obróć pokrętło <ご> w prawo.
- 3 Wybierz obraz, a następnie naciśnij przycisk < (ET)>, aby określić wybór.
- 4 Określ ostatni plik obrazu w ten sam sposób.

Wybierz obraz wykonany później niż obraz wybrany jako pierwszy.

5 Po określeniu pierwszego i ostatniego obrazu użyj przycisku < ▲▼ > , aby wybrać opcję [OK], a następnie naciśnij przycisk <()).</p>

# Zapisywanie ustawień wielu połączeń

Aparat pozwala zapisać maksymalnie trzy ustawienia połączeń dotyczące smartfonów.

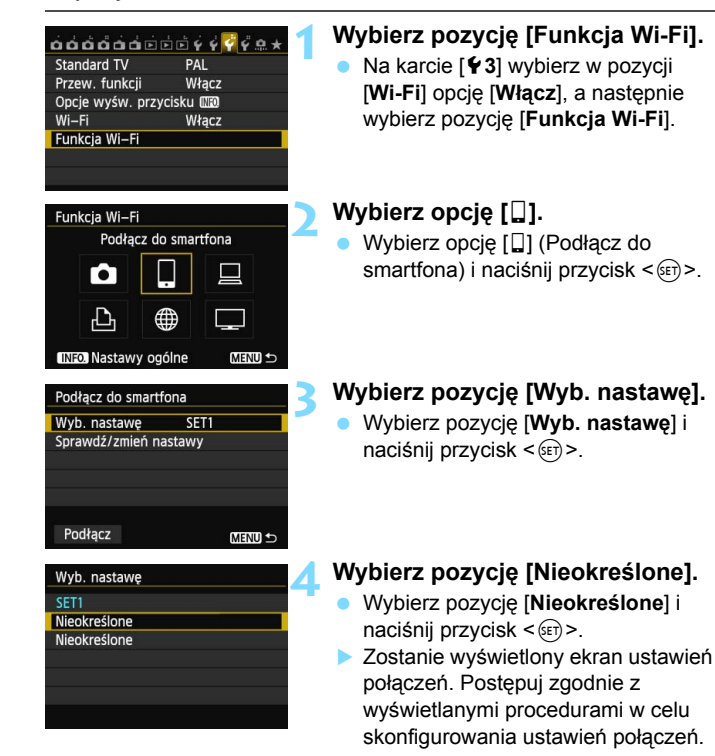

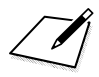

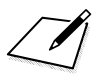

# Drukowanie obrazów na drukarce Wi-Fi — 2

Obrazy można drukować bezpośrednio z aparatu za pośrednictwem bezprzewodowej sieci LAN. Wystarczy podłączyć aparat do drukarki obsługującej bezprzewodową sieć LAN i standard PictBridge (DPS over IP).

Poniższych instrukcji należy użyć tylko wtedy, gdy drukarka jest podłączona do punktu dostępu. Aby uzyskać informacje dotyczące ustawień i konfiguracji, skorzystaj z dokumentacji dostarczonej z konkretnym urządzeniem lub skontaktuj się z jego producentem.

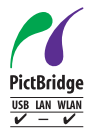

Obrazy można drukować po połączeniu aparatu z drukarką za pomocą funkcji PictBridge, poprzez bezprzewodową sieć LAN. PictBridge jest standardem ułatwiającym drukowanie obrazów poprzez bezpośrednie łączenie aparatów cyfrowych z drukarkami i innymi urządzeniami obsługującymi ten standard. Standard DPS over IP został ustanowiony w celu korzystania z PictBridge w środowiskach sieciowych. Ten aparat jest zgodny z tym standardem.

# Używanie trybu infrastruktury do nawiązania połączenia

Ciąg dalszy instrukcji z rozdziału 5.

Informacje o podłączaniu w trybie punktu dostępu aparatu można znaleźć w części "Używanie trybu punktu dostępu aparatu do nawiązania połączenia" (str. 46).

| Szukaj ponownie |  |
|-----------------|--|
| CANON Printer   |  |
|                 |  |
|                 |  |
|                 |  |
|                 |  |
| Anuluj          |  |

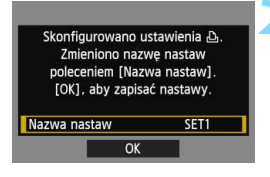

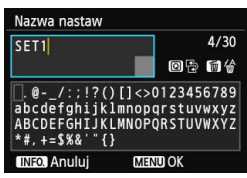

# Wybierz drukarkę, z którą chcesz się połączyć.

- Niektóre drukarki mogą wyemitować sygnał dźwiękowy.
- Jeśli aparat wykrył 16 lub więcej drukarek lub wyszukiwanie trwa dłużej niż 3 minuty, możesz wybrać pozycję [Szukaj ponownie].

#### Wprowadź dalsze ustawienia.

- Aby zakończyć konfigurację na tym etapie, użyj przycisku <▲▼>, aby wybrać opcję [OK], a następnie naciśnij przycisk <☞>, aby przejść do kroku 3.
- Zostanie wyświetlona wirtualna klawiatura (str. 14). Nazwa ustawienia można zawierać maks. 30 znaków.

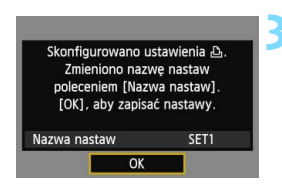

#### Zapisz ustawienia.

Wybierz opcję [OK] i naciśnij przycisk
 (e)>, aby zapisać ustawienia.

Zostanie wyświetlony ekran [<sup>[]</sup> Łączenie].

| 凸Łączenie    |  |
|--------------|--|
| Zakończ      |  |
| Potw. nastaw |  |

Ustawienia połączenia sieciowego z drukarką zostały zakończone.

# Drukowanie

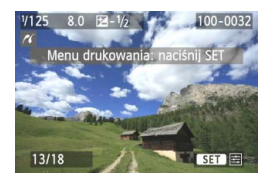

#### Odtwórz obraz.

- Naciśnij przycisk < >>.
- Zostanie wyświetlony obraz, a w lewym górnym rogu ekranu pojawi się ikona < //>
- Dalsze czynności zostały opisane w części "Drukowanie obrazów" instrukcji obsługi aparatu.
- Można także wykonać procedury opisane w części "Bezpośrednie drukowanie obrazów wybranych do drukowania" instrukcji obsługi aparatu.

#### Zakończenie połączenia

| 凸Łączenie                                              |   |
|--------------------------------------------------------|---|
| Zakończ                                                |   |
| Potw. nastaw                                           |   |
| Szczeg. błędu                                          |   |
| Zakończenie i powrót do ekranu<br>wyboru funkcji Wi–Fi |   |
| MENU                                                   | Ð |

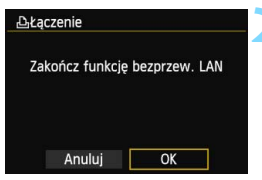

### Wybierz opcję [Zakończ].

- Jeśli nie został wyświetlony ekran widoczny po lewej stronie, wybierz pozycję [Funkcja Wi-Fi] na karcie [¥3] na ekranie menu aparatu.
- Wybierz opcję [Zakończ] i naciśnij przycisk < ()>.

#### Wybierz opcję [OK].

 Użyj przycisku <◄►>, aby wybrać opcję [OK], a następnie naciśnij przycisk <€)>, aby zakończyć połączenie.

# Ponowne łączenie

Aparat może się połączyć ponownie z drukarką, której ustawienia połączenia zostały zapisane.

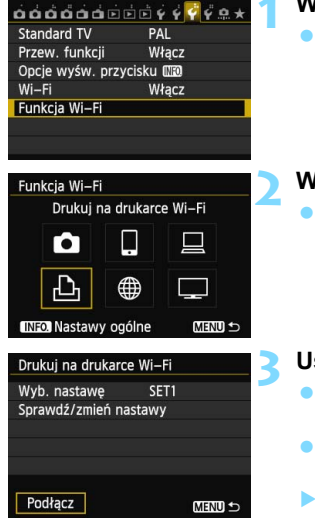

## Wybierz pozycję [Funkcja Wi-Fi].

 Na karcie [¥3] wybierz w pozycji
 [Wi-Fi] opcję [Włącz], a następnie wybierz pozycję [Funkcja Wi-Fi].

### Wybierz opcję [12].

 Wybierz opcję [b] (Drukuj na drukarce Wi-Fi) i naciśnij przycisk <())>.

#### Ustanów połączenie.

- Wybierz opcję [Podłącz] i naciśnij przycisk < (ET) >.
- Na ekranie potwierdzenia wybierz opcję [OK].
- Aparat połączy się ponownie z drukarką.
- Jeśli zostały zapisane ustawienia dotyczące wielu docelowych połączeń, wybierz pozycję
   [Wyb. nastawę], wybierz docelowe połączenie, a następnie połącz się z nim.

# Zapisywanie ustawień wielu połączeń

Aparat pozwala zapisać maksymalnie trzy ustawienia połączeń dotyczące drukarek.

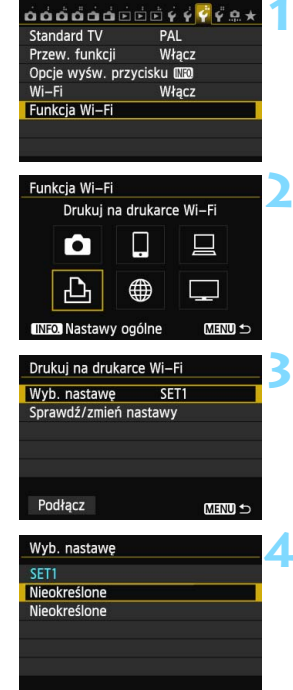

## Wybierz pozycję [Funkcja Wi-Fi].

 Na karcie [¥3] wybierz w pozycji
 [Wi-Fi] opcję [Włącz], a następnie wybierz pozycję [Funkcja Wi-Fi].

## Wybierz opcję [🕒].

 Wybierz opcję [b] (Drukuj na drukarce Wi-Fi) i naciśnij przycisk <(e)>.

# Wybierz pozycję [Wyb. nastawę].

 Wybierz pozycję [Wyb. nastawę] i naciśnij przycisk <
i >.

## Wybierz pozycję [Nieokreślone].

- Wybierz pozycję [Nieokreślone] i naciśnij przycisk < (set)>.
- Zostanie wyświetlony ekran ustawień połączeń. Postępuj zgodnie z wyświetlanymi procedurami w celu skonfigurowania ustawień połączeń.

# Zdalna obsługa za pomocą programu EOS Utility

Aparat można obsługiwać zdalnie poprzez bezprzewodową sieć LAN, korzystając z programu EOS Utility. Ponieważ zamiast kabla interfejsu jest używana bezprzewodowa sieć LAN, oprócz zdalnego fotografowania można obsługiwać inne funkcje aparatu dostępne w programie EOS Utility. Funkcja nagrywania filmów jest wyłączona.

Poniższych instrukcji należy użyć tylko wtedy, gdy komputer z programem EOS Utility jest podłączony do punktu dostępu. Aby uzyskać informacje dotyczące ustawień i konfiguracji, skorzystaj z dokumentacji dostarczonej z konkretnym urządzeniem lub skontaktuj się z jego producentem.

Ustawienia mogą być niedostępne, jeśli jest używana starsza wersja oprogramowania. Użyj oprogramowania zainstalowanego z dysku CD dostarczonego z tym aparatem.

# Konfigurowanie ustawień komunikacyjnych programu EOS Utility

Ciąg dalszy instrukcji z rozdziału 5.

Korzystając z programu EOS Utility, można użyć dostarczonej aplikacji Pairing Software do nawiązania połączenia między aparatem a komputerem.

Aplikacja Pairing Software jest instalowana automatycznie w ramach "łatwej instalacji" oprogramowania dostarczanego wraz z aparatem. Jeśli nie została ona zainstalowana, zainstaluj ją najpierw w komputerze, który zostanie połączony z aparatem.

Procedura konfiguracji jest następująca (przykład dotyczy systemu operacyjnego Windows 7).

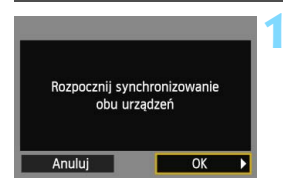

## Wybierz opcję [OK].

- Jako pierwszy jest wyświetlany ekran synchronizacji.
- Użyj przycisku <◄►>, aby wybrać opcję [OK], a następnie naciśnij przycisk <€𝔅)>. Zostanie wyświetlony następujący komunikat. \*\*\*\*\*\* oznacza 6 ostatnich znaków adresu MAC podłączanego aparatu.

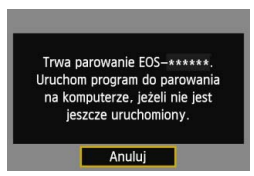

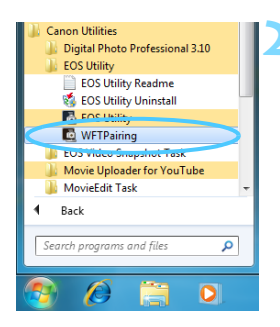

# Uruchom oprogramowanie do synchronizacji.

- Zazwyczaj jest ono instalowane w tej samej lokalizacji, co program EOS Utility.
- Po uruchomieniu oprogramowania do synchronizacji na pasku zadań zostanie wyświetlona odpowiednia ikona.
- Po wykryciu aparatu zostanie wyświetlony komunikat.

WFT Pairing Software \* × EOS cameras detected on network.

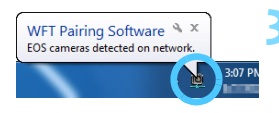

# Kliknij dwukrotnie ikonę oprogramowania do synchronizacji.

3:07 PM

 Zostanie wyświetlona lista wykrytych aparatów. Aparaty już podłączone nie znajdują się na liście.

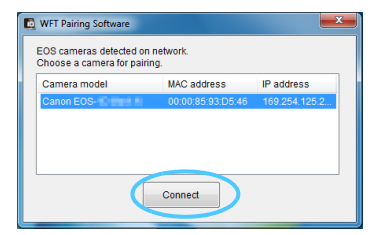

- Kliknij przycisk [Connect/Podłącz].
- Jeśli zostało wyświetlonych kilka aparatów, określ aparat, z którym chcesz sie połączyć, na podstawie adresu MAC wyświetlanego na monitorze LCD aparatu.
- Adres MAC można sprawdzić także na ekranie [Nastawy ogólne] (str. 149).

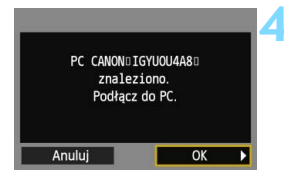

| Zmieniono nazv<br>poleceniem [Nazv<br>[OK], aby zapisa | wę nastaw<br>wa nastaw].<br>ać nastawy. |
|--------------------------------------------------------|-----------------------------------------|
| Nazwa nastaw                                           | SET1                                    |
| OK                                                     |                                         |

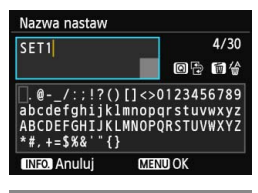

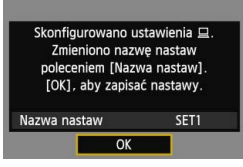

## Wybierz opcję [OK].

- Gdy aparat wykryje komputer, na którym kliknięto polecenie [Connect/ Podłącz] w punkcie 3, zostanie wyświetlony ekran widoczny po lewej stronie.
- Użyj przycisku <◄►>, aby wybrać opcję [OK], a następnie naciśnij przycisk <€₽>.

#### Wprowadź dalsze ustawienia.

- Aby zakończyć konfigurację na tym etapie, użyj przycisku < ▲♥ >, aby wybrać opcję [OK], a następnie naciśnij przycisk < ☞ >, aby przejść do kroku 6.
- Zostanie wyświetlona wirtualna klawiatura (str. 14). Nazwa ustawienia można zawierać maks. 30 znaków.

#### Zapisz ustawienia.

- Wybierz opcję [OK] i naciśnij przycisk
   (se)>, aby zapisać ustawienia.

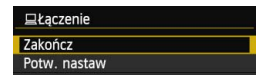

Konfiguracja ustawień sieciowych dla aplikacji EOS Utility została zakończona.

6

- Jeśli określony aparat i komputer będą użytkowane wspólnie bez zmiany ustawień, nie ma potrzeby ich ponownej synchronizacji. Aby podłączyć ten sam komputer ponownie, wystarczy włączyć aparat i uruchomić oprogramowanie do synchronizacji. Połączenie między aparatem a komputerem zostanie ustanowione automatycznie.
- Oprogramowanie do synchronizacji można umieścić na liście programów uruchamianych podczas startu komputera. W programie EOS Utility wybierz [Preferences/Preferencje] i kartę [Basic Settings/Ustawienia podstawowe], a następnie zaznacz opcję [Add WFT Pairing Software to the Startup folder/Dodaj program WFT Pairing Software do folderu Autostart] (w przypadku komputera Macintosh [Register WFT Pairing Software in Login Options/Zarejestruj program WFT Pairing Software w opcjach logowania]).

- Podczas zdalnego fotografowania Live View szybkość przesyłania obrazów jest niższa niż w przypadku połączenia za pomocą kabla interfejsu. Z tego względu ruch obiektów nie może być płynnie wyświetlany.
- Jeśli funkcja automatycznego wyłączania zasilania aparatu zostanie włączona podczas bezprzewodowego połączenia LAN, funkcja bezprzewodowej łączności LAN zostanie wyłączona. Bezprzewodowa łączność LAN zostanie przywrócona po wyjściu aparatu z trybu automatycznego wyłączania zasilania.

# Korzystanie z programu EOS Utility

Instrukcje dotyczące programu EOS Utility można znaleźć w instrukcji obsługi oprogramowania EOS Utility (DVD-ROM). Funkcji programu EOS Utility można używać tak samo jak w przypadku połączenia aparatu i komputera kablem interfejsu.

| 🔂 EOS Utility - EOS 💼 |                        |                |            |  |
|-----------------------|------------------------|----------------|------------|--|
| Cont                  | trol Camera            | A              | ccessories |  |
| 4                     | Starts to download im  | ages           |            |  |
| 4                     | Lets you select and do | ownload images |            |  |
|                       | Camera settings/Remo   | ote shooting   |            |  |
| Ŷ                     | Register Background    | Music          |            |  |
| ۲                     | Set Up Web Services    |                |            |  |
|                       |                        | Preferences.   | Quit       |  |

#### Zakończenie połączenia

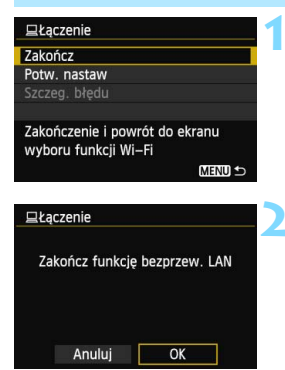

### Wybierz opcję [Zakończ].

- Jeśli nie został wyświetlony ekran widoczny po lewej stronie, wybierz pozycję [Funkcja Wi-Fi] na karcie [¥3] na ekranie menu aparatu.
- Wybierz opcję [Zakończ] i naciśnij przycisk <
  i >.

#### Wybierz opcję [OK].

 Użyj przycisku <◄►>, aby wybrać opcję [OK], a następnie naciśnij przycisk <€₽>, aby zakończyć połączenie.

# Ponowne łączenie

Aparat może się połączyć ponownie z komputerem, którego ustawienia połączenia zostały zapisane.

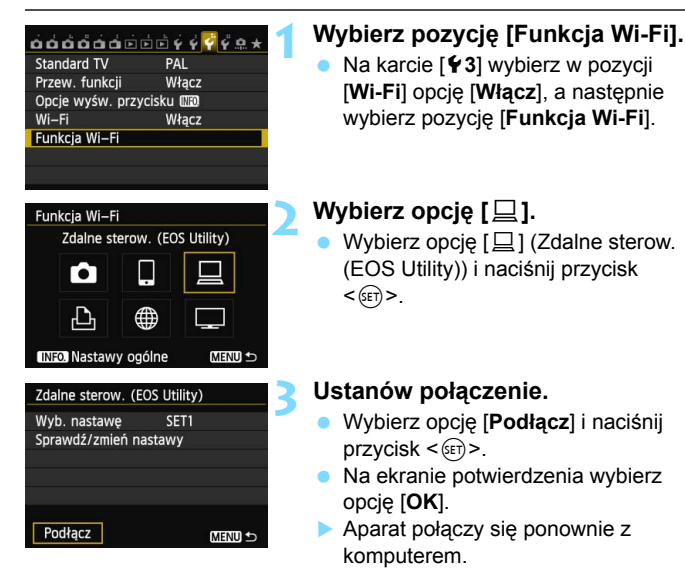

 Jeśli zostały zapisane ustawienia dotyczące wielu docelowych połączeń, wybierz pozycję
 [Wyb. nastawę], wybierz docelowe połączenie, a następnie połącz się z nim.

# Zapisywanie ustawień wielu połączeń

Aparat pozwala zapisać maksymalnie trzy ustawienia połączeń dotyczące programu EOS Utility.

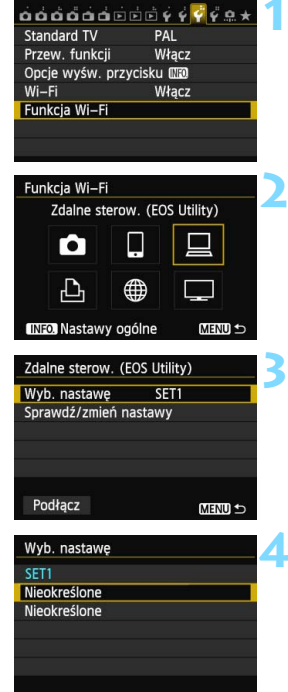

## Wybierz pozycję [Funkcja Wi-Fi].

 Na karcie [¥3] wybierz w pozycji
 [Wi-Fi] opcję [Włącz], a następnie wybierz pozycję [Funkcja Wi-Fi].

## Wybierz opcję [🛄].

 Wybierz opcję [□] (Zdalne sterow. (EOS Utility)) i naciśnij przycisk
 <()).</li>

# Wybierz pozycję [Wyb. nastawę].

 Wybierz pozycję [Wyb. nastawę] i naciśnij przycisk <
i >.

## Wybierz pozycję [Nieokreślone].

- Wybierz pozycję [Nieokreślone] i naciśnij przycisk < (set)>.
- Zostanie wyświetlony ekran ustawień połączeń. Postępuj zgodnie z wyświetlanymi procedurami w celu skonfigurowania ustawień połączeń.

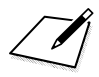

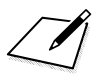

# Wysyłanie obrazów do serwisu internetowego

W aparacie można zarejestrować różne serwisy internetowe i wysyłać do nich obrazy zapisane w urządzeniu.

 Serwisy internetowe CANON iMAGE GATEWAY nie są obsługiwane w niektórych krajach i obszarach. Informacje dotyczące krajów i obszarów obsługujących serwis CANON iMAGE GATEWAY są dostępne w witrynie internetowej firmy Canon (http://canon.com/cig).

 W przypadku niektórych krajów lub regionów świata nie można skonfigurować ustawień opisanych w części "Wysyłanie obrazów do serwisu internetowego" w komputerze.

# Przygotowanie

#### Rejestracja w witrynie CANON iMAGE GATEWAY

Aby wysyłać obrazy do serwisów internetowych, należy zarejestrować się w witrynie CANON iMAGE GATEWAY (bezpłatnie). Po zarejestrowaniu się w witrynie CANON iMAGE GATEWAY można publikować swoje zdjęcia w internetowych albumach fotograficznych i korzystać z wielu serwisów. Ta witryna służy także jako pomost umożliwiający bezprzewodowe wysyłanie obrazów z aparatu lub łączy do albumu. Połącz się z Internetem za pomocą komputera lub innego urządzenia. W witrynie firmy Canon (http://canon.com/cig) otwórz witrynę CANON iMAGE GATEWAY właściwą dla miejsca zamieszkania, a następnie zarejestruj się według podanych instrukcji. Jeśli chcesz korzystać także z innych serwisów internetowych niż CANON iMAGE GATEWAY, musisz mieć konta w tych serwisach. Szczegółowe informacje można uzyskać w witrynach poszczególnych serwisów internetowych.

- Aby korzystać z serwisu CANON iMAGE GATEWAY, trzeba mieć połączenie z Internetem. (Trzeba mieć konto u dostawcy usług internetowych, zainstalować przeglądarkę internetową i nawiązać połączenie przewodowe).
  - Informacje na temat wersji przeglądarek (np. Microsoft Internet Explorer) i ustawień umożliwiających dostęp do CANON iMAGE GATEWAY można znaleźć w witrynie CANON iMAGE GATEWAY.
  - Opłaty za połączenia u dostawcy usług internetowych oraz za korzystanie z punktu dostępu dostawcy internetowego są pobierane oddzielnie.
- Informacje dotyczące dostępności serwisu CANON iMAGE GATEWAY w poszczególnych krajach i obszarach są dostępne w witrynie internetowej firmy Canon (http://canon.com/cig).

 Funkcje Wi-Fi aparatu są zgodne z następującymi serwisami internetowymi (stan na wrzesień 2012 r.): CANON iMAGE GATEWAY, Facebook, Twitter, YouTube i poczta e-mail.

#### Konfiguracja ustawień do korzystania z serwisów internetowych

Uruchom program EOS Utility w komputerze, zaloguj się w serwisie CANON iMAGE GATEWAY, a następnie skonfiguruj ustawienia aparatu w celu uzyskania dostępu do serwisów internetowych. Szczegółowe informacje można znaleźć w instrukcji obsługi oprogramowania EOS Utility (DVD-ROM).

Ogólna procedura wysyłania obrazów do serwisu internetowego wygląda następująco.

#### Przygotuj komputer z zainstalowanym programem EOS Utility.

Skorzystaj z dysku CD-ROM dostarczonego z aparatem, aby zainstalować program EOS Utility.

Przejdź do witryny internetowej firmy Canon i zarejestruj się jako użytkownik CANON iMAGE GATEWAY (bezpłatnie).

Jeśli jesteś już zarejestrowanym użytkownikiem, przejdź do kroku 3.

- Połącz aparat z komputerem za pomocą kabla interfejsu. Przed połączeniem wybierz w pozycji [Wi-Fi] opcję [Wyłącz].
- 4 Uruchom program EOS Utility w komputerze, zaloguj się w serwisie CANON iMAGE GATEWAY, a następnie skonfiguruj ustawienia aparatu w celu uzyskania dostępu do serwisów internetowych.

Szczegółowe informacje można znaleźć w instrukcji obsługi oprogramowania EOS Utility (DVD-ROM).

5 Połącz się z bezprzewodowym punktem dostępu LAN z aparatu (str. 106).

Najpierw odłącz kabel interfejsu.

Wyślij obrazy do serwisu internetowego zarejestrowanego w aparacie (str. 120).

Obrazy można udostępniać rodzinie i znajomym, wysyłając je z aparatu do serwisu internetowego zarejestrowanego w aparacie lub wysyłając łącza do albumu.

# Sprawdzanie typu punktu dostępu

#### • W przypadku obsługi funkcji Wi-Fi Protected Setup (WPS)

- str. 107: Łatwe łączenie poprzez WPS (tryb PBC)
- str. 111: Łatwe łączenie poprzez WPS (tryb PIN)
- W przypadku braku obsługi funkcji WPS
  - str. 115: Łączenie ręczne poprzez wyszukiwanie sieci

Jeśli nie wiesz, czy używany punkt dostępu jest zgodny z funkcją WPS, skorzystaj z instrukcji obsługi punktu dostępu lub innej dokumentacji.

W przypadku połączeń z siecią nadzorowaną przez administratora sieci zapytaj administratora o szczegółowe procedury ustawień.

Jeśli używana sieć filtruje adresy MAC, zarejestruj adres MAC aparatu w punkcie dostępu. Adres MAC można sprawdzić na ekranie [Nastawy ogólne] (str. 149).

106

# Łatwe łączenie poprzez WPS (tryb PBC)

Jest to tryb łączenia dostępny w przypadku używania punktu dostępu zgodnego z funkcją Wi-Fi Protected Setup (WPS). W celu połączenia aparatu i punkt dostępu w trybie połączenia poprzez naciśnięcie przycisku (tryb PBC) wystarczy nacisnąć przycisk WPS punktu dostępu. Należy pamiętać, że ustanowienie połączenia może być trudne, jeśli w otoczeniu działa wiele punktów dostępu. W takim wypadku należy ustanowić połączenie za pomocą opcji [WPS (tryb PIN)]. Sprawdź z wyprzedzeniem położenie przycisku WPS punktu dostępu. Ustanowienie połączenia może trwać około minuty.

Jeśli są włączone funkcje ukrywania punktu dostępu, połączenie może być niedostępne. Wyłącz funkcje ukrywania.

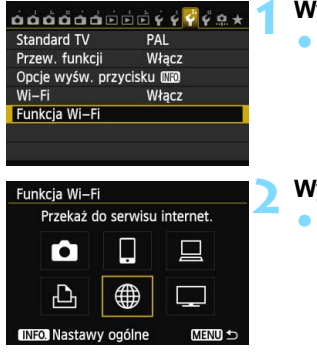

## Wybierz pozycję [Funkcja Wi-Fi].

 Na karcie [¥3] wybierz w pozycji
 [Wi-Fi] opcję [Włącz], a następnie wybierz pozycję [Funkcja Wi-Fi].

#### Wybierz opcję [#].

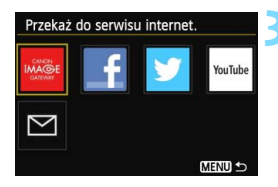

| Metoda konf. sieci b                 | ezprz. LAN                  |
|--------------------------------------|-----------------------------|
| O Znajdź sieć                        |                             |
| O WPS (tryb PBC)                     |                             |
| O WPS (tryb PIN)                     |                             |
| Połącz naciskając<br>na terminalu be | przycisk WPS<br>zprzew. LAN |
| Anuluj                               | OK                          |

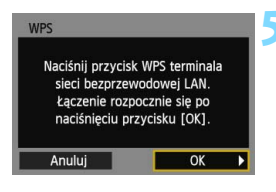

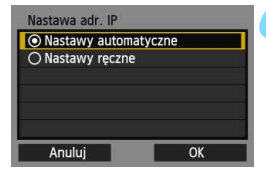

#### Wybierz serwis internetowy.

- Wybierz serwis internetowy, z którym chcesz się połączyć, a następnie naciśnij przycisk <(=)>.
- Zawartość listy i kolejność pozycji zależą od ustawień.
- Serwis internetowy, z którym chcesz się połączyć, można zmienić później (str. 126).
- Gdy pojawi się ekran [Wyślij do] (str. 125), wybierz miejsce docelowe i przejdź do kroku 4.

### Wybierz pozycję [WPS (tryb PBC)].

- Użyj przycisku < ▲▼>, aby wybrać pozycję [WPS (tryb PBC)], a następnie naciśnij przycisk <≆)>.
- Wybierz opcję [OK] i naciśnij przycisk
   (iii) >, aby przejść do następnego ekranu.

#### Połącz z punktem dostępu.

- Naciśnij przycisk WPS punktu dostępu. Informacje o umiejscowieniu przycisku i czasie jego naciskania znajdują się w instrukcji obsługi punktu dostępu.
- Wybierz opcję [OK] i naciśnij przycisk
   (im)>, aby ustanowić połączenie z punktem dostępu.
- Po ustanowieniu połączenia z punktem dostępu zostanie wyświetlony ekran [Nastawa adr. IP].

#### Ustaw adres IP.

- Użyj przycisku <▲▼>, aby wybrać sposób ustawienia adresu IP, a następnie naciśnij przycisk <(€)>.
- Wybierz opcję [OK] i naciśnij przycisk <ii>), aby przejść do następnego ekranu.
#### [Nastawy automatyczne]

Automatyczna konfiguracja ustawień dostępnych w pozycji
[Nastawy ręczne]. Jednak tej opcji można używać tylko w
środowiskach wykorzystujących serwery DHCP lub punkty dostępu
czy routery z funkcją serwera DHCP, w przypadku których adresy IP
i powiązane ustawienia są przydzielane i konfigurowane
automatycznie.

Jeśli jest wyświetlany błąd, mimo że adres IP i powiązane ustawienia powinny być automatycznie przydzielone i skonfigurowane, wybierz pozycję [**Nastawy ręczne**].

#### [Nastawy ręczne]

 Jeśli [Nastawy automatyczne] powodują błąd, wprowadź adres IP ręcznie. Kiedy pojawi się monit o podanie adresu IP, wpisz adres IP przydzielony aparatowi.

Postępuj zgodnie z instrukcjami wyświetlanymi na kolejnych ekranach i wprowadź odpowiednie ustawienia.

Jeśli nie wiesz, co wprowadzić, zapoznaj się z częścią "Sprawdzanie ustawień sieci" (str. 166) lub zapytaj administratora sieci lub inną osobę znającą się na sieci.

- W przypadku wprowadzania liczb (np. adresu IP lub maski podsieci) obracaj pokrętło < >, aby przesuwać pozycję wprowadzania w górnym obszarze, i obracaj pokrętło < >, aby wybrać liczbę. Naciśnij przycisk < >, aby wprowadzić wybraną liczbę.
- Po zakończeniu wprowadzania informacji naciśnij przycisk < MENU>. Ekran potwierdzenie nie jest wyświetlany.

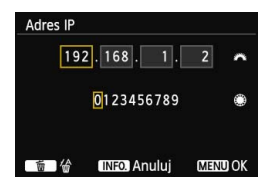

#### Łączenie z serwisem internetowym

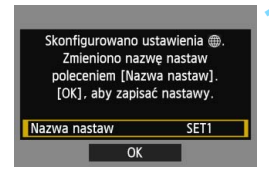

| Nazwa nastaw                                                                        |                                              |
|-------------------------------------------------------------------------------------|----------------------------------------------|
| SET1                                                                                | 4/30                                         |
|                                                                                     | 021                                          |
| <pre>[.@/:;!?()[]<br/>abcdefghijklmn<br/>ABCDEFGHIJKLMN<br/>*#,+=\$%&amp;'"{}</pre> | <>0123456789<br>ppqrstuvwxyz<br>DPQRSTUVWXYZ |
| INFO. Anuluj                                                                        | MENU OK                                      |

| lastavvy. |
|-----------|
| SET1      |
|           |

#### Wprowadź dalsze ustawienia.

- Aby zakończyć konfigurację na tym etapie, użyj przycisku < ▲▼>, aby wybrać opcję [OK], a następnie naciśnij przycisk < ()>, aby przejść do kroku 2.
- Aby zmienić nazwę ustawień, wybierz pozycję [Nazwa nastaw] i naciśnij przycisk < (m)>.
- Zostanie wyświetlona wirtualna klawiatura (str. 14). Nazwa ustawienia można zawierać maks. 30 znaków.

#### Zapisz ustawienia.

- Wybierz opcję [OK] i naciśnij przycisk
   (ii)>, aby zapisać ustawienia.
- Po zapisaniu ustawień wyświetlane są obrazy na karcie i można wybrać obrazy przeznaczone do wysłania.

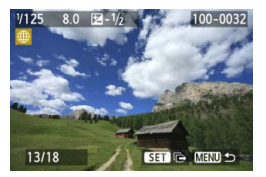

Ustawienia połączenia sieciowego z serwisami internetowymi zostały zakończone. Informacje na temat wysyłania obrazów znajdują sie na stronie 120.

#### Łatwe łączenie poprzez WPS (tryb PIN)

Jest to tryb łączenia dostępny w przypadku używania punktu dostępu zgodnego z funkcją Wi-Fi Protected Setup (WPS). W celu ustanowienia połączenia w trybie łączenie z kodem PIN (tryb PIN) w punkcie dostępu jest ustawiany 8-cyfrowy numer identyfikacyjny określony w aparacie. Korzystając ze współdzielonego numeru identyfikacyjnego można ustanowić względnie stabilne połączenie, nawet jeśli w otoczeniu znajduje się wiele aktywnych punktów dostępu.

Ustanowienie połączenia może trwać około minuty.

Jeśli są włączone funkcje ukrywania punktu dostępu, połączenie może być niedostępne. Wyłącz funkcje ukrywania.

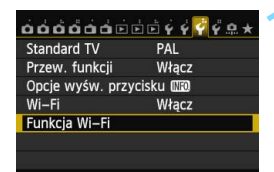

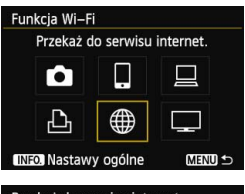

# Przekaż do serwisu internet.

#### Wybierz pozycję [Funkcja Wi-Fi].

 Na karcie [¥3] wybierz w pozycji
 [Wi-Fi] opcję [Włącz], a następnie wybierz pozycję [Funkcja Wi-Fi].

#### Wybierz opcję [@].

Wybierz opcję [#] (Przekaż do serwisu internet.) i naciśnij przycisk <@)>.

#### Wybierz serwis internetowy.

- Wybierz serwis internetowy, z którym chcesz się połączyć, a następnie naciśnij przycisk < ( p>.
- Zawartość listy i kolejność pozycji zależą od ustawień.
- Serwis internetowy, z którym chcesz się połączyć, można zmienić później (str. 126).
- Gdy pojawi się ekran [Wyślij do] (str. 125), wybierz miejsce docelowe i przejdź do kroku 4.

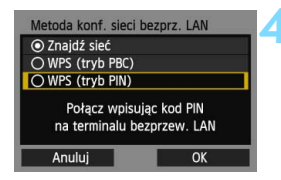

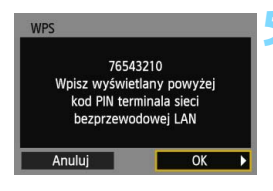

| WPS                 |           | 1 |
|---------------------|-----------|---|
| Trwa łączenie z urz | ządzeniem |   |
| Anuluj              | OK 🕨      |   |

| Nastawa adr. IP  |        |
|------------------|--------|
| Nastawy automat  | tyczne |
| O Nastawy ręczne |        |
|                  |        |
|                  |        |
|                  |        |
|                  |        |
| Anuluj           | OK     |

#### Wybierz pozycję [WPS (tryb PIN)].

- Użyj przycisku < ▲♥>, aby wybrać pozycję [WPS (tryb PIN)], a pastopnio pasiónii przyciek < ()).</li>
  - a następnie naciśnij przycisk < (ET) >.
- Wybierz opcję [OK] i naciśnij przycisk
   (ii), aby przejść do następnego ekranu.

#### Wpisz kod PIN w punkcie dostępu.

- Wpisz w punkcie dostępu 8-cyfrowy kod PIN wyświetlany na monitorze LCD aparatu.
- Instrukcje ustawiania kodów PIN w punkcie dostępu znajdują się w instrukcji obsługi punktu dostępu.
- Po wpisaniu kodu PIN wybierz opcję [OK] i naciśnij przycisk <(set)>.

#### Połącz z punktem dostępu.

- Wybierz opcję [OK] i naciśnij przycisk
   (im)>, aby ustanowić połączenie z punktem dostępu.
- Po ustanowieniu połączenia z punktem dostępu zostanie wyświetlony ekran [Nastawa adr. IP].

#### Ustaw adres IP.

- Użyj przycisku < ▲▼>, aby wybrać sposób ustawienia adresu IP, a następnie naciśnij przycisk <().</li>
- Wybierz opcję [OK] i naciśnij przycisk < (), aby przejść do następnego ekranu.

#### [Nastawy automatyczne]

Automatyczna konfiguracja ustawień dostępnych w pozycji
[Nastawy ręczne]. Jednak tej opcji można używać tylko w
środowiskach wykorzystujących serwery DHCP lub punkty dostępu
czy routery z funkcją serwera DHCP, w przypadku których adresy IP
i powiązane ustawienia są przydzielane i konfigurowane
automatycznie.

Jeśli jest wyświetlany błąd, mimo że adres IP i powiązane ustawienia powinny być automatycznie przydzielone i skonfigurowane, wybierz pozycję [**Nastawy ręczne**].

#### [Nastawy ręczne]

 Jeśli [Nastawy automatyczne] powodują błąd, wprowadź adres IP ręcznie. Kiedy pojawi się monit o podanie adresu IP, wpisz adres IP przydzielony aparatowi.

Postępuj zgodnie z instrukcjami wyświetlanymi na kolejnych ekranach i wprowadź odpowiednie ustawienia.

Jeśli nie wiesz, co wprowadzić, zapoznaj się z częścią "Sprawdzanie ustawień sieci" (str. 166) lub zapytaj administratora sieci lub inną osobę znającą się na sieci.

- W przypadku wprowadzania liczb (np. adresu IP lub maski podsieci) obracaj pokrętło < >, aby przesuwać pozycję wprowadzania w górnym obszarze, i obracaj pokrętło < >, aby wybrać liczbę. Naciśnij przycisk < >, aby wprowadzić wybraną liczbę.
- Po zakończeniu wprowadzania informacji naciśnij przycisk < MENU>. Ekran potwierdzenie nie jest wyświetlany.

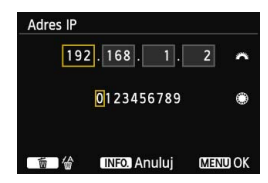

#### Łączenie z serwisem internetowym

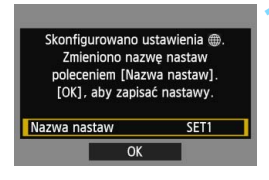

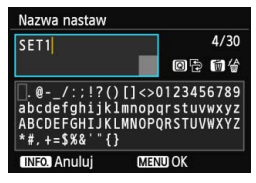

| [OK], aby Zapisa  | c hastawy. |      |
|-------------------|------------|------|
| lazwa nastaw      | SET1       |      |
| azwa nastaw<br>OK |            | SET1 |

#### Wprowadź dalsze ustawienia.

- Aby zakończyć konfigurację na tym etapie, użyj przycisku < ▲▼>, aby wybrać opcję [OK], a następnie naciśnij przycisk < ()>, aby przejść do kroku 2.
- Aby zmienić nazwę ustawień, wybierz pozycję [Nazwa nastaw] i naciśnij przycisk <@>.
- Zostanie wyświetlona wirtualna klawiatura (str. 14). Nazwa ustawienia można zawierać maks. 30 znaków.

#### Zapisz ustawienia.

- Wybierz opcję [OK] i naciśnij przycisk
   (ii)>, aby zapisać ustawienia.
- Po zapisaniu ustawień wyświetlane są obrazy na karcie i można wybrać obrazy przeznaczone do wysłania.

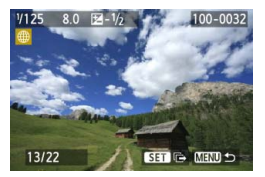

Ustawienia połączenia sieciowego z serwisami internetowymi zostały zakończone. Informacje na temat wysyłania obrazów znajdują sie na stronie 120.

#### Ręczne łączenie poprzez wyszukiwanie sieci

#### Wybieranie sieci bezprzewodowej

Po wybraniu pozycji [**Znajdź sieć**] jest wyświetlana lista aktywnych punktów dostępu znajdujących się w pobliżu i informacje o nich. Wybierz nazwę SSID (lub ESS-ID) punktu dostępu, do którego chcesz się podłączyć.

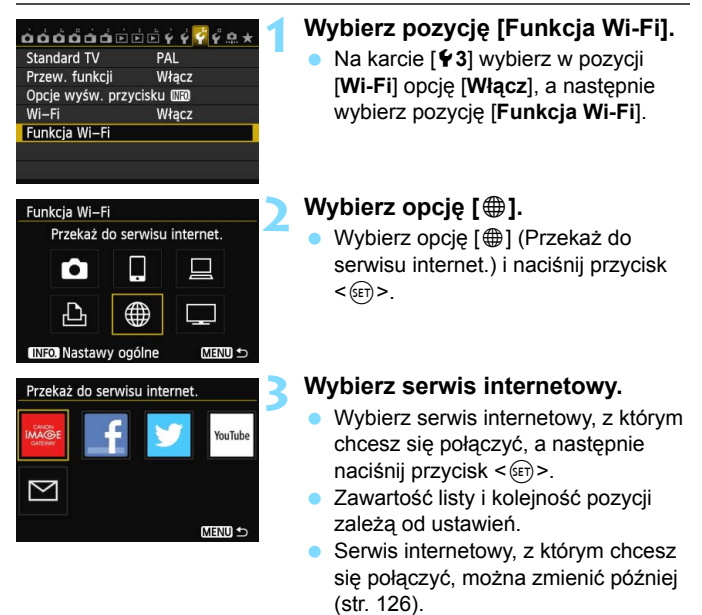

 Gdy pojawi się ekran [Wyślij do] (str. 125), wybierz miejsce docelowe i przejdź do kroku 4.

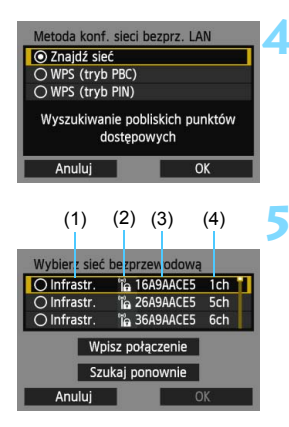

#### Wybierz pozycję [Znajdź sieć].

- Użyj przycisku < ▲V >, aby wybrać pozycję [Znajdź sieć], a następnie naciśnij przycisk <()>.
- Wybierz opcję [OK] i naciśnij przycisk <er>
   aby przejść do następnego ekranu.

#### Wybierz punkt dostępu.

- Naciśnij przycisk <
   <i>m)>, aby umożliwić wybór punktu dostępu.
- Użyj przycisku < ▲♥>, aby wybrać punkt dostępu, a następnie naciśnij przycisk <()>.
- Wybierz opcję [OK] i naciśnij przycisk <@>, aby przejść do następnego ekranu.
- (1) Wskazuje, czy urządzenie działa w trybie infrastruktury.
- (2) Jeśli punkt dostępu używa szyfrowania, wyświetlana jest ikona.
- (3) Pierwszych dziewięć znaków nazwy SSID.
- (4) Używany kanał.

#### Szyfrowanie używane przez punkt dostępu

Aparat obsługuje następujące opcje w pozycjach [Uwierzteln.] i [Nastawy szyfrowania]. Z tego względu punkt dostępu powinien używać jednej z poniższych opcji szyfrowania.

- [Uwierztein.]: System otwarty, Klucz wspólny, WPA-PSK lub WPA2-PSK
- [Nastawy szyfrowania]: WEP, TKIP i AES

#### [Wpisz połączenie] i [Szukaj ponownie]

- Aby ręcznie skonfigurować ustawienia punktu dostępu, wybierz pozycję [Wpisz połączenie] i naciśnij przycisk <(x)>. Postępuj zgodnie z wyświetlanymi procedurami w celu skonfigurowania ustawień.
- Aby ponownie wyszukać punkty dostępu, wybierz pozycję [Szukaj ponownie] i naciśnij przycisk <(x)>.

#### Wprowadzanie klucza szyfrowania bezprzewodowej sieci LAN

Ustaw klucz szyfrowania określony dla punktu dostępu. Szczegółowe informacje dotyczące określonego klucza szyfrowania można znaleźć w instrukcji obsługi punktu dostępu.

Wygląd ekranów wyświetlanych w krokach od 1 do 3 poniżej zależy od sposobów uwierzytelniania i szyfrowania określonych dla punktu dostępu.

| Indeks klucza |    |
|---------------|----|
| <b>○</b> 1    |    |
| O 2           |    |
| O 3           |    |
| ○ 4           |    |
|               |    |
|               |    |
| Anuluj        | ОК |

| Wpisz 5 znaków i  | ASCII      |
|-------------------|------------|
| O Wpisz 10 znaków | szesnastk. |
| O Wpisz 13 znaków | ASCII      |
| O Wpisz 26 znaków | szesnastk. |
|                   |            |
| Anuluj            | OK         |

| Wpisz 5 znaków ASCII                                                                |                                        |
|-------------------------------------------------------------------------------------|----------------------------------------|
| ****                                                                                | 5/5                                    |
| 1                                                                                   | 02 64                                  |
| <pre>[.@/:;!?()[]&lt;&gt; abcdefghijklmnop ABCDEFGHIJKLMNOP *#,+=\$%&amp;'"{}</pre> | 0123456789<br>qrstuvwxyz<br>QRSTUVWXYZ |
| INFO. Anuluj ME                                                                     | NUOK                                   |

- Ekran [Indeks klucza] jest wyświetlany tylko wtedy, gdy punkt dostępu używa szyfrowania WEP.
- Użyj przycisku <▲▼>, aby wybrać numer indeksu klucza określony dla punktu dostępu, a następnie naciśnij przycisk <ᢎ)>.
- Wybierz opcję [OK] i naciśnij przycisk
   (ip>), aby przejść do następnego ekranu.
- Użyj przycisku <▲▼>, aby wybrać format i liczbę znaków używanych w kluczu, a następnie naciśnij przycisk <@p>.
- Wybierz opcję [OK] i naciśnij przycisk
   (i), aby przejść do następnego ekranu.
- Wprowadź klucz szyfrowania za pomocą wirtualnej klawiatury (str. 14).
   Zostanie wyświetlony ekran
  - [Nastawa adr. IP] (str. 118).

#### Ustawianie adresu IP

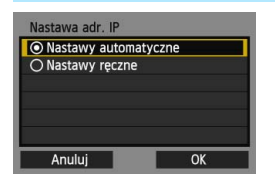

- Użyj przycisku < ▲♥>, aby wybrać sposób ustawienia adresu IP, a następnie naciśnij przycisk <()>.
- Wybierz opcję [OK] i naciśnij przycisk
   (ir)>, aby przejść do następnego ekranu.

#### [Nastawy automatyczne]

Automatyczna konfiguracja ustawień dostępnych w pozycji [Nastawy ręczne]. Jednak tej opcji można używać tylko w środowiskach wykorzystujących serwery DHCP lub punkty dostępu czy routery z funkcją serwera DHCP, w przypadku których adresy IP i powiązane ustawienia są przydzielane i konfigurowane automatycznie. Jeśli jest wyświetlany błąd, mimo że adres IP i powiązane ustawienia powinny być automatycznie przydzielone i skonfigurowane, wybierz pozycję [Nastawy ręczne].

#### [Nastawy ręczne]

Jeśli [Nastawy automatyczne] powodują błąd, wprowadź adres IP ręcznie.
 Kiedy pojawi się monit o podanie adresu IP, wpisz adres IP przydzielony aparatowi.
 Postępuj zgodnie z instrukcjami wyświetlanymi na kolejnych ekranach i wprowadź odpowiednie ustawienia.

Jeśli nie wiesz, co wprowadzić, zapoznaj się z częścią "Sprawdzanie ustawień sieci" (str. 166) lub zapytaj administratora sieci lub inną osobę znającą się na sieci.

 W przypadku wprowadzania liczb (np. adresu IP lub maski podsieci) obracaj pokrętło < >, aby przesuwać pozycję wprowadzania w górnym obszarze, i obracaj pokrętło <>, aby wybrać liczbę. Naciśnij przycisk <<>>, aby wprowadzić wybraną liczbę.

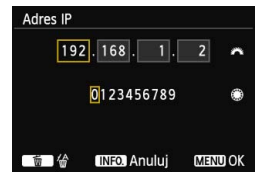

 Po zakończeniu wprowadzania informacji naciśnij przycisk < MENU>. Ekran potwierdzenie nie jest wyświetlany.

#### Łączenie z serwisem internetowym

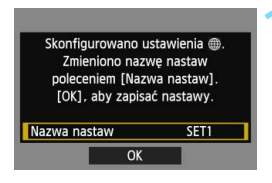

| Nazwa nastaw                                                                               |                                           |
|--------------------------------------------------------------------------------------------|-------------------------------------------|
| SET1                                                                                       | 4/30                                      |
|                                                                                            | 06 64                                     |
| <pre>[].@/:;!?()[]&lt;<br/>abcdefghijklmno<br/>ABCDEFGHIJKLMNO<br/>*#,+=\$%&amp;'"{}</pre> | >0123456789<br>pqrstuvwxyz<br>PQRSTUVWXYZ |
| INFO.) Anuluj M                                                                            | ENU OK                                    |

| Skonfigurowano  | ustawienia () |
|-----------------|---------------|
| Zmieniono naz   | zwę nastaw    |
| poleceniem [Na: | zwa nastaw].  |
| [OK], aby zapis | sać nastawy.  |
|                 |               |

#### Wprowadź dalsze ustawienia.

- Aby zakończyć konfigurację na tym etapie, użyj przycisku < ▲▼>, aby wybrać opcję [OK], a następnie naciśnij przycisk < ()>, aby przejść do kroku 2.
- Zostanie wyświetlona wirtualna klawiatura (str. 14). Nazwa ustawienia można zawierać maks. 30 znaków.

#### Zapisz ustawienia.

- Wybierz opcję [OK] i naciśnij przycisk
   (ET)>, aby zapisać ustawienia.
- Po zapisaniu ustawień wyświetlane są obrazy na karcie i można wybrać obrazy przeznaczone do wysłania.

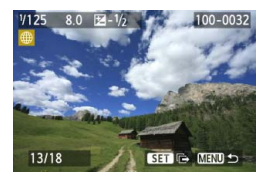

Ustawienia połączenia sieciowego z serwisami internetowymi zostały zakończone. Informacje na temat wysyłania obrazów znajdują sie na stronie 120.

#### Wysyłanie obrazów do serwisu internetowego

Wykonane filmy i zdjęcia można udostępniać poprzez wysyłanie ich do serwisu zarejestrowanego w aparacie, takiego jak CANON iMAGE GATEWAY.

Wysłane obrazy są zapisywane w internetowym albumie w witrynie CANON iMAGE GATEWAY, a do każdego serwisu internetowego wysyłane jest łącze do albumu. W przypadku niektórych serwisów internetowych i odpowiednich ustawień obrazy można wysyłać bezpośrednio do serwisów internetowych.

#### Wysyłanie obrazów jeden po drugim

Wybrane obrazy są wysyłane jeden po drugim.

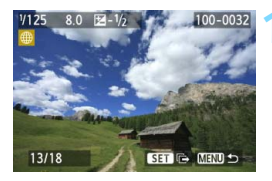

#### Wybierz obraz do wysłania.

- Użyj przycisku <◄►>, aby wybrać obraz, który ma być wysłany, a następnie naciśnij przycisk <€₽>.
- Naciśnij przycisk < Q > i obróć pokrętło < 2 > w lewo, aby wybrać obraz w widoku miniatur. Aby wrócić do wyświetlania pojedynczych obrazów, obróć pokrętło < 2 > w prawo.

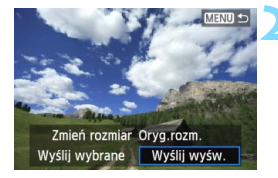

#### Wybierz pozycję [Wyślij wyśw.].

- Aby wybrać rozmiar wysyłanego obrazu, użyj przycisku < <>> i wybierz pozycję [Zmień rozmiar].
- Zostanie wyświetlony ekran postępu przesyłania obrazów.
- Na ekranie zakończenia procesu wysyłania obrazu wybierz opcję [OK] i naciśnij przycisk <(ii)>, aby zakończyć połączenie.

| Warunki korzystan                                                                               | ia z usługi                                  |  |
|-------------------------------------------------------------------------------------------------|----------------------------------------------|--|
| Wybór opcji [Zgo<br>równoznaczne z<br>niem, że film wid<br>narusza Warunkć<br>korzystania z usł | da] jest<br>oświadcze-<br>eo nie<br>w<br>ugi |  |
| Anuluj                                                                                          | Zgoda                                        |  |

- Podczas wysyłania obrazów do niektórych serwisów internetowych wyświetlany jest ekran [Warunki korzystania z usługi].
- Przeczytaj uważnie warunki, użyj przycisku < ◄►>, aby wybrać opcję [Zgoda], a następnie naciśnij przycisk <(☞)>.
- Obszar wyświetlanego ekranu można przewijać w górę i w dół za pomocą przycisku < >.

 Jeśli podczas połączenia zostanie uruchomione fotografowanie lub odtwarzanie, połączenie zostanie zakończone.

- W poniższych przypadkach komunikat o błędzie wysyłania może nie zostać wyświetlony, nawet jeżeli wysyłanie nie powiedzie się z powodu braku miejsca na serwerze internetowym, do którego wysłano obraz:
  - · Jeżeli obraz został wysłany po zmniejszeniu rozmiaru
  - Jeżeli obraz został wysłany bezpośrednio do innego serwisu internetowego niż CANON iMAGE GATEWAY

W przypadku korzystania z serwisu CANON iMAGE GATEWAY przez komputer użytkownik może sprawdzić historię przesyłania do zarejestrowanych serwisów.

#### Wysyłanie wybranych obrazów

Można wybrać i wysyłać wiele obrazów.

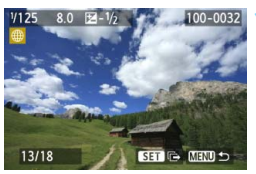

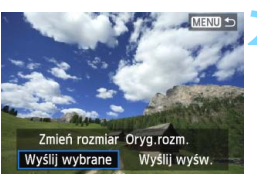

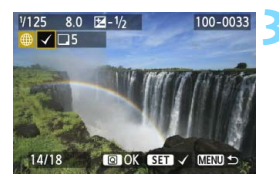

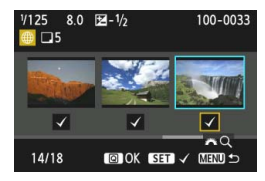

#### Naciśnij przycisk < (SET) >.

#### Wybierz pozycję [Wyślij wybrane].

- Aby wybrać rozmiar wysyłanego obrazu, użyj przycisku < <>> i wybierz pozycję [Zmień rozmiar].
- Użyj przycisku <◄►>, aby wybrać pozycję [Wyślij wybrane], a następnie naciśnij przycisk <☞>.

### Wybierz obrazy, które chcesz wysłać.

- Użyj przycisku <◄►>, aby wybrać obrazy, który mają być wysłane, a następnie naciśnij przycisk <€).</li>
- W prawym górnym rogu obrazów, które mają być wysłane, jest wyświetlany symbol <√>.
- Naciśnij przycisk <Q > i obróć pokrętło <2 > w lewo, aby wybrać obraz na podglądzie trzech obrazów. Aby wrócić do wyświetlania pojedynczych obrazów, obróć pokrętło <2 > w prawo.
- Po wybraniu obrazów, które chcesz wysłać, naciśnij przycisk <Q>.

| Wyślij wybrane                |                    |
|-------------------------------|--------------------|
| Do wysyłki:<br>Łączny rozmiar | 5 zdjęć<br>155MB   |
| nień rozm. obra:              | zów do w:Zmień: S2 |
| Anuluj                        | Wyślij             |
| Wyślij wybrane                |                    |
| Do wysyłki:<br>Łączny rozmiar | 5 zdjęć<br>155MB   |
| Zmień rozm. obr               | azów do vZmień: S2 |
| Δουμιί                        | Wyćlij             |

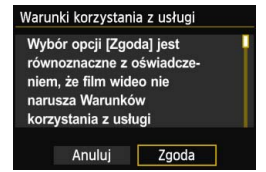

#### Zmniejsz rozmiar obrazu.

- Dostosuj ustawienia zależnie od potrzeb.
- Procedury ustawiania można znaleźć na następnej stronie.
- Po wybraniu YouTube jako miejsca docelowego ekran [Zmień rozm. obrazów do wysyłki] nie jest wyświetlany.

#### Wyślij obrazy.

- Użyj przycisku <▲♥>, aby wybrać opcję [Wyślij], a następnie naciśnij przycisk <(☞)>.
- Zostanie wyświetlony ekran postępu przesyłania obrazów.
- Na ekranie zakończenia procesu wysyłania obrazów wybierz opcję [OK] i naciśnij przycisk <()>, aby zakończyć połączenie.
- Podczas wysyłania obrazów do niektórych serwisów internetowych wyświetlany jest ekran [Warunki korzystania z usługi].
- Przeczytaj uważnie warunki, użyj przycisku
   <■>, aby wybrać opcję [Zgoda], a następnie naciśnij przycisk <€).</li>
- Obszar wyświetlanego ekranu można przewijać w górę i w dół za pomocą przycisku < </li>
- W przypadku wysyłania dużych ilości danych należy sprawdzić, czy akumulator jest wystarczająco naładowany, aby nie rozładował się podczas procedury.
  - Jeśli podczas połączenia zostanie uruchomione fotografowanie lub odtwarzanie, połączenie zostanie zakończone.
  - Filmów nagranych w trybie kompresji ALL-I (I-only) nie można wysłać do serwisu YouTube (stan na wrzesień 2012 r.).
- Jednocześnie można wybrać maksymalnie 50 plików. Ponadto do serwisu YouTube można wysłać maksymalnie 10 plików równocześnie.
  - Informacje dotyczące ograniczeń rozmiaru plików i czasu odtwarzania filmu można sprawdzić w witrynie docelowej.

#### Zmniejszanie rozmiaru wysłanego obrazu

Po wybraniu opcji [**Wyślij wybrane**] można także określić rozmiary wysyłanych obrazów na ekranie potwierdzenia.

| Wyślij wybrane                     |                  |  |  |  |
|------------------------------------|------------------|--|--|--|
| Do wysyłki:<br>Łączny rozmiar      | 5 zdjęć<br>155MB |  |  |  |
| nień rozm. obrazów do w:Oryg.rozm. |                  |  |  |  |
| Anuluj                             | Wyślij           |  |  |  |

| Zmień rozmiar | ľ |
|---------------|---|
| Oryg.rozm.    | 1 |
| Zmień: S2     |   |
| Zmień: S3     |   |
|               |   |
|               |   |
|               |   |
|               |   |

5 zdieć

155MB

Wyślij

Zmień rozm. obrazów do vZmień: S2

Wyślij wybrane

Do wysyłki:

Łączny rozmiar

Anului

| Wybierz pozycję [Zmień rozm. |
|------------------------------|
| obrazów do wysyłki].         |

#### Wybierz rozmiar obrazu.

#### Wyślij obrazy.

 Użyj przycisku < ▲▼>, aby wybrać pozycję [Wyślij], a następnie naciśnij przycisk < (), aby wysłać obrazy.</li>

-

- Zmniejszane są tylko obrazy większe od wybranego rozmiaru obrazów.
- Nie można zmienić rozmiaru filmów.
- Pozycje [Zmień: S2] i [Zmień: S3] są dostępne tylko w przypadku zdjęć wykonanych aparatem EOS 6D. Obrazy wykonane innymi aparatami są wysyłane bez zmiany rozmiaru.

#### Wysyłanie wiadomości e-mail

Aparat umożliwia wysyłanie wiadomości e-mail do zapisanych miejsc docelowych. Każda wiadomość e-mail będzie zawierać łącze do albumu, do którego zostały wysłane zdjęcia.

Aby wprowadzić miejsca docelowe poczty elektronicznej i ustawienia wysyłania wiadomości e-mail, należy skorzystać z komputera. Więcej informacji można znaleźć w instrukcji obsługi oprogramowania EOS Utility (DVD-ROM).

| Wyślij do |        |
|-----------|--------|
| friend    |        |
| family    |        |
| club      |        |
|           |        |
|           |        |
|           |        |
|           | MENU ᠫ |

- Po wybraniu opcji [ ] (E-mail) na ekranie [Przekaż do serwisu internet.] zostanie wyświetlony ekran [Wyślij do].
- Wybierz pozycję z listy zapisanych miejsc docelowych i naciśnij przycisk <@)>.
- Procedura wysyłania zdjęć jest taka sama jak procedura wysyłania obrazów do innych serwisów internetowych.

#### Ponowne łączenie

Aparat może się połączyć ponownie z serwisem internetowym, którego ustawienia połączenia zostały zapisane. Połączenie z punktem dostępu wystarczy ustanowić jeden raz. Nie trzeba ustanawiać nowego połączenia dla każdego serwisu internetowego.

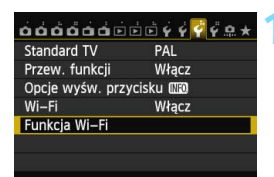

Przekaż do serwisu internet.

Funkcja Wi-Fi

**[**•]

INFO. Nastawy ogólne

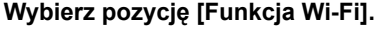

Na karcie [**Ý**3] wybierz w pozycji
 [Wi-Fi] opcję [Włącz], a następnie wybierz pozycję [Funkcja Wi-Fi].

#### Wybierz opcję [@].

 Wybierz opcję [#] (Przekaż do serwisu internet.) i naciśnij przycisk
 <())>.

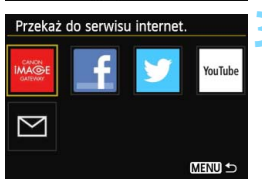

MENU S

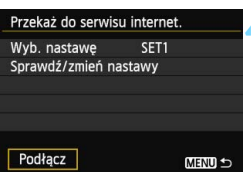

#### Wybierz serwis internetowy.

- Gdy pojawi się ekran [Wyślij do] (str. 125), wybierz miejsce docelowe i przejdź do kroku 4.

#### Ustanów połączenie.

- Wybierz opcję [Podłącz] i naciśnij przycisk < (ET) >.
- Na ekranie potwierdzenia wybierz opcję [OK].
- Aparat połączy się ponownie z serwisem internetowym.
- Jeśli zostały zapisane ustawienia dotyczące wielu docelowych połączeń, wybierz pozycję [Wyb. nastawę], wybierz docelowe połączenie, a następnie połącz się z nim.

#### Zapisywanie ustawień wielu połączeń

Aparat pozwala zapisać maksymalnie trzy ustawienia połączeń dotyczące serwisów internetowych.

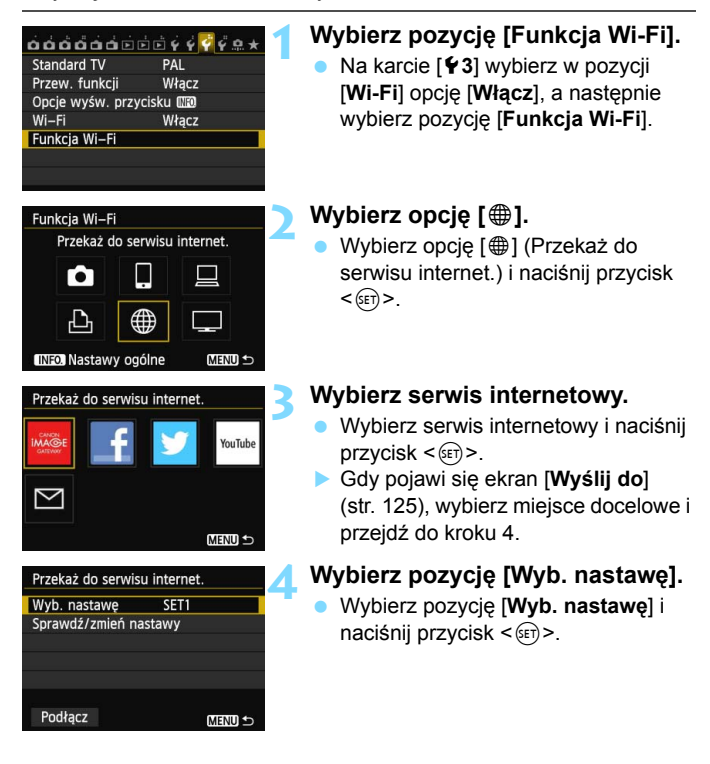

| Wyb. nastav  | vę |  |
|--------------|----|--|
| SET1         |    |  |
| Nieokreślone | 9  |  |
| Nieokreślone | 9  |  |
|              |    |  |
|              |    |  |
|              |    |  |
|              |    |  |

#### Wybierz pozycję [Nieokreślone].

- Wybierz pozycję [Nieokreślone] i naciśnij przycisk < (ser)>.
- Zostanie wyświetlony ekran ustawień połączeń. Postępuj zgodnie z wyświetlanymi procedurami w celu skonfigurowania ustawień połączeń.

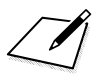

# 10

# Oglądanie obrazów w odtwarzaczu multimedialnym

Obrazy zapisane na karcie aparatu można wyświetlać w telewizorze poprzez bezprzewodową sieć LAN.

Funkcja ta wymaga urządzenia zgodnego ze standardem DLNA\*: telewizora, konsoli do gier, smartfona lub innego odtwarzacza multimedialnego. W tej instrukcji termin "odtwarzacz multimedialny" jest używany w odniesieniu do wszystkich takich urządzeń.

\* DLNA: Digital Living Network Alliance

Poniższych instrukcji należy użyć tylko po podłączeniu telewizora lub innego urządzenia zgodnego ze standardem DLNA do punktu dostępu. Aby uzyskać informacje dotyczące ustawień i konfiguracji, skorzystaj z dokumentacji dostarczonej z konkretnym urządzeniem lub skontaktuj się z jego producentem.

#### Konfigurowanie ustawień komunikacyjnych odtwarzacza multimedialnego

Ciąg dalszy instrukcji z rozdziału 5.

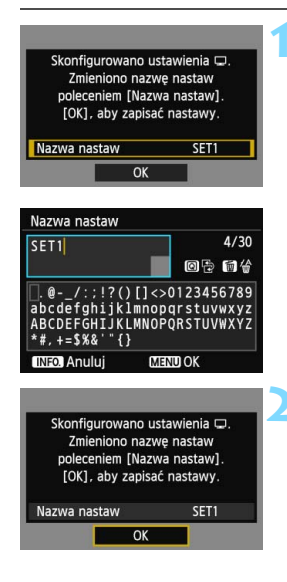

#### Wprowadź dalsze ustawienia.

- Aby zakończyć konfigurację na tym etapie, użyj przycisku < ▲>, aby wybrać opcję [OK], a następnie naciśnij przycisk <(), aby przejść do kroku 2.
- Zostanie wyświetlona wirtualna klawiatura (str. 14). Nazwa ustawienia można zawierać maks. 30 znaków.

#### Zapisz ustawienia.

- Wybierz opcję [OK] i naciśnij przycisk
   (), aby zapisać ustawienia.
- Zostanie wyświetlony ekran

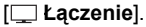

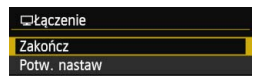

Ustawienia połączenia sieciowego z odtwarzaczem multimedialnym zostały zakończone.

#### Wyświetlanie obrazów na ekranie telewizora

Obrazy zapisane na karcie aparatu można wyświetlać w telewizorze za pomocą odtwarzacza multimedialnego. Należy pamiętać, że wyświetlanie obrazów RAW i filmów nie jest możliwe.

Na odtwarzaczu multimedialnym muszą zostać wykonane następujące czynności. Szczegółowe informacje można znaleźć w instrukcji obsługi odtwarzacza multimedialnego.

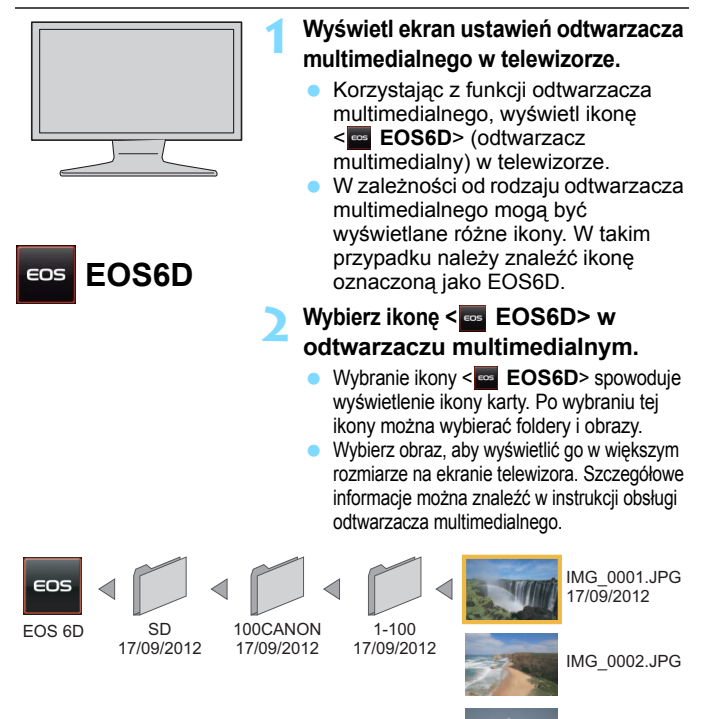

IMG 0003.JPG

#### Zakończenie połączenia

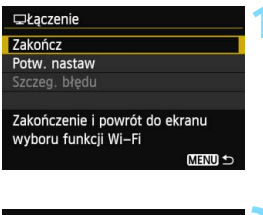

### Cilłączenie Zakończ funkcję bezprzew. LAN Anuluj OK

#### Wybierz opcję [Zakończ].

- Jeśli nie został wyświetlony ekran widoczny po lewej stronie, wybierz pozycję [Funkcja Wi-Fi] na karcie [¥3] na ekranie menu aparatu.
- Wybierz opcję [Zakończ] i naciśnij przycisk < (ET) >.

#### Wybierz opcję [OK].

 Użyj przycisku <◄►>, aby wybrać opcję [OK], a następnie naciśnij przycisk <€)>, aby zakończyć połączenie.

W przypadku wyświetlania w aparacie obrazu Live View lub fotografowania z użyciem trybu HDR, funkcji kontroli podświetlania HDR, funkcji zdjęć nocnych z ręki lub funkcji redukcji szumów zdjęć seryjnych obrazy mogą nie być poprawnie wyświetlane w odtwarzaczu multimedialnym.

- Okno informacji i szczegóły wyświetlane w telewizorze mogą się różnić w zależności od odtwarzacza multimedialnego. Należy pamiętać, ze w przypadku niektórych odtwarzaczy multimedialnych informacje o obrazie mogą nie być wyświetlane lub obraz pionowy może być odtwarzany w orientacji poziomej.
  - Ikony z etykietami typu "1-100" zawierają obrazy pogrupowane według numeru pliku w wybranym folderze (\*\*\*CANON).
  - Informacja o dacie, pojawiająca się w obrazie, oparta jest na informacji Exif, dodanej do obrazów.
  - W niektórych przypadkach informacja o dacie, pojawiająca się w kartach lub folderach może być aktualną datą nastawioną w aparacie.
  - Jeśli funkcja automatycznego wyłączania zasilania aparatu zostanie włączona podczas wyszukiwania bezprzewodowego połączenia LAN, funkcja bezprzewodowej łączności LAN zostanie wyłączona.
     Bezprzewodowa łączność LAN zostanie przywrócona po wyjściu aparatu z trybu automatycznego wyłączania zasilania.

#### Ponowne łączenie

Aparat może się połączyć ponownie z odtwarzaczem multimedialnym, którego ustawienia połączenia zostały zapisane.

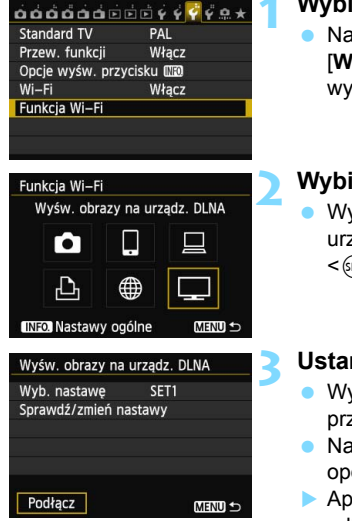

#### Wybierz pozycję [Funkcja Wi-Fi].

 Na karcie [¥3] wybierz w pozycji
 [Wi-Fi] opcję [Włącz], a następnie wybierz pozycję [Funkcja Wi-Fi].

#### Wybierz opcję [\_\_].

 Wybierz opcję [] (Wyśw. obrazy na urządz. DLNA) i naciśnij przycisk
 ()

#### Ustanów połączenie.

- Wybierz opcję [Podłącz] i naciśnij przycisk < (ET) >.
- Na ekranie potwierdzenia wybierz opcję [OK].
- Aparat połączy się ponownie z odtwarzaczem multimedialnym.
- Jeśli zostały zapisane ustawienia dotyczące wielu docelowych połączeń, wybierz pozycję
   [Wyb. nastawę], wybierz docelowe połączenie, a następnie połącz się z nim.

#### Zapisywanie ustawień wielu połączeń

Aparat pozwala zapisać maksymalnie trzy ustawienia połączeń dotyczące odtwarzaczy multimedialnych.

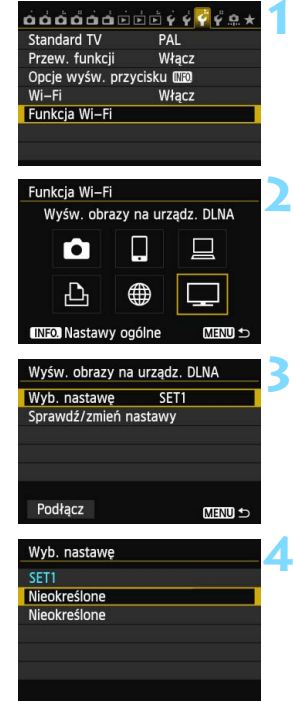

#### Wybierz pozycję [Funkcja Wi-Fi].

 Na karcie [¥3] wybierz w pozycji
 [Wi-Fi] opcję [Włącz], a następnie wybierz pozycję [Funkcja Wi-Fi].

#### Wybierz opcję [\_\_].

 Wybierz opcję [,] (Wyśw. obrazy na urządz. DLNA) i naciśnij przycisk
 ()).

#### Wybierz pozycję [Wyb. nastawę].

Wybierz pozycję [Wyb. nastawę] i naciśnij przycisk <sr>>.

#### Wybierz pozycję [Nieokreślone].

- Wybierz pozycję [Nieokreślone] i naciśnij przycisk < (set)>.
- Zostanie wyświetlony ekran ustawień połączeń. Postępuj zgodnie z wyświetlanymi procedurami w celu skonfigurowania ustawień połączeń.

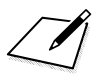

# 11

# Używanie szybkich nastaw do połączenia z bezprzewodową siecią LAN

Szybkie nastawy lub szybkie nastawy podczas odtwarzania umożliwiają połączenie z bezprzewodową siecią LAN za pomocą zapisanych ustawień docelowych połączeń.

Ustawień docelowych połączeń nie można skonfigurować za pomocą szybkich nastaw. Ustawienia docelowych połączeń można skonfigurować na ekranie menu.

#### Łączenie za pomocą szybkich nastaw

Aby uzyskać dostęp do funkcji Wi-Fi, w przypadku których zostały zapisane ustawienia docelowych połączeń, można użyć szybkich nastaw. W ramach szybkich nastaw są dostępne trzy funkcje: [L] (Podłącz do smartfona), [L] (Zdalne sterow. (EOS Utility)) i [L] (Wyśw. obrazy na urządz. DLNA). Przed skorzystaniem z tych funkcji ustaw pokrętło wyboru trybów w trybie strefy twórczej.

| P               |                 |         |       | <sup>(SO</sup> A | UTO           |
|-----------------|-----------------|---------|-------|------------------|---------------|
| -32             | 1               | 2.:3    | 5     | ≥!±()            | (( ))<br>IOFF |
| <i>≥</i> .≈A    | AWB             | ₩B I    | WB    | 2                | <b>B</b> E    |
| ONE SHOT        |                 |         | ۲     |                  | 1L            |
|                 | Fun             | ıkcja V | Vi–Fi |                  |               |
| ∏ Łączo<br>Zako | enie<br>ńcz fun | kcie b  | ezprz | ew. L            | AN            |
| Anuluj OK       |                 |         |       |                  |               |
| Funkcja         | Wi–Fi           |         |       |                  |               |
|                 | Podłącz         | do si   | nartf | ona              |               |
|                 | ]               |         |       | _                | 1             |
|                 |                 |         |       |                  |               |
|                 |                 |         |       |                  |               |

| Podłącz do smartfona       |                                    |  |
|----------------------------|------------------------------------|--|
| Wyb. nastawę               | SET1                               |  |
| Nazwa sieci (SSID)         |                                    |  |
| Adres IP<br>Maska podsieci | 192. 168. 1. 2<br>255. 255. 255. 0 |  |
| Anuluj                     | Podłącz                            |  |

#### Wybierz opcję [((p))/IOFF].

- Naciśnij przycisk <Q>, aby wyświetlić ekran szybkich nastaw.
- Wybierz opcję [(
   <sup>(n)</sup>
   <sup>(n)</sup>
   <sup>(n)</sup>
   <sup>(n)</sup>
   <sup>(n)</sup>
   <sup>(n)</sup>
   <sup>(n)</sup>
   <sup>(n)</sup>
   <sup>(n)</sup>
   <sup>(n)</sup>
   <sup>(n)</sup>
   <sup>(n)</sup>
   <sup>(n)</sup>
   <sup>(n)</sup>
   <sup>(n)</sup>
   <sup>(n)</sup>
   <sup>(n)</sup>
   <sup>(n)</sup>
   <sup>(n)</sup>
   <sup>(n)</sup>
   <sup>(n)</sup>
   <sup>(n)</sup>
   <sup>(n)</sup>
   <sup>(n)</sup>
   <sup>(n)</sup>
   <sup>(n)</sup>
   <sup>(n)</sup>
   <sup>(n)</sup>
   <sup>(n)</sup>
   <sup>(n)</sup>
   <sup>(n)</sup>
   <sup>(n)</sup>
   <sup>(n)</sup>
   <sup>(n)</sup>
   <sup>(n)</sup>
   <sup>(n)</sup>
   <sup>(n)</sup>
   <sup>(n)</sup>
   <sup>(n)</sup>
   <sup>(n)</sup>
   <sup>(n)</sup>
   <sup>(n)</sup>
   <sup>(n)</sup>
   <sup>(n)</sup>
   <sup>(n)</sup>
   <sup>(n)</sup>
   <sup>(n)</sup>
   <sup>(n)</sup>
   <sup>(n)</sup>
   <sup>(n)</sup>
   <sup>(n)</sup>
   <sup>(n)</sup>
   <sup>(n)</sup>
   <sup>(n)</sup>
   <sup>(n)</sup>
   <sup>(n)</sup>
   <sup>(n)</sup>
   <sup>(n)</sup>
   <sup>(n)</sup>
   <sup>(n)</sup>
   <sup>(n)</sup>
   <sup>(n)</sup>
   <sup>(n)</sup>
   <sup>(n)</sup>
   <sup>(n)</sup>
   <sup>(n)</sup>
   <sup>(n)</sup>
   <sup>(n)</sup>
   <sup>(n)</sup>
   <sup>(n)</sup>
   <sup>(n)</sup>
   <sup>(n)</sup>
   <sup>(n)</sup>
   <sup>(n)</sup>
   <sup>(n)</sup>
   <sup>(n)</sup>
   <sup>(n)</sup>
   <sup>(n)</sup>
   <sup>(n)</sup>
   <sup>(n)</sup>
   <sup>(n)</sup>
   <sup>(n)</sup>
   <sup>(n)</sup>
   <sup>(n)</sup>
   <sup>(n)</sup>
   <sup>(n)</sup>
   <sup>(n)</sup>
   <sup>(n)</sup>
   <sup>(n)</sup>
   <sup>(n)</sup>
   <sup>(n)</sup>
   <sup>(n)</sup>
   <sup>(n)</sup>
   <sup>(n)</sup>
   <sup>(n)</sup>
   <sup>(n)</sup>
   <sup>(n)</sup>
   <sup>(n)</sup>
   <sup>(n)</sup>
   <sup>(n)</sup>
   <sup>(n)</sup>
   <sup>(n)</sup>
   <sup>(n)</sup>
   <sup>(n)</sup>
   <sup>(n)</sup>
   <sup>(n)</sup>
   <sup>(n)</sup>
   <sup>(n)</sup>
   <sup>(n)</sup>
   <sup>(n)</sup>
   <sup>(n)</sup>
   <sup>(n)</sup>
   <sup>(n)</sup>
   <sup>(n)</sup>
   <sup>(n)</sup>
   <sup>(n)</sup>
   <sup>(n)</sup>
   <sup>(n)</sup>
   <sup>(n)</sup>
   <sup>(n)</sup>
   <sup>(n)</sup>
   <sup>(n)</sup>
   <sup>(n)</sup>
   <sup>(n)</sup>
   <sup>(n)</sup>
   <sup>(n)</sup>
   <sup>(n)</sup>
   <sup>(n)</sup>
   <sup>(n)</sup>
   <sup>(n)</sup>
   <sup>(n)</sup>
   <sup>(n)</sup>
   <sup>(n)</sup>
   <sup>(n)</sup>
   <sup>(n)</sup>
   <sup>(n)</sup>
   <sup>(n)</sup>
   <sup>(n)</sup>
   <sup>(n)</sup>
   <sup>(n)</sup>
   <sup>(n)</sup>
   <sup>(n)</sup>
   <sup>(n)</sup>
   <sup>(n)</sup>
- Nie można jej wybrać, jeśli w pozycji [Wi-Fi] na karcie [¥3] wybrano opcję [Wyłącz].
- Podczas łączenia jest wyświetlany ekran widoczny po lewej. Aby zmienić docelowe połączenie, wybierz opcję [OK], naciśnij przycisk <@>, aby zakończyć połączenie, a następnie skonfiguruj ustawienia.

# Wybierz pozycję, z którą chcesz się połączyć.

- Wybierz pozycję, z którą chcesz się połączyć, a następnie naciśnij przycisk < ()>.
- Pozycje, w przypadku których ustawienia docelowych połączeń nie zostały zapisane, są wyszarzone.

#### Ustanów połączenie.

- Wybierz opcję [Podłącz] i naciśnij przycisk < (ET) >.
- Jeśli zostały zapisane ustawienia dotyczące wielu docelowych połączeń, wybierz pozycję [Wyb. nastawę], wybierz docelowe połączenie, a następnie połącz się z nim.

#### Łączenie z ekranu odtwarzania

Aby uzyskać dostęp do funkcji Wi-Fi, w przypadku których zostały zapisane ustawienia docelowych połączeń, można użyć szybkich nastaw podczas odtwarzania. W ramach szybkich nastaw podczas odtwarzania dostępne są dwie funkcje: [ ] (Prześlij obr.między aparatami) i [ ] (Przekaż do serwisu internet.).

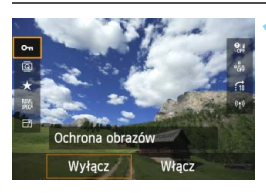

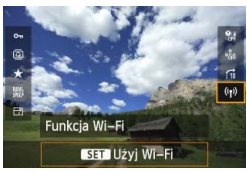

| 🛛 Łączenie      |                 |
|-----------------|-----------------|
| Zakończ funkcję | e bezprzew. LAN |
|                 |                 |
|                 |                 |
| Anuluj          | OK              |

#### Naciśnij przycisk <Q>.

- Podczas wyświetlania obrazu naciśnij przycisk <Q>.
- Zostaną wyświetlone pozycje szybkich nastaw.

#### Wybierz opcję [((†))].

- Wybierz opcję [(۱۹)] (Funkcja Wi-Fi) i naciśnij przycisk (ش)>.
- Nie można jej wybrać, jeśli w pozycji [Wi-Fi] na karcie [¥3] wybrano opcję [Wyłącz].
- Podczas łączenia jest wyświetlany ekran widoczny po lewej. Wybierz opcję [OK]. Naciśnij przycisk <@>, aby zakończyć połączenie, i skonfiguruj ustawienia.

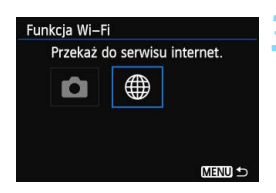

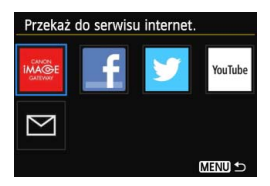

| Przekaż do serwis | u internet. |
|-------------------|-------------|
| Wyb. nastawę      | SET1        |
| Nazwa sieci (SSII |             |
|                   | "Lange IS   |
| Adres IP          | Auto antipo |
| Maska podsieci    | Auto andge  |
| Anuluj            | Podłącz     |

### Wybierz pozycję, z którą chcesz się połączyć.

- Wybierz pozycję, z którą chcesz się połączyć, a następnie naciśnij przycisk < ()>.
- Pozycje, w przypadku których ustawienia docelowych połączeń nie zostały zapisane, są wyszarzone.
- Po wybraniu opcji [#] (Przekaż do serwisu internet.) pojawi sie ekran wyboru serwisu internetowego. Wybierz pozycję, z którą chcesz się połączyć, a następnie naciśnij przycisk <(m)>.
- Gdy pojawi się ekran [Wyślij do] (str. 125), wybierz miejsce docelowe i przejdź do kroku 4.

#### Ustanów połączenie.

- Wybierz opcję [Podłącz] i naciśnij przycisk < ()>.
- Wyświetlane są obrazy na karcie i można wybrać obrazy przeznaczone do wysłania.
- Jeśli zostały zapisane ustawienia dotyczące wielu docelowych połączeń, wybierz pozycję
   [Wyb. nastawę], wybierz docelowe połączenie, a następnie połącz się z nim.

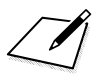
# 

# Zarządzanie ustawieniami

## Sprawdzanie i zmiana ustawień

Ustawienia sieci należy sprawdzić w poniższy sposób.

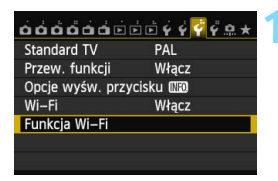

#### Wybierz pozycję [Funkcja Wi-Fi].

Na karcie [¥3] wybierz w pozycji
 [Wi-Fi] opcję [Włącz], a następnie wybierz pozycję [Funkcja Wi-Fi].

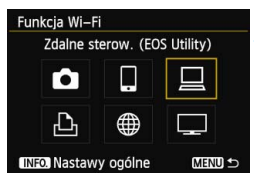

#### Wybierz pozycję, której ustawienia chcesz sprawdzić.

- Użyj przycisku < ▲▼> lub < ◀►>, aby wybrać pozycję, a następnie naciśnij przycisk < (☞)>.
- Po wybraniu pozycji [#] pojawi się ekran wyboru serwisu internetowego.
   Te same ustawienia są wyświetlane po wybraniu dowolnej pozycji.

#### Podczas łączenia

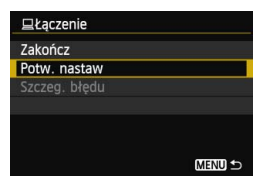

- Podczas łączenia jest wyświetlany ekran widoczny po lewej.

#### Po zakończeniu połączenia

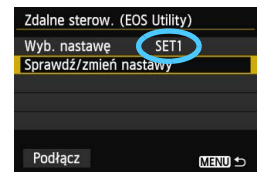

- Wybierz docelowe połączenie.
   Wybierz pozycję [Sprawdź/zmień nastawy], a następnie naciśnij <@>.

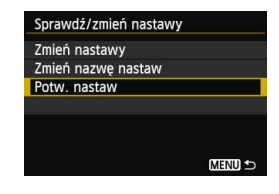

#### Zmiana ustawień

| Sprawdź/zmień nastawy |        |
|-----------------------|--------|
| Zmień nastawy         |        |
| Zmień nazwę nastaw    |        |
| Potw. nastaw          |        |
|                       |        |
|                       |        |
|                       |        |
|                       | MENU ᠫ |

- Aby zmienić ustawienia, wybierz pozycję [Zmień nastawy] na ekranie [Sprawdź/zmień nastawy] pokazanym na stronie 147.
- Zostanie wyświetlony ekran ustawiania połączenia. Skonfiguruj ustawienia połączenia zgodnie z podanymi procedurami.

#### Zmiana nazw ustawień

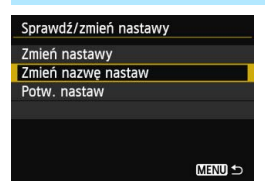

- Aby zmienić nazwę ustawień, wybierz pozycję [Zmień nazwę nastaw] na ekranie [Sprawdź/zmień nastawy] pokazanym na stronie 147.
- Wpisz nazwę ustawień, korzystając z wirtualnej klawiatury (str. 14).

## Kasowanie ustawień bezprzewodowej sieci LAN

Korzystając z procedury opisanej poniżej, można skasować wszystkie ustawienia bezprzewodowej sieci LAN. Usuniecie ustawień bezprzewodowej sieci LAN pozwala zapobiec ich ujawnieniu, gdy aparat zostanie pożyczony lub przekazany innym osobom.

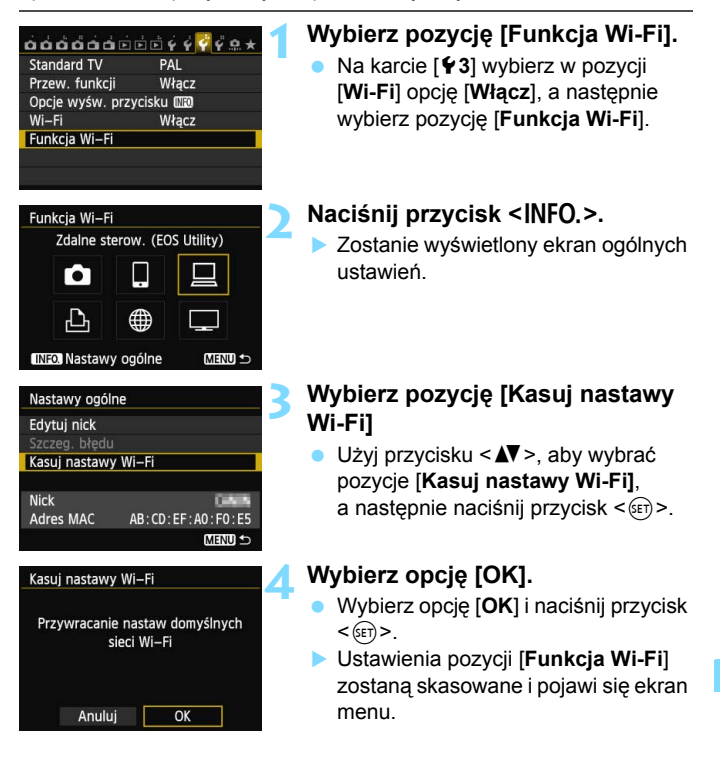

Funkcia [Kasowanie nastaw aparatu] na karcie [¥4] nie usuwa ustawień pozycji [Funkcja Wi-Fi]].

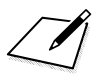

# 13

# Przewodnik rozwiązywania problemów

W przypadku używania aparatu z niektórymi komputerami szybkość transferu w trybie ad hoc może być bardzo niska. Aby uzyskać więcej informacji, należy skontaktować się ze sprzedawcą lub najbliższym punktem serwisowym firmy Canon.

## Reagowanie na komunikaty o błędach

Gdy ikona <((ŋ)> lub < WIFF) > na panelu LCD miga, wyświetl komunikat o błędzie, korzystając z jednej z poniższych procedur. Następnie wyeliminuj przyczynę błędu, korzystając z przykładów podanych w tym rozdziale.

- Na karcie [¥3] wybierz kolejno pozycje [Wi-Fi] → [Nastawy ogólne] → [Szczeg. błędu], a następnie naciśnij przycisk <(E)>.

Kliknij numer błędu w poniższej tabeli, aby przejść na odpowiednią stronę.

| 11 (str. 153)  | 12 (str. 153)  |                |                |                |
|----------------|----------------|----------------|----------------|----------------|
| 21 (str. 153)  | 22 (str. 154)  | 23 (str. 155)  |                |                |
| 61 (str. 156)  | 62 (str. 156)  | 63 (str. 157)  | 64 (str. 157)  | 65 (str. 157)  |
| 66 (str. 158)  | 67 (str. 158)  | 68 (str. 158)  | 69 (str. 159)  |                |
| 91 (str. 159)  |                |                |                |                |
| 101 (str. 159) | 102 (str. 159) | 103 (str. 160) | 104 (str. 160) | 105 (str. 160) |
| 106 (str. 160) | 107 (str. 160) | 108 (str. 161) | 109 (str. 161) |                |
| 121 (str. 161) | 122 (str. 161) | 123 (str. 161) | 124 (str. 161) | 125 (str. 162) |
| 126 (str. 162) | 127 (str. 162) |                |                |                |
| 141 (str. 162) |                | -              |                |                |
|                |                |                |                |                |

#### 11: Nie wykryto urządzenia docelowego

- Czy w przypadku wybrania opcji []] została uruchomiona aplikacja EOS Remote?
- Ustanów połączenie, korzystając z aplikacji EOS Remote (str. 37, 78).
- Czy w przypadku wybrania opcji [D] zostało włączone zasilanie drukarki?
- Włącz zasilanie drukarki.
- Czy działa oprogramowanie do synchronizacji?
- Uruchom oprogramowanie do synchronizacji i postępuj zgodnie z instrukcjami, aby przywrócić połączenie (str. 95).
- Czy aparat i punkt dostępu używają tego samego klucza szyfrowania do uwierzytelniania?
- Ten błąd występuje wtedy, gdy klucze szyfrowania nie są zgodne w przypadku wyboru metody uwierzytelniania [System otwarty]. Ustawienie uwzględnia wielkość liter. Sprawdź, czy wielkie i małe litery zostały wpisane poprawnie. Sprawdź, czy w aparacie wprowadzono prawidłowy klucz szyfrowania do uwierzytelniania (str. 69, 117).

#### 12: Nie wykryto urządzenia docelowego

- Czy zasilanie urządzenia docelowego i punktu dostępu zostało włączone?
- Włącz zasilanie urządzenia docelowego i punktu dostępu.

#### 21: Serwer DHCP nie przydzielił adresu IP

#### Co należy sprawdzić w aparacie

- W aparacie adres IP jest ustawiony na [Przydzielanie automatyczne]. Czy jest to prawidłowe ustawienie?
- Jeśli nie używasz serwera DHCP, skonfiguruj ustawienia po wybraniu w aparacie opcji [Nastawy ręczne] dla adresu IP (str. 59, 64, 70, 109, 113, 118).

#### Co należy sprawdzić na serwerze DHCP

- Czy serwer DHCP jest włączony?
- Włącz serwer DHCP.
- Czy serwer DHCP ma do dyspozycji wystarczającą liczbę adresów, które może przydzielić?
- Zwiększ liczbę adresów przydzielanych przez serwer DHCP.
- Usuń urządzenia z adresami przypisanymi przez serwer DHCP, aby zmniejszyć liczbę używanych adresów.

#### Czy serwer DHCP działa prawidłowo?

- Sprawdź ustawienia serwera DHCP, aby upewnić się, że działa on prawidłowo jako serwer DHCP.
- Jeśli to możliwe, zapytaj administratora sieci, aby sprawdził, czy serwer DHCP jest dostępny.

#### Reagowanie na komunikaty o błędach 21–23

W przypadku błędów o numerach 21–23 sprawdź także poniższe punkty. Czy aparat i punkt dostępu używają tego samego klucza szyfrowania do uwierzytelniania?

Ten błąd występuje wtedy, gdy klucze szyfrowania nie są zgodne w przypadku wyboru metody uwierzytelniania [System otwarty]. Ustawienie uwzględnia wielkość liter. Sprawdź, czy wielkie i małe litery zostały wpisane poprawnie. Sprawdź, czy w aparacie wprowadzono prawidłowy klucz szyfrowania do uwierzytelniania (str. 69, 117).

#### 22: Serwer DNS nie odpowiedział

#### Co należy sprawdzić w aparacie

- Czy w aparacie wprowadzono poprawny adres IP serwera DNS?
- Skonfiguruj w aparacie adres IP tak, aby odpowiadał rzeczywistemu adresowi serwera DNS (str. 109, 113, 118, 166).

#### Co należy sprawdzić na serwerze DNS

- Czy serwer DNS jest włączony?
- Włącz serwer DNS.
- Czy na serwerze DNS poprawnie skonfigurowano adresy IP i przypisane im nazwy?
- Upewnij się, że na serwerze DNS wprowadzono poprawne adresy IP i przypisane im nazwy.
- Czy serwer DNS działa prawidłowo?
- Sprawdź ustawienia serwera DNS, aby upewnić się, że działa on prawidłowo jako serwer DNS.
- Jeśli to możliwe, zapytaj administratora sieci, aby sprawdził, czy serwer DNS jest dostępny.

#### Co należy sprawdzić w sieci lokalnej

- Czy sieć lokalna jest zaopatrzona w router lub podobne urządzenie pełniące funkcję bramy?
- Jeśli to możliwe, poproś administratora sieci o adres bramy i wprowadź go w aparacie (str. 59, 64, 70, 109, 113, 118, 166).
- Sprawdź, czy adres bramy został wprowadzony prawidłowo we wszystkich urządzeniach w sieci, łącznie z aparatem.

#### 23: Powtórne użycie tego samego adresu IP

#### Co należy sprawdzić w aparacie

- Czy inne urządzenie w sieci, w której znajduje się aparat, korzysta z tego samego adresu IP?
- Zmień adres IP aparatu, aby uniknąć przypadku wykorzystania tego samego adresu w sieci przez inne urządzenie. Możesz również zmienić adres IP urządzenia, które ma zduplikowany adres.
- Jeśli w pozycji adresu IP aparatu została ustawiona opcja [Nastawy ręczne] w środowiskach sieciowych korzystających z serwera DHCP, zmień to ustawienie na [Nastawy automatyczne] (str. 59, 64, 70, 109, 113, 118).

# 61: Nie znaleziono terminala bezprzew. sieci LAN z taką samą nazwą SSID

 Czy między aparatem a anteną punktu dostępu występują przeszkody?

Przesuń antenę punktu dostępu w położenie dobrze widoczne z pozycji aparatu (str. 164).

#### Co należy sprawdzić w aparacie

- Czy ustawienie SSID jest jednakowe w aparacie i punkcie dostępu?
- Sprawdź SSID w punkcie dostępu, a następnie ustaw ten sam SSID w aparacie (str. 68, 116).

#### Co należy sprawdzić w punkcie dostępu

- Czy punkt dostępu jest włączony?
- Włącz punkt dostępu.
- Czy w przypadku używania filtrowania adresów MAC adres MAC używanego aparatu został zapisany w punkcie dostępu?
- Zapisz adres MAC używanego aparatu w punkcie dostępu. Adres MAC można sprawdzić na ekranie [Nastawy ogólne] (str. 149).

#### 62: Brak odpowiedzi od terminala bezprzew. sieci LAN

#### Co należy sprawdzić w terminalu bezprzewodowej sieci LAN

 Czy w pobliży znajduje się terminal bezprzewodowej sieci LAN do połączeń ad hoc?

 Ustaw terminal bezprzewodowej sieci LAN do połączeń ad hoc blisko aparatu.

#### 63: Błąd uwierzytelniania bezprzew. sieci LAN

- Czy aparat i punkt dostępu używają tej samej metody uwierzytelniania?
- Aparat obsługuje następujące metody uwierzytelniania: [System otwarty], [Klucz wspólny], [WPA-PSK] i [WPA2-PSK] (str. 68, 116).
- W przypadku używania funkcji AirPort do łączności w trybie infrastruktury metoda [System otwarty] nie jest obsługiwana. Skonfiguruj metodę [Klucz wspólny] w aparacie (str. 68, 116).
- Czy aparat i punkt dostępu używają tego samego klucza szyfrowania do uwierzytelniania?
- Ustawienie uwzględnia wielkość liter. Sprawdź, czy wielkie i małe litery zostały wpisane poprawnie. Sprawdź, czy w aparacie i punkcie dostępu wprowadzono prawidłowy klucz szyfrowania do uwierzytelniania (str. 69, 117).
- Czy w przypadku używania filtrowania adresów MAC adres MAC używanego aparatu został zapisany w punkcie dostępu?
- Zapisz adres MAC używanego aparatu w punkcie dostępu. Adres MAC można sprawdzić na ekranie [Nastawy ogólne] (str. 149).

#### 64: Nie można połączyć się z terminalem bezprzew. sieci LAN

- Czy aparat i punkt dostępu używają tej samej metody szyfrowania?
- Aparat obsługuje następujące metody szyfrowania: [WEP], [TKIP] i [AES] (str. 68, 116).
- Czy w przypadku używania filtrowania adresów MAC adres MAC używanego aparatu został zapisany w punkcie dostępu?
- Zapisz adres MAC używanego aparatu w punkcie dostępu. Adres MAC można sprawdzić na ekranie [Nastawy ogólne] (str. 149).

#### 65: Utrata połączenia z bezprzew. siecią LAN

- Czy między aparatem a anteną punktu dostępu występują przeszkody?
- Przesuń antenę punktu dostępu w położenie dobrze widoczne z pozycji aparatu (str. 164).

- Z jakiegoś powodu łączność bezprzewodowa w sieci LAN została utracona i nie można jej przywrócić.
- Możliwe przyczyny: nadmierny dostęp do punktu dostępu z innego urządzenia; kuchenka mikrofalowa lub podobne urządzenie używane w pobliżu (zakłócanie łączności IEEE 802.11b/g/n (pasmo 2,4 GHz)); wpływ deszczu lub wysokiej wilgotności (str. 164).

#### 66: Błędny klucz szyfrowania w bezprzewodowej sieci LAN

- Czy aparat i punkt dostępu używają tego samego klucza szyfrowania do uwierzytelniania?
- Ustawienie uwzględnia wielkość liter. Sprawdź, czy wielkie i małe litery zostały wpisane poprawnie. Sprawdź, czy w aparacie i punkcie dostępu wprowadzono prawidłowy klucz szyfrowania do uwierzytelniania (str. 69, 117).

#### 67: Błędna metoda szyfrowania w bezprzewodowej sieci LAN

- Czy aparat i punkt dostępu używają tej samej metody szyfrowania?
   Aparat obsługuje następujące metody szyfrowania: [WEP], [TKIP] i [AES] (str. 68, 116).
- Czy w przypadku używania filtrowania adresów MAC adres MAC używanego aparatu został zapisany w punkcie dostępu?
- Zapisz adres MAC używanego aparatu w punkcie dostępu. Adres MAC można sprawdzić na ekranie [Nastawy ogólne] (str. 149).

# 68: Nie można uzyskać połączenia z terminalem sieci bezprzew. LAN. Spróbuj ponownie od początku.

- Czy przytrzymałeś przycisk WPS (Wi-Fi Protected Setup) punktu dostępu przez określoną ilość czasu?
- Przytrzymaj przycisk WPS przez czas określony w instrukcji obsługi punktu dostępu.
- Czy próbowałeś ustanowić połączenie blisko punktu dostępu?
- Spróbuj ustanowić połączenie, gdy obydwa urządzenia znajdują się we wzajemnym zasięgu.

- 69: Znaleziono kilka terminali sieci bezprzewodowej LAN. Nie można uzyskać połączenia. Spróbuj ponownie od początku.
  - Trwa łączenie z innymi punktami dostępu w trybie połączenia poprzez naciśnięcie przycisku (tryb PBC) standardu Wi-Fi Protected Setup (WPS).
  - Zaczekaj chwilę przed próbą nawiązania połączenia lub spróbuj ustanowić połączenie w trybie PIN (tryb PIN) (str. 62, 111).

#### 91: Błąd niezdefiniowany

- Wystąpił inny problem niż w przypadku błędów o numerze od 11 do 69.
- Wyłącz i włącz zasilanie aparatu za pomocą przełącznika.

#### 101: Nie można nawiązać połączenia

- Czy procedura ustanowienia połączenia między aparatami została przeprowadzona także w drugim aparacie?
- > Wykonaj procedurę ustanowienia połączenia także w drugim aparacie.
- Podczas ponownego łączenia aparatów, których ustawienia połączenia zostały zapisane, przeprowadź procedurę ponownego łączenia w obu aparatach.
- Czy próbowano nawiązać połączenie z wieloma aparatami?
- Aparat może być połączony tylko z jednym aparatem naraz. Sprawdź, czy żaden inny aparat w pobliżu nie próbuje ustanowić połączenia, i spróbuj ponownie ustanowić połączenie.

#### 102: Nie można wysłać plików

- Czy karta w aparacie odbierającym dane ma wystarczającą ilość wolnego miejsca?
- Sprawdź kartę w aparacie odbierającym dane. Wymień kartę lub udostępnij więcej miejsca, a następnie wyślij ponownie dane do aparatu.
- Czy karta w aparacie odbierającym dane jest zablokowana?
- Sprawdź kartę w aparacie odbierającym dane. Zwolnij blokadę, a następnie wyślij ponownie dane do aparatu.

- Sprawdź, czy numer folderu aparatu odbierającego dane wynosi 999, a numer pliku — 9999.
- Folder lub nazwy plików nie mogą być tworzone automatycznie. Wymień kartę w aparacie odbierającym dane, a następnie spróbuj ponownie wysłać dane.
- Czy karta działa prawidłowo?
- Wymień kartę w aparacie odbierającym dane, a następnie spróbuj ponownie wysłać dane.

#### 103: Nie można odebrać plików

Czy aparat odbierający dane jest gotowy do odbioru danych?
 Sprawdź akumulator aparatu odbierającego dane i stan

Sprawdz akumulator aparatu odbierającego dane i stan połączenia, a następnie spróbuj ponownie wysłać dane.

#### 104: Nie można odebrać plików. Karta zapełniona

 Czy karta w aparacie odbierającym dane ma wystarczającą ilość wolnego miejsca?

Sprawdź kartę w aparacie odbierającym dane. Wymień kartę lub udostępnij więcej miejsca, a następnie spróbuj ponownie wysłać dane.

#### 105: Nie można odebrać plików. Karta chroniona przed zapisem

 Czy karta w aparacie odbierającym dane jest zablokowana?
 Sprawdź kartę w aparacie odbierającym dane. Zwolnij blokadę, a następnie spróbuj ponownie wysłać dane.

#### 106: Nie można odebrać plików. Osiągnięty maksym. numer folderu i pliku

 Sprawdź, czy numer folderu aparatu odbierającego dane wynosi 999, a numer pliku — 9999.

 Folder lub nazwy plików nie mogą być tworzone automatycznie. Wymień kartę w aparacie odbierającym dane, a następnie spróbuj ponownie wysłać dane.

#### 107: Nie można odebrać plików. Brak dostępu do karty

#### Czy karta działa prawidłowo?

Wymień kartę w aparacie odbierającym dane, a następnie spróbuj ponownie wysłać dane.

#### 108: Rozłączono

- Czy aparat docelowy zakończył połączenie?
- Sprawdź stan połączenia i połącz ponownie aparaty.

#### 109: Wystąpił błąd

- Podczas łączenia aparatów wystąpił inny problem niż w przypadku błędów od 101 do 108.
- Połącz ponownie aparaty.

#### 121: Za mało wolnego miejsca na serwerze

- Docelowy serwer internetowy nie ma wystarczającej ilości wolnego miejsca.
- Usuń niepotrzebne obrazy z serwera internetowego, sprawdź wolne miejsce na serwerze internetowym, a następnie spróbuj ponownie wysłać dane.

#### 122: Podłącz do komputera i popraw nastawy serwisu internetowego z poziomu dostarczonego oprogramowania

• Konfiguracja serwisu internetowego nie powiodła się.

Połącz aparat z komputerem za pomocą kabla interfejsu i ponownie skonfiguruj ustawienia serwisu internetowego za pomocą programu EOS Utility (str. 105).

#### 123: Nie można się zalogować do serwisu internetowego. Podłącz do komputera i popraw nastawy z poziomu dostarczonego oprogramowania.

 Czy informacje o rejestracji aparatu lub o serwisie internetowym zarejestrowanym w aparacie zostały usunięte z witryny CANON iMAGE GATEWAY?

Połącz aparat z komputerem za pomocą kabla interfejsu i ponownie skonfiguruj ustawienia serwisu internetowego za pomocą programu EOS Utility (str. 105).

#### 124: Błędny certyfikat SSL. Podłącz do komputera i popraw nastawy z poziomu dostarczonego oprogramowania.

Certyfikat bazowy wygasł lub jest nieprawidłowy.

Połącz aparat z komputerem za pomocą kabla interfejsu i ponownie skonfiguruj ustawienia serwisu internetowego za pomocą programu EOS Utility (str. 105).

#### 125: Sprawdź nastawy sieciowe

- Czy sieć jest połączona?
- Sprawdź stan połączenia sieci.

#### 126: Nie można połączyć się z serwerem

- Trwa konserwacja CANON iMAGE GATEWAY lub czasowo występuje duże obciążenie.
- Połącz się z serwisem internetowym ponownie później.

#### 127: Wystąpił błąd

- Podczas łączenia z serwisem internetowym wystąpił inny problem niż w przypadku błędów od 121 do 126.
- Połącz się z serwisem internetowym ponownie.

#### 141: Drukarka jest zajęta. Spróbuj połączyć ponownie.

- Czy drukarka drukuje?
- Połącz się z drukarką po zakończeniu drukowania.
- Czy z drukarką jest połączony inny aparat?
- Połącz się z drukarką po zakończeniu połączenia drukarki z innym aparatem.

## Przewodnik rozwiązywania problemów

W przypadku problemów związanych z aparatem w pierwszej kolejności zapoznaj się z niniejszym przewodnikiem rozwiązywania problemów. Jeśli na jego podstawie nie można rozwiązać problemu, skontaktuj się ze sprzedawcą lub najbliższym punktem serwisowym firmy Canon.

# Nie można używać komputera, drukarki, odbiornika GPS lub innego urządzenia po podłączeniu się za pomocą kabla.

 W pozycji [Wi-Fi] wybierz opcję [Wyłącz]. Jeśli w pozycji [Wi-Fi] wybrano opcję [Włącz], nie można używać komputera, drukarki, odbiornika GPS lub innego urządzenia nawet po podłączeniu aparatu za pomocą kabla interfejsu (str. 17).

#### Nie można wybrać opcji [Włącz] w pozycji [Wi-Fi].

- Nie można wybrać opcji [Włącz] w pozycji [Wi-Fi], jeśli aparat jest połączony z komputerem, drukarką, odbiornikiem GPS lub innym urządzeniem za pomocą kabla interfejsu (str. 17).
- Jeśli w pozycji [Eksp. wielokrotna] wybrano opcję [Włącz], wielokrotna ekspozycja ma priorytet i nie można używać funkcji Wi-Fi. Nawet jeśli w pozycji [Wi-Fi] wybrano opcję [Włącz], opcje funkcji Wi-Fi będą wyszarzone, a funkcja nie będzie dostępna.

### Uwagi dotyczące bezprzewodowej sieci LAN

Jeśli szybkość transferu spada, połączenie jest zrywane lub występują inne problemy podczas używania aparatu w bezprzewodowej sieci LAN, należy podjąć następujące działania korygujące.

#### Lokalizacja punktu dostępu i instalacja anteny

- W przypadku używania we wnętrzu ustaw urządzenie w tym samym pomieszczeniu, w którym fotografujesz.
- Ustaw urządzenie wyżej niż aparat.
- Zainstaluj urządzenie w taki sposób, aby między nim a aparatem nie znajdowały się osoby ani przedmioty.
- Zainstaluj urządzenie tak blisko aparatu, jak to tylko możliwe.
   Pamiętaj, że w przypadku pracy w plenerze podczas złej pogody deszcz może pochłaniać fale radiowe i przerywać połączenie.

#### Pobliskie urządzenia elektroniczne

Jeśli szybkość transferu bezprzewodowej sieci LAN spada z powodu zakłóceń powodowanych przez wymienione poniżej urządzenia elektroniczne, zaprzestań ich używania lub ustanów połączenie dalej od nich.

- Aparat używa bezprzewodowej sieci LAN poprzez złącze IEEE 802.11b/g/n, wykorzystując fale radiowe pasma 2,4 GHz. Z tego powodu szybkość transferu bezprzewodowej sieci LAN może spadać, jeśli w pobliżu działają kuchenki mikrofalowe, telefony bezprzewodowe, mikrofony lub podobne urządzenia działające w tym samym paśmie.
- Jeśli w pobliżu jest używane urządzenie Wi-Fi wykorzystujące to samo pasmo częstotliwości co aparat, szybkość transferu może się obniżyć.

#### Uwagi dotyczące używania wielu aparatów

- W przypadku łączenia wielu aparatów z punktem dostępu sprawdź, czy adresy IP aparatów są różne.
- Po podłączeniu wielu aparatów do punktu dostępu szybkość transferu spada.
- W przypadku używania wielu punktów dostępu IEEE 802.11b/g/n (pasmo 2,4 GHz) pozostaw przerwę czterech kanałów między każdym kanałem bezprzewodowej sieci LAN, aby zredukować zakłócenia fal radiowych. Przykład: stosuj kanały 1, 6 i 11, kanały 2 i 7 lub kanały 3 i 8.

#### Zabezpieczenia

 Fale radiowe bezprzewodowej sieci LAN można łatwo przechwycić. Z tego powodu zalecamy włączanie szyfrowanego połączenia w ustawieniach punktu dostępu.

#### Połączenie za pomocą kabla interfejsu

- Jeśli w pozycji [Wi-Fi] na karcie [¥3] wybrano opcję [Włącz], połączenie kabla interfejsu jest wyłączone. Wybierz opcję [Wyłącz], a następnie podłącz kabel interfejsu.
- Jeśli aparat jest podłączony do komputera, drukarki lub innych urządzeń za pomocą kabla interfejsu, nie można zmienić ustawień [Wi-Fi]. Odłącz kabel interfejsu przed konfiguracją ustawień.

#### Używanie karty Eye-Fi

 Jeśli w pozycji [Wi-Fi] na karcie [¥3] wybrano opcję [Włącz], przesyłanie zdjęć za pomocą karty Eye-Fi jest wyłączone.

#### Filmowanie

 Jeśli w pozycji [Wi-Fi] na karcie [¥3] wybrano opcję [Włącz], funkcja filmowania jest wyłączona.

## Sprawdzanie ustawień sieci

#### Windows

Kliknij kolejno: przycisk [Start] systemu Windows → [All Programs/ Wszystkie programy] → [Accessories/Akcesoria] → [Command Prompt/Wiersz polecenia]. Wpisz polecenie ipconfig /all i naciśnij klawisz <Enter>.

Zostanie wyświetlony adres IP przydzielony do komputera, a także informacje na temat maski podsieci, bramy oraz serwera DNS. Aby zapobiec używaniu tego samego adresu IP przez komputer i inne urządzenia w sieci, zmień skrajny prawy numer podczas konfiguracji adresu IP przydzielonego aparatowi w procedurach opisanych na stronach 59, 64, 70, 109, 113 i 118.

#### Macintosh

W przypadku systemu Mac OS X otwórz aplikację [**Terminal**], wpisz polecenie **ifconfig -a** i naciśnij klawisz <**Return**>. Przydzielone do komputera adresy IP są widoczne w pozycji [**en0**] obok [**inet**]. Są one wyświetlane w formacie \*\*\* \*\*\* \*\*\*\*.

- Aby zapobiec używaniu tego samego adresu IP przez komputer i inne urządzenia w sieci, zmień skrajny prawy numer podczas konfiguracji adresu IP przydzielonego aparatowi w procedurach opisanych na stronach 59, 64, 70, 109, 113 i 118.
- \* Informacje na temat aplikacji [Terminal] znajdują się w plikach pomocy systemu Mac OS X.

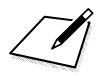

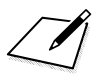

# 

# Informacje pomocnicze

### Dane techniczne

| ■Bezprzewodowa sie                                                                                                    | ć LAN                                                                                                    |                                                                                                   |   |
|----------------------------------------------------------------------------------------------------|----------------------------------------------------------------------------------------------------|---------------------------------------------------------------------------------------------------|---|
| Zgodność ze standardami:                                                                                                    | ni: IEEE 802.11b<br>IEEE 802.11g                                                                                                    |                                                                                                   |   |
| Metoda przesyłania:                                                                                                    | IEEE 802.11n<br>Modulacja DS-SS (IEEE 802.11b)<br>Modulacja OEDM (IEEE 802.11g, IEEE 802.11g)                                                                                              |                                                                                                   |   |
| Zakres przesyłania:                                                                                                    | Około 30 m  * Bez przeszkód między wysyłającymi i odbierającymi antenami i bez zakłóceń radiowych  * W przypadku dużej, wydajnej anteny zamocowanej na bezprzewodowym pujekcia dostonu LAN |                                                                                                   |   |
| Częstotliwość przesyłania                                                                                                    | (częstotliwość środkowa):                                                                                                    |                                                                                                   |   |
|                                                                                                    | Częstotliwość                                                                                                    | Kanały                                                                                            |   |
|                                                                                                    | od 2412 do 2462 MHz                                                                                                    | od 1 do 11 kan.                                                                                   |   |
| Metoda połączenia:                                                                                                    | Tryb infrastruktury*, tryb ad hoc, tryb punktu dostępu<br>aparatu<br>* Obsłuciwana funkcia Wi-Fi Protected Setup                                                                           |                                                                                                   |   |
| Zabezpieczenia:                                                                                                    | Metoda uwierzytelniania: system otwarty, klucz<br>wspólny, WPA-PSK, WPA2-PSK<br>Szyfrowanie: WEP, TKIP, AES                                                                                |                                                                                                   |   |
| ■Funkcje sieciowe                                                                                                    |                                                                                                    |                                                                                                   |   |
| Przesyłanie obrazów                                                                                                    | Przesyłanie jednego obrazu                                                                                                    | l                                                                                                 |   |
| między aparatami:                                                                                                    | Przesyłanie wybranych obra<br>Przesyłanie obrazów o zmie                                                                                                    | azów<br>enionych rozmiarach                                                                       |   |
| Podłączanie do smartfonów: Obrazy mogą być wyświetlane, sterowane i odbierane<br>za pomocą smartfona.<br>Zdalna obsługa aparatu za pomoca smartfona                       |                                                                                                    | Э                                                                                                 |   |
| Zdalna obsługa za pomocą Zdalnych funkcji sterowania i wyświetlania obrazów<br>programu EOS Utility: programu EOS Utility można używać poprzez<br>bezprzewodowa sieć LAN. |                                                                                                    |                                                                                                   |   |
| Drukowanie na<br>drukarkach Wi-Fi:<br>Wysyłanie obrazów<br>do serwisu internetowego:<br>Oglądanie obrazów w                                                               | Obrazy można wysyłać do o<br>standard DPS over IP.<br>Obrazy w aparacie lub łącza<br>do zarejestrowanych serwisć<br>Obrazy można wyświetlać w o                                            | łrukarki obsługującej<br>do obrazów można wysyła<br>w internetowych.<br>łtwarzaczu multimedialnym | ć |
| ootwarzaczu multimedialnym:                                                                                                    | zgodnym ze standardem DLNA                                                                                                    | ۹.                                                                                                |   |

• Wszystkie powyższe dane zostały oparte o standardy testowania firmy Canon.

## Skorowidz

#### Α

| adres IP58, 63    | 3, 70, 108, 112, 118 |
|-------------------|----------------------|
| adres MAC         | .56, 76, 94, 95, 106 |
| Android           |                      |
| automatyczne wyła | ączanie              |
| zasilania         | 15                   |
|                   |                      |

#### С

#### D

| DLNA                  | 1    | 31 |
|-----------------------|------|----|
| drukowanie            | .45, | 87 |
| drukowanie obrazów na |      |    |
| drukarce Wi-Fi        | .45, | 87 |

#### Е

| e-mail      | 125            |
|-------------|----------------|
| EOS Remote  | 32, 37, 55, 78 |
| EOS Utility | 93             |

#### F

.

funkcje ukrywania .....57, 62, 107, 111

| 1   |      |    |
|-----|------|----|
| iOS | .32, | 55 |

#### Κ

| kabel                    | 17  |
|--------------------------|-----|
| karta Eye-Fi             | 17  |
| kasowanie ustawień       |     |
| (bezprzewodowa sieć LAN) | 149 |
| klawiatura               | 14  |
|                          |     |

#### Ν

| nazwa | 12 |
|-------|----|
| 0     |    |

odtwarzacz multimedialny......131

#### Ρ

| ponowne łączenie 26, 39, 51, 80, 91,<br>99, 126, 135<br>przesyłanie obrazów między<br>aparatami | podłączanie do smartfona 31, 75                      |
|-------------------------------------------------------------------------------------------------|------------------------------------------------------|
| przesyłanie obrazów między<br>aparatami                                                         | ponowne łączenie 26, 39, 51, 80, 91,<br>99, 126, 135 |
| przewodnik rozwiązywania<br>problemów151<br>punkt dostępu bezprzewodowej<br>sieci LAN55. 106    | przesyłanie obrazów między<br>aparatami19            |
| punkt dostępu bezprzewodowej<br>sieci LAN55. 106                                                | przewodnik rozwiązywania<br>problemów151             |
| ,                                                                                               | punkt dostępu bezprzewodowej<br>sieci LAN 55, 106    |

#### S

| sprawdzanie ustawień      | 146  |
|---------------------------|------|
| standard PictBridge 45    | , 87 |
| szybkie nastawy           | 139  |
| szyfrowanie używane przez |      |
| punktu dostępu 68,        | 117  |

#### Т

| tryb infrastruktury         | 58, 62, 67 |
|-----------------------------|------------|
| tryb łączenia z kodem PIN   | 62, 111    |
| tryb połączenia poprzez     |            |
| naciśnięcie przycisku       | 57, 107    |
| tryb punktu dostępu aparatu | J 33, 46   |

#### U

uwagi (bezprzewodowa sieć LAN).... 164

#### w

| Wi-Fi Protected Setup | 56, 106 |
|-----------------------|---------|
| WPS                   | 56, 106 |
| wyświetlane obrazy    | 40, 81  |
| wyświetlanie obrazów  | 131     |
| wysyłanie obrazów     | 22, 120 |
| wysyłanie obrazów do  |         |
| serwisu internetowego | 103     |

#### Ζ

| zapisywanie aparatów27               |  |
|--------------------------------------|--|
| zapisywanie drukarek52, 92           |  |
| zapisywanie komputerów100            |  |
| zapisywanie odtwarzaczy              |  |
| multimedialnych136                   |  |
| zapisywanie punktów dostępu55        |  |
| zapisywanie smartfona43, 84          |  |
| zdalna obsługa93                     |  |
| zdalne fotografowanie37, 78, 98      |  |
| zmiana nazw ustawień28, 148          |  |
| zmiana ustawień148                   |  |
| zmniejszanie rozmiaru obrazu 25, 124 |  |

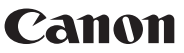

CANON INC. 30-2 Shimomaruko 3-chome, Ohta-ku, Tokyo 146-8501, Japan

Europa, Afryka i Środkowy Wschód

#### CANON EUROPA N.V.

PO Box 2262, 1180 EG Amstelveen, Holandia

Informacje o lokalnym biurze Canon znaleźć można na karcie gwarancyjnej lub na stronie www.canon-europe.com/Support

Produkt i powiązana gwarancja dostarczane są na terenie Europy przez Canon Europa N.V.